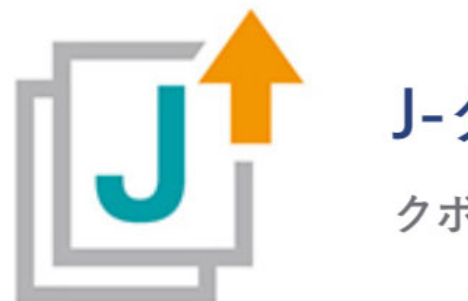

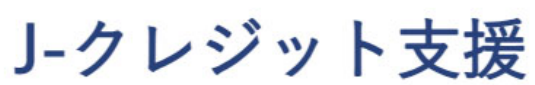

クボタ 大地のいぶき

For Earth, For Life

# 中干し延長申請システム 操作マニュアル 2024

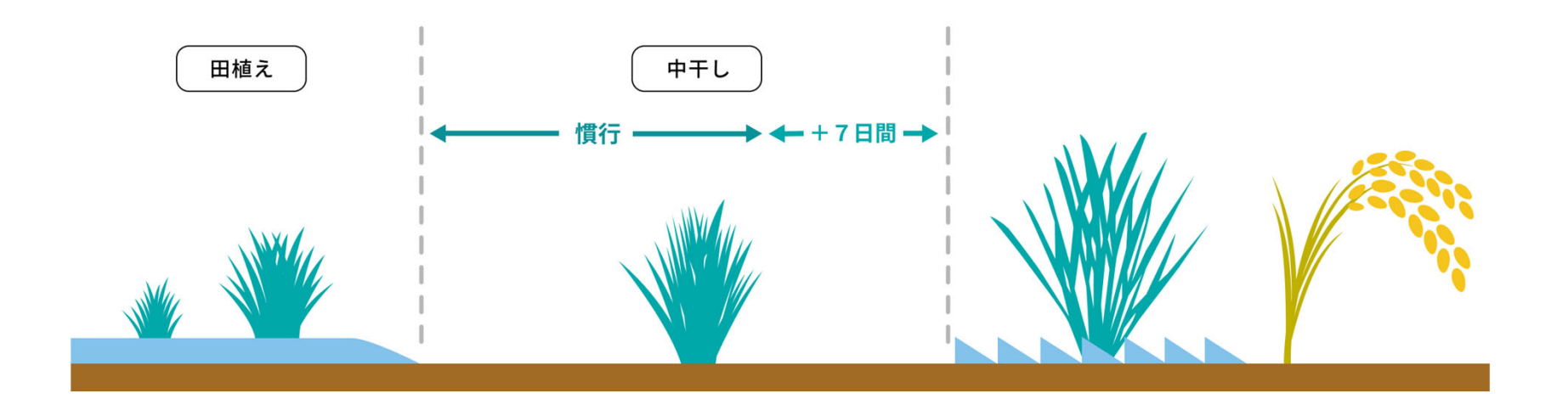

2024.9.3 第2版

# もくじ

### 1. 申請を始める前の確認

- 1) 中干し延長申請システムについて
- 2)申請システムを使う前に
- 3)申請のフロー
- 4)全体フロー

### **2.**はじめに p.10~

- 1)申請時に必要なデータ
- 2)申請システム ホーム画面

# 3. 基本情報の申請編 p.13~ (1)申請画面について p.14~ 1)申請画面紹介

### (2) 圃場の登録編

1) 圃場の登録

 $p.5\sim$ 

- 2) -① KSASから引用する場合
  - -② 圃場の情報入力
- 3)-① 手動で圃場を追加する場合
  - -② 圃場の情報入力

### (3) 排水性の登録編(任意) p.26~

- 1) 排水性の登録(任意)
- 2) 代表圃場1筆の排水性の登録
- 3) 排水性を測定した圃場の選択画面
- 4) 排水性の測定結果情報入力
- 5)日減水深測定結果記録シートのアップロード

p.16∼

# もくじ

### (4) 慣行の中干し期間の登録編

#### 直近1年前編

### p.35~

p.34∼

- 1) 慣行の中干し期間の登録
- 2) 慣行の中干し期間の登録画面
- 3)作付品種の登録画面
- 4)該当する圃場の選択画面
- 5) 圃場の情報入力・データのアップロード
- 6)作付品種の追加

#### 直近2年前編

#### p.46∼

- 1) 慣行の中干し期間の登録画面
- 2) 品種データの追加
- 3) 圃場の情報入力・データのアップロード
- 4)作付品種の追加

### **4.** 2024年度の活動申請編 p.56~

### (1) 2024年度の活動申請画面編 p.57~

#### 1) 2024年度の活動申請画面

### (2)活動申請編 p.59~

- 1)活動記録の登録
- 2)作付品種の登録
- 3)活動記録の登録画面
- 4) データのアップロード
- 5)登録・設定完了画面

#### (3) 圃場情報のわかる書類の登録編 p.67~

- 1) 圃場情報のわかる書類の登録
- 2) 必要書類のアップロード
- 3)登録・設定完了
- 4)入力した内容で申請

# もくじ

### 5. 申請後のスケジュール編

- 1)提出完了画面
- 2) 中干し延長申請システムを終了する
- 3)申請完了後のフロー
- 4)お問い合わせ

### 6. その他編

p.79∼

p.74 $\sim$ 

- 1) ユーザー情報の照会
- 2) 契約情報の確認
- 3)取り組みマニュアル
- 4)記録用紙のダウンロード
- 5)操作方法について
- 6)システムを終了する

# 1.申請を始める前の確認

- 1) 中干し延長申請システムについて
- 2)申請システムを使う前に
- 3)申請のフロー
- 4)全体フロー

# 1) 中干し延長申請システムについて

### ① 中干し延長申請システムとは

中干し期間の延長に取り組み、収入を得るために必要な記録を提出するシステムです。 なお、本システムはパソコンからのみ操作可能です。 スマートフォンやタブレット端末からはご利用いただけません。

### 2 注意事項

- ✓ 収入を得るためには必要な記録を漏れなく、正確に提出する必要があります。
   P.11に記載の記録を間違いがないように本システムに入力し、
   提出してください。(申請内容に不備がある場合は再申請が必要になります)
- ✓ 本システムに記録を入力する際、こまめに保存をお願いします。 長時間放置すると、入力内容が保存されずにシステムが終了することがあります。

# 2)申請システムを使う前に

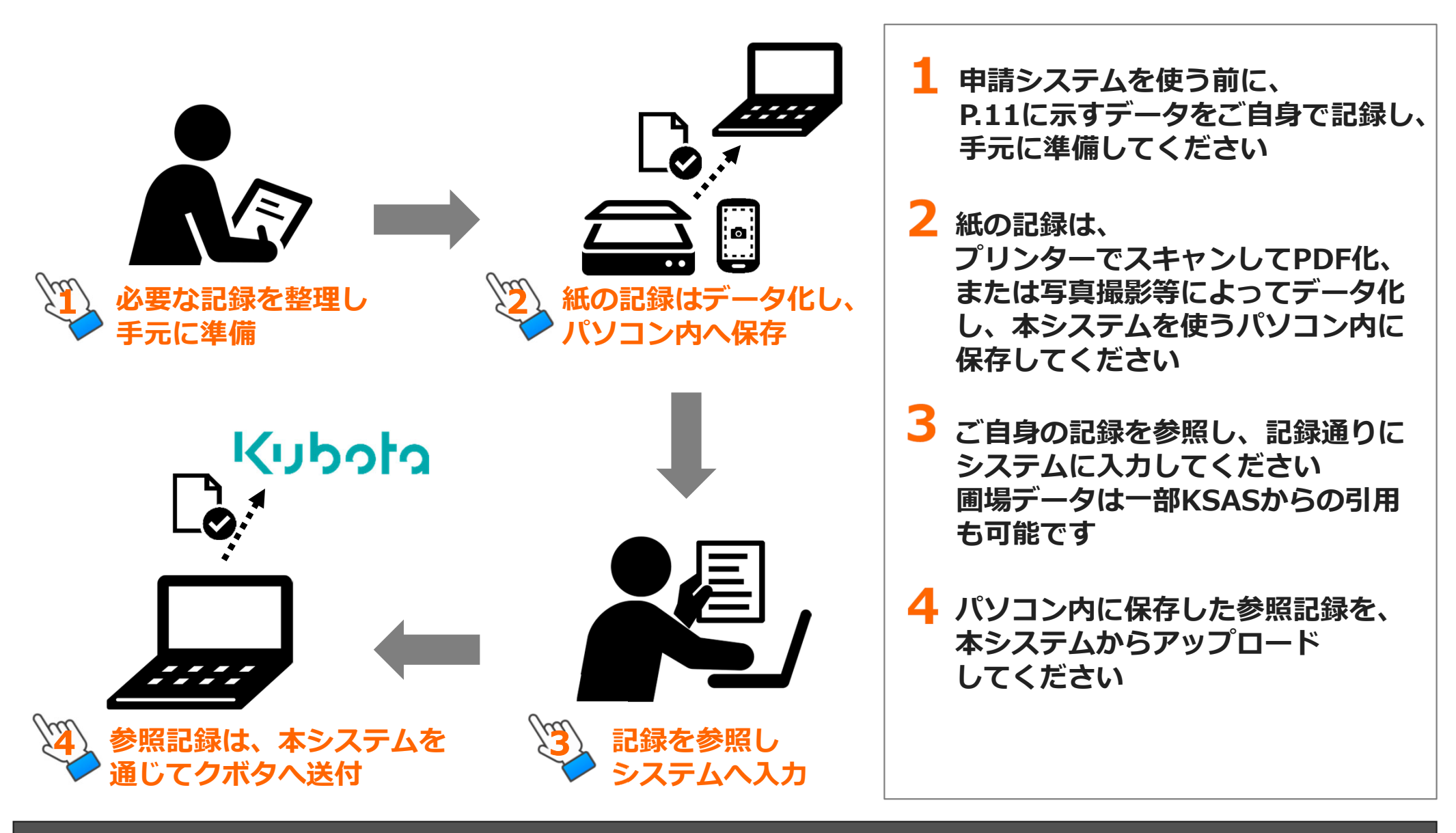

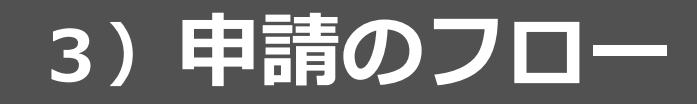

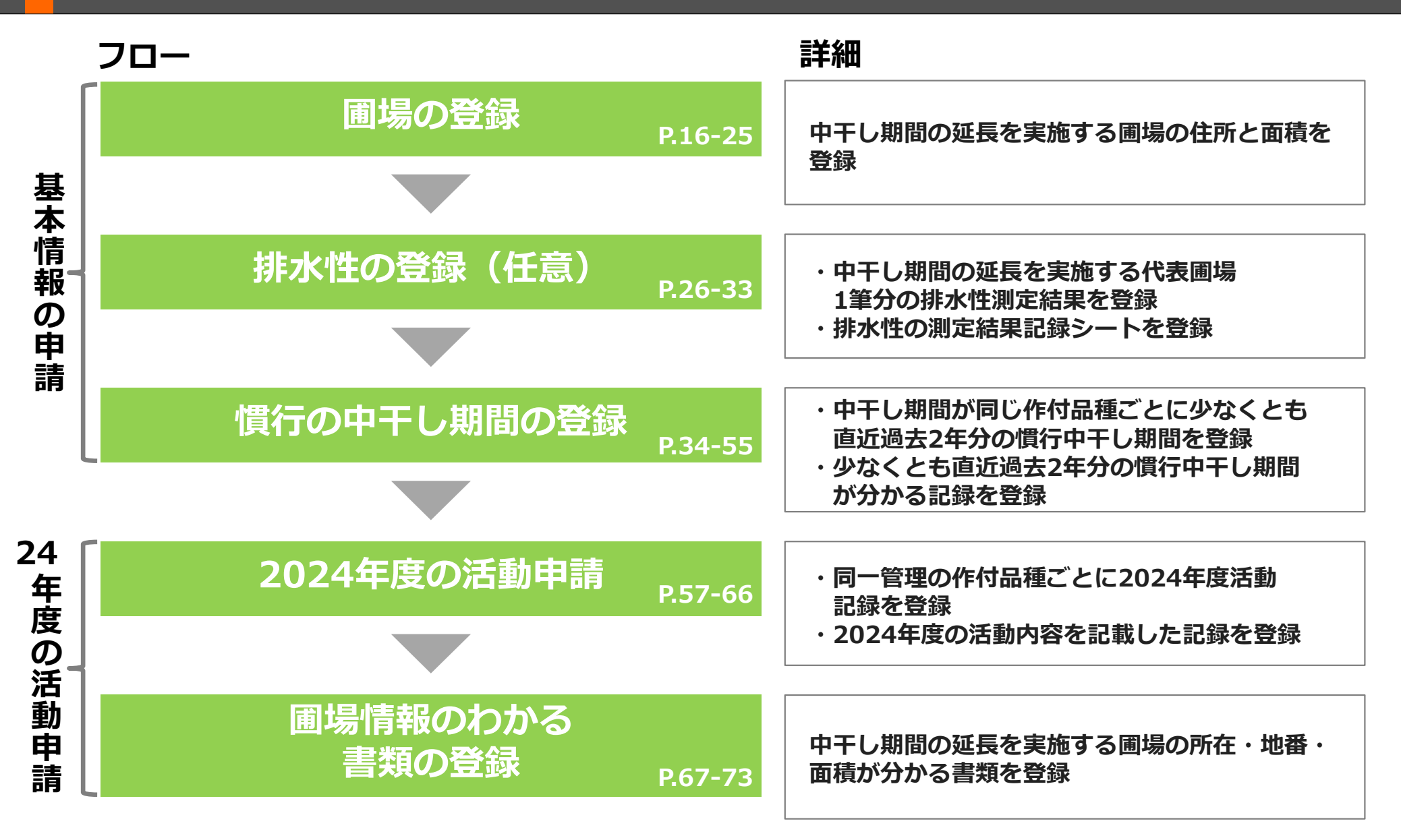

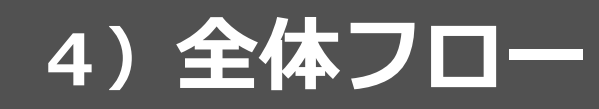

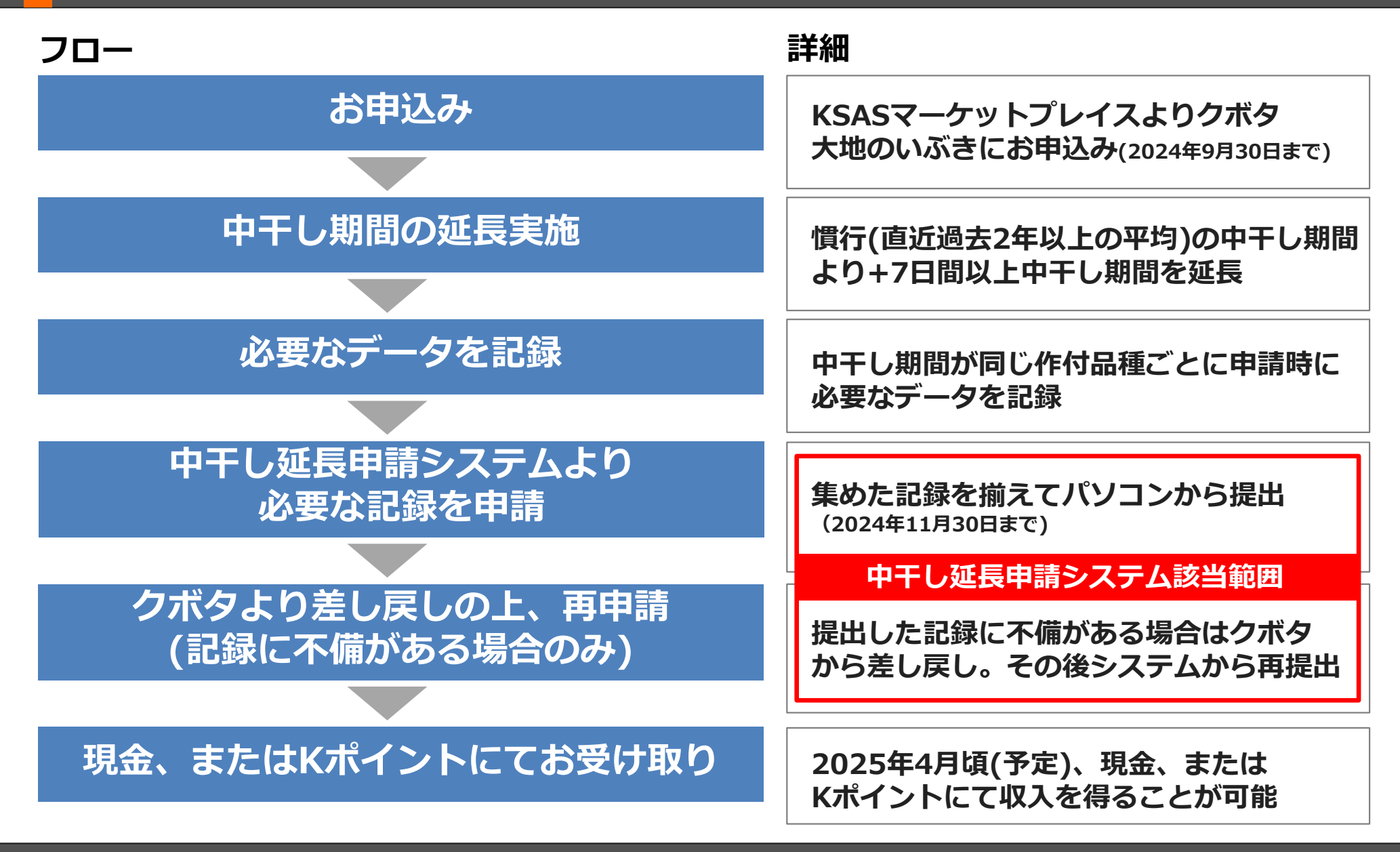

#### 操作マニュアル申請を始める前の確認

# 2.はじめに

1)申請時に必要なデータ

2)申請システム ホーム画面

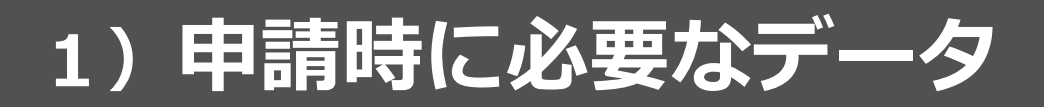

| # | 時期                   | 項目                                 | チェック | チェック書類                                         | 具体例                                                                                                    |
|---|----------------------|------------------------------------|------|------------------------------------------------|----------------------------------------------------------------------------------------------------|
| 1 |                      | 中干し延長を実施する圃<br>場の住所                |      | 圃場の所在・地番・作付面積<br>(または圃場面積)が証明でき<br>る書類         | <ul> <li>・営農計画書<br/>(地域農業再生協議会に提出)</li> <li>・水稲共済細目異動申告票<br/>(JAに提出)</li> <li>・eMAFF農地ナビ</li> <li>・固定資産税の課税明細書</li> </ul>                                                                      |
| 2 | 2024年5月頃             | 中干し延長を実施する圃<br>場の作付面積(または圃<br>場面積) |      |                                                |                                                                                                    |
| 3 | 参加申込前                | 少なくとも直近過去2年<br>分の慣行中干し期間(*)        |      | 開始日・終了日を含む少なくと<br>も直近過去2年分の慣行中干<br>し期間が証明できる書類 | <ul> <li>クボタ作成記録様式</li> <li>・JAなどへの提出書類</li> <li>・申込者様自身が作成した生産管理記録</li> <li>・営農ソフト、水管理システムの記録</li> <li>※メモ、スケジュール帳、カレンダーへの記録の場合、クボタ作成記録様式へ転記が必要。</li> <li>転記したクボタ作成記録様式と記録原本の両方を提出</li> </ul> |
| 4 | 直近の稲作〜2024年<br>田植えまで | 稲わら持ち出し量、または<br>全量すき込みの記録          |      | #4-8を含む水稲栽培に必要<br>な作業内容を体系的に記載し<br>た書類         |                                                                                                    |
| 5 |                      | <b>堆肥施用量</b><br>(実績がある場合)          |      |                                                |                                                                                                    |
| 6 | 2024年4月~6月頃          | 田植え日<br>(直播の場合は播種日)                |      |                                                |                                                                                                    |
| 7 | 2024年6月~7月頃          | 中干しの開始日、終了日、<br>実施日数               |      |                                                |                                                                                                    |
| 8 |                      | 出穂日                                |      |                                                |                                                                                                    |
| 9 | 2024年4月~6月頃          | 圃場の排水性測定結果<br>(任意)                 |      | クボタ作成記録様式                                      |                                                                                                    |

\* 直近過去2年間中干しをしていない場合、過去の生産管理記録等に合わせてクボタ作成記録様式への「中干しを過去2年間実施 していない」旨の記録が必要です。記録方法はP.82に記載の「2024年\_取組マニュアルv1.0.pdf」をご参照ください。

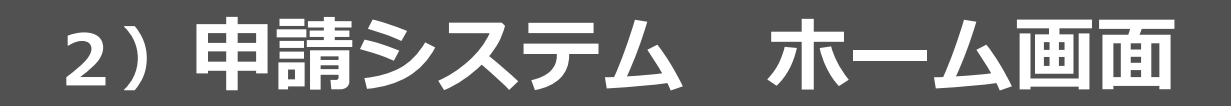

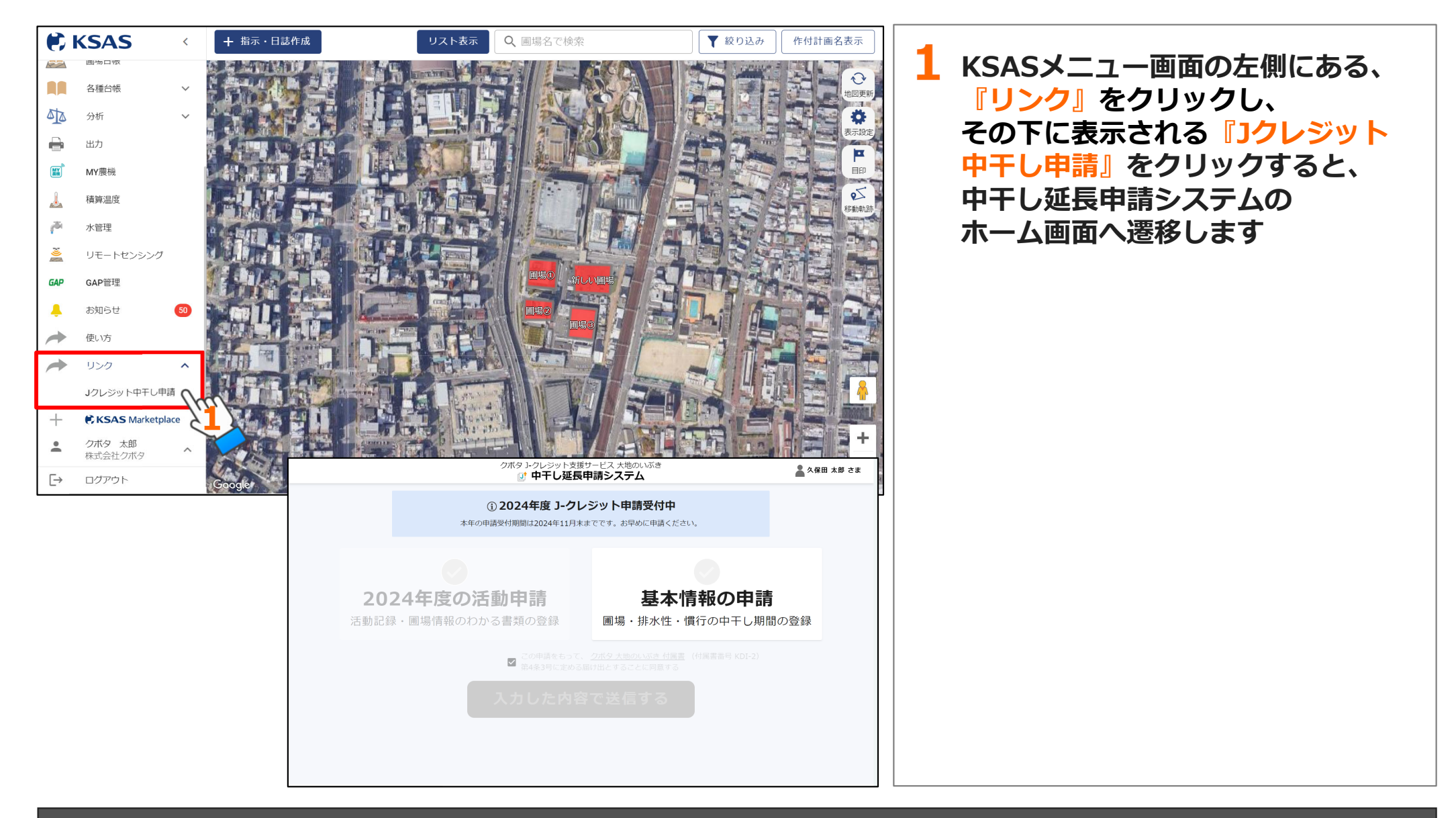

# 3.基本情報の申請編

- (1)申請画面について
- (2) 圃場の登録編
- (3) 排水性の登録編(任意)
- (4) 慣行の中干し期間の登録編

# (1)申請画面について

1)申請画面紹介

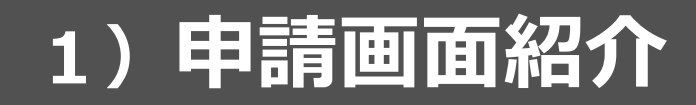

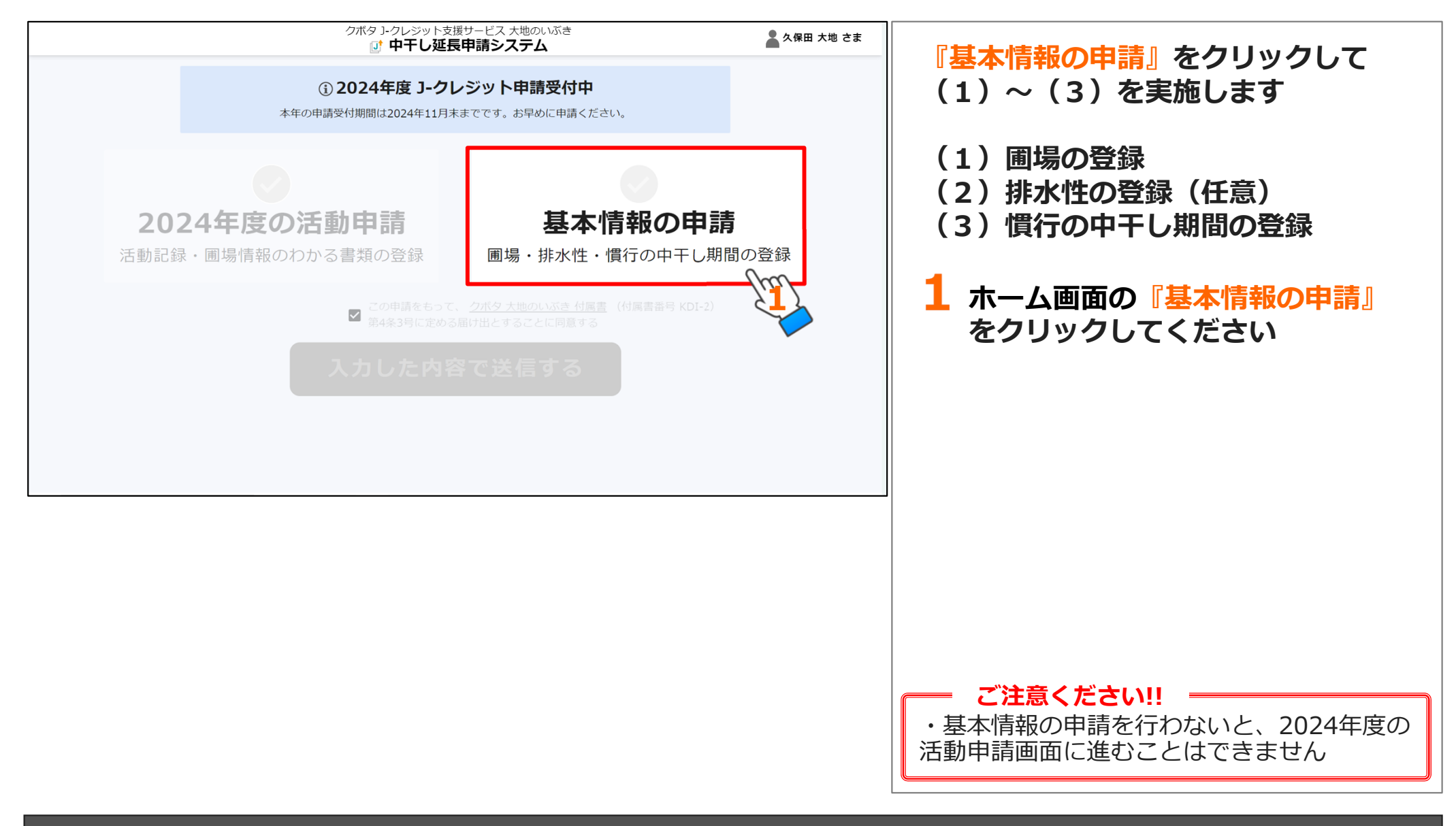

# (2) 圃場の登録編

1) 圃場の登録

- 2) ① KSASから引用する場合
  - -② 圃場の情報入力
- 3) -① 手動で圃場を追加する場合
  - -② 圃場の情報入力

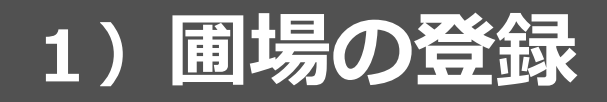

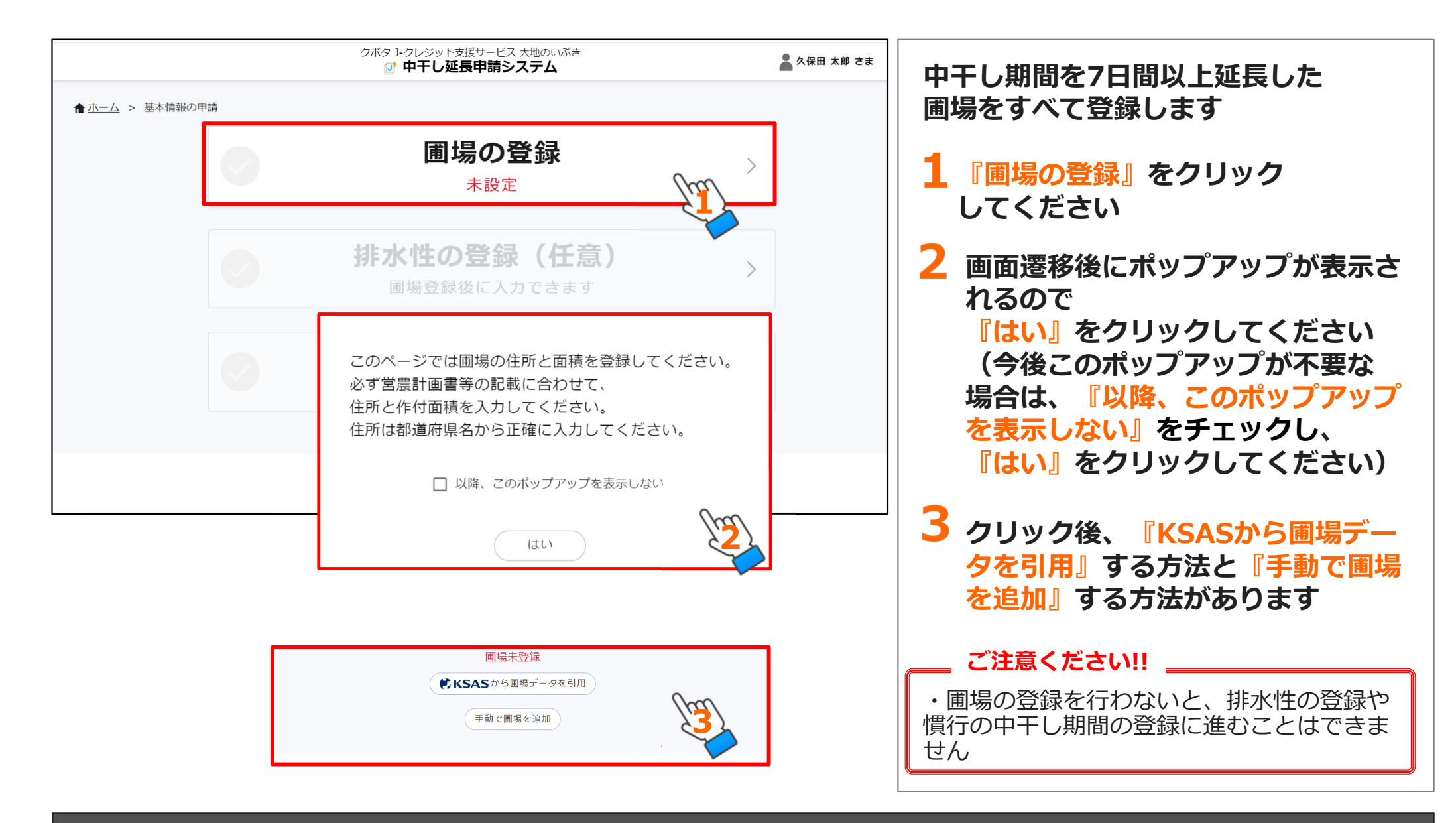

# 2) - ① KSASから引用する場合

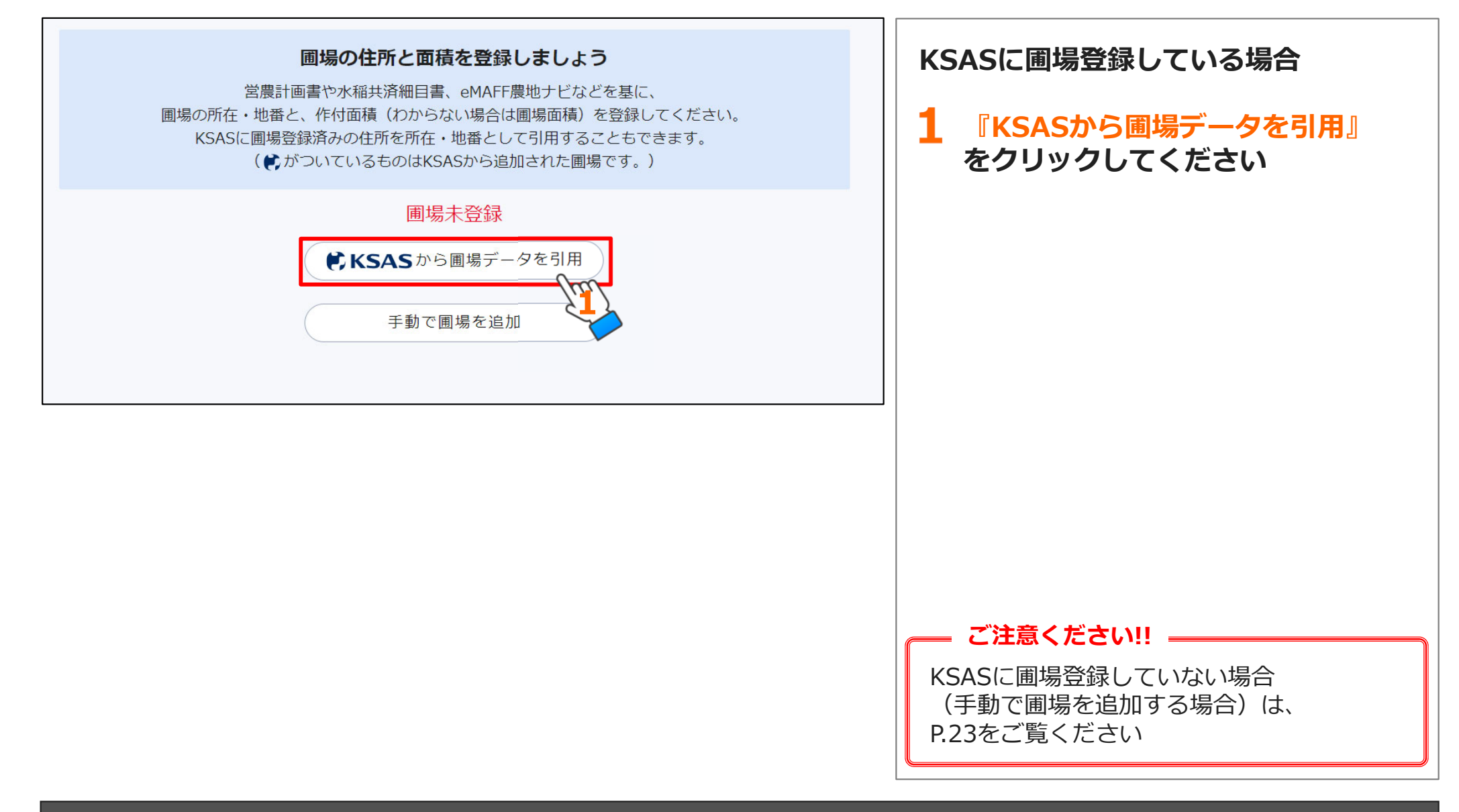

### 2) - ② 圃場の情報入力

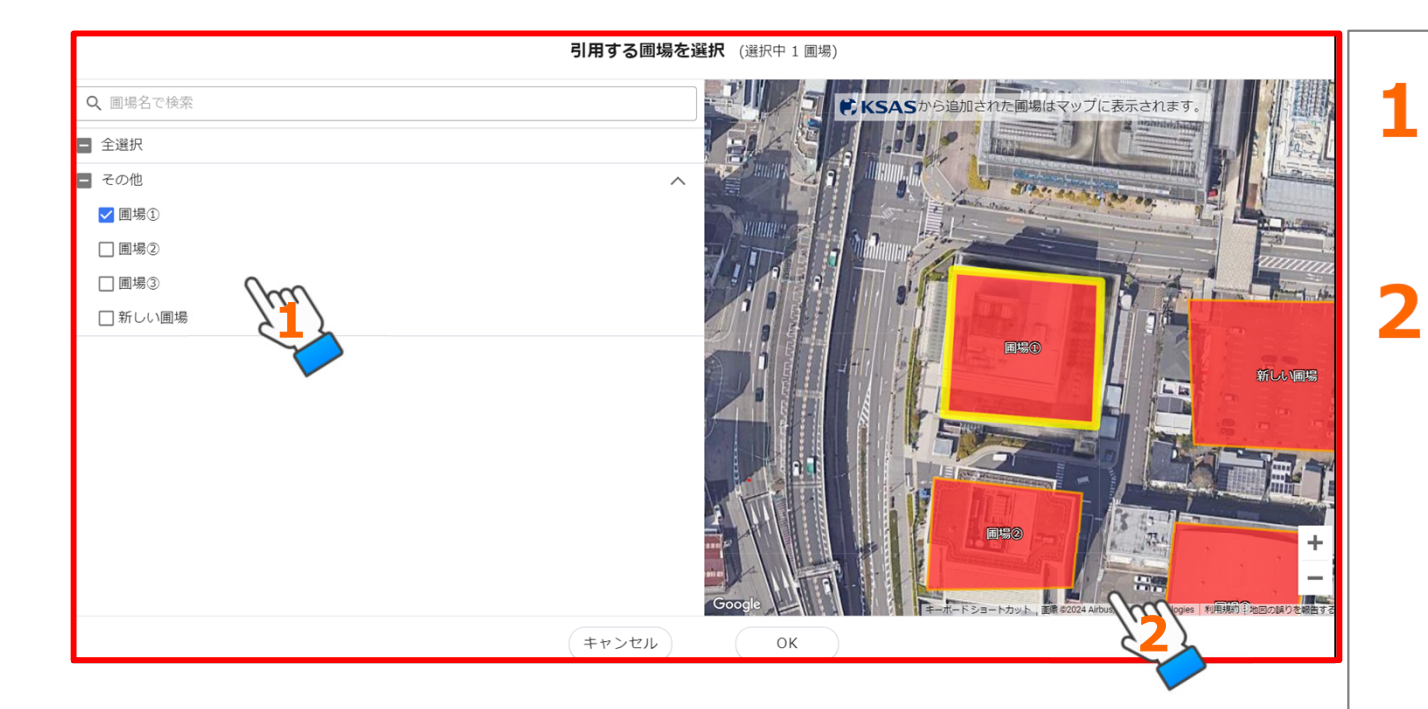

### 『圃場グループ名』

KSASで登録されている圃場グルー プおよび各圃場名が表示されます

### 『圃場マップ』

上記圃場が地図上に表示されています

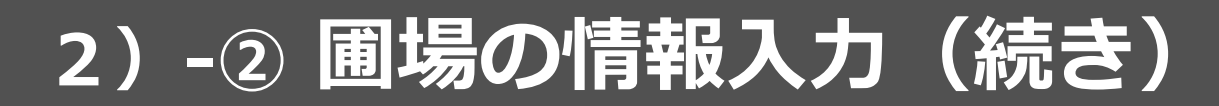

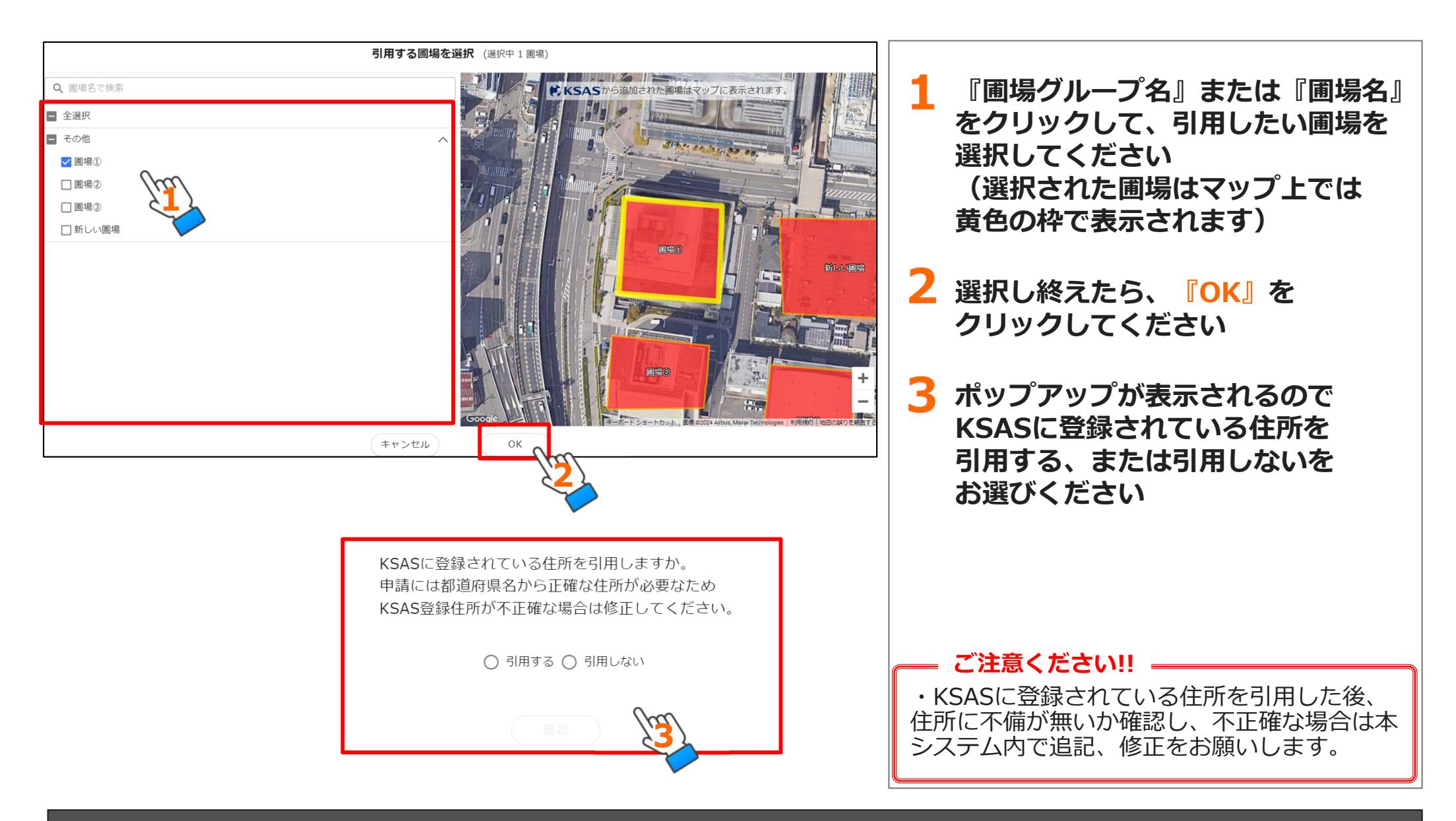

2) - ② 圃場の情報入力(続き)

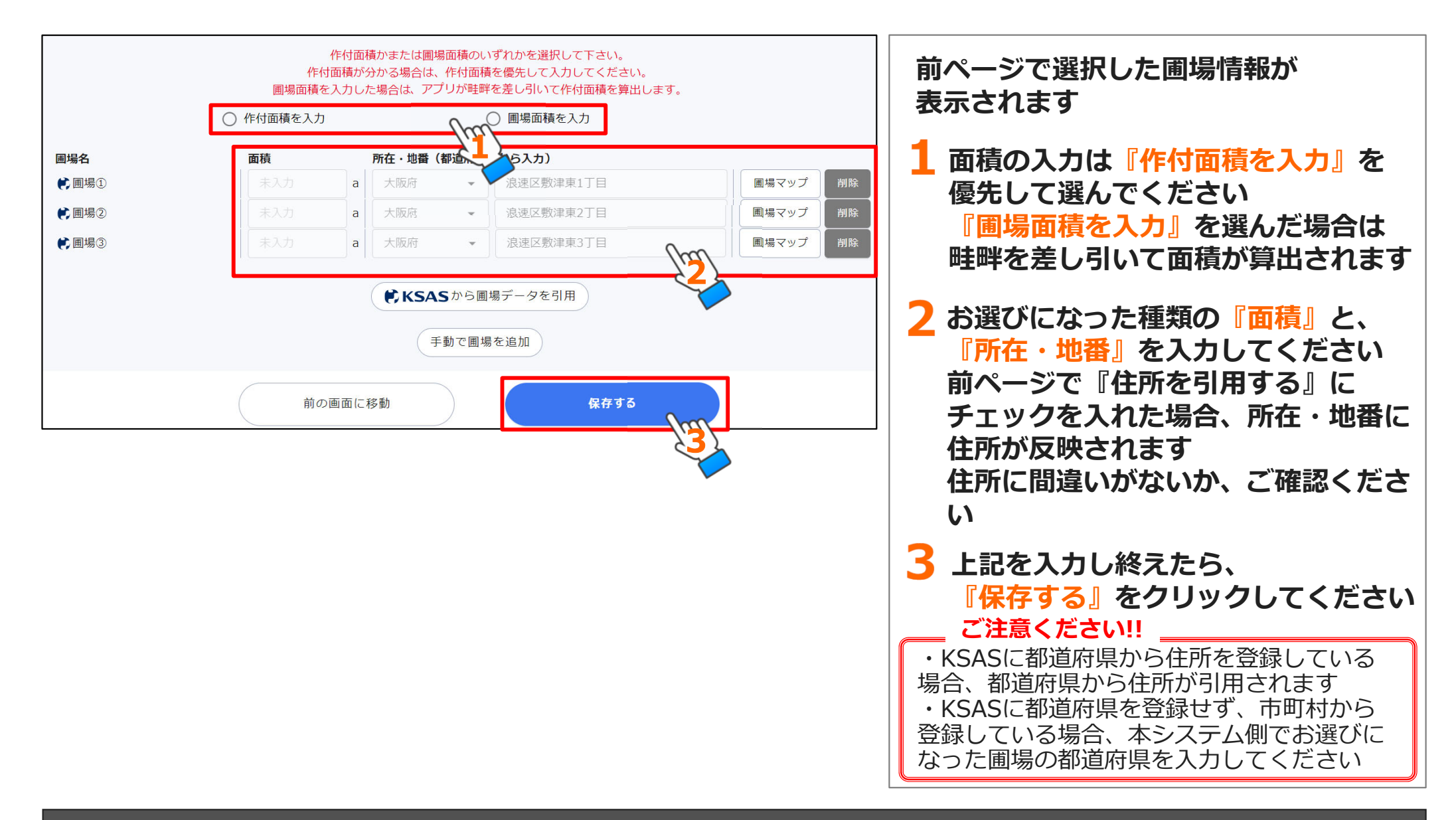

### 2) - ② 圃場の情報入力(続き)

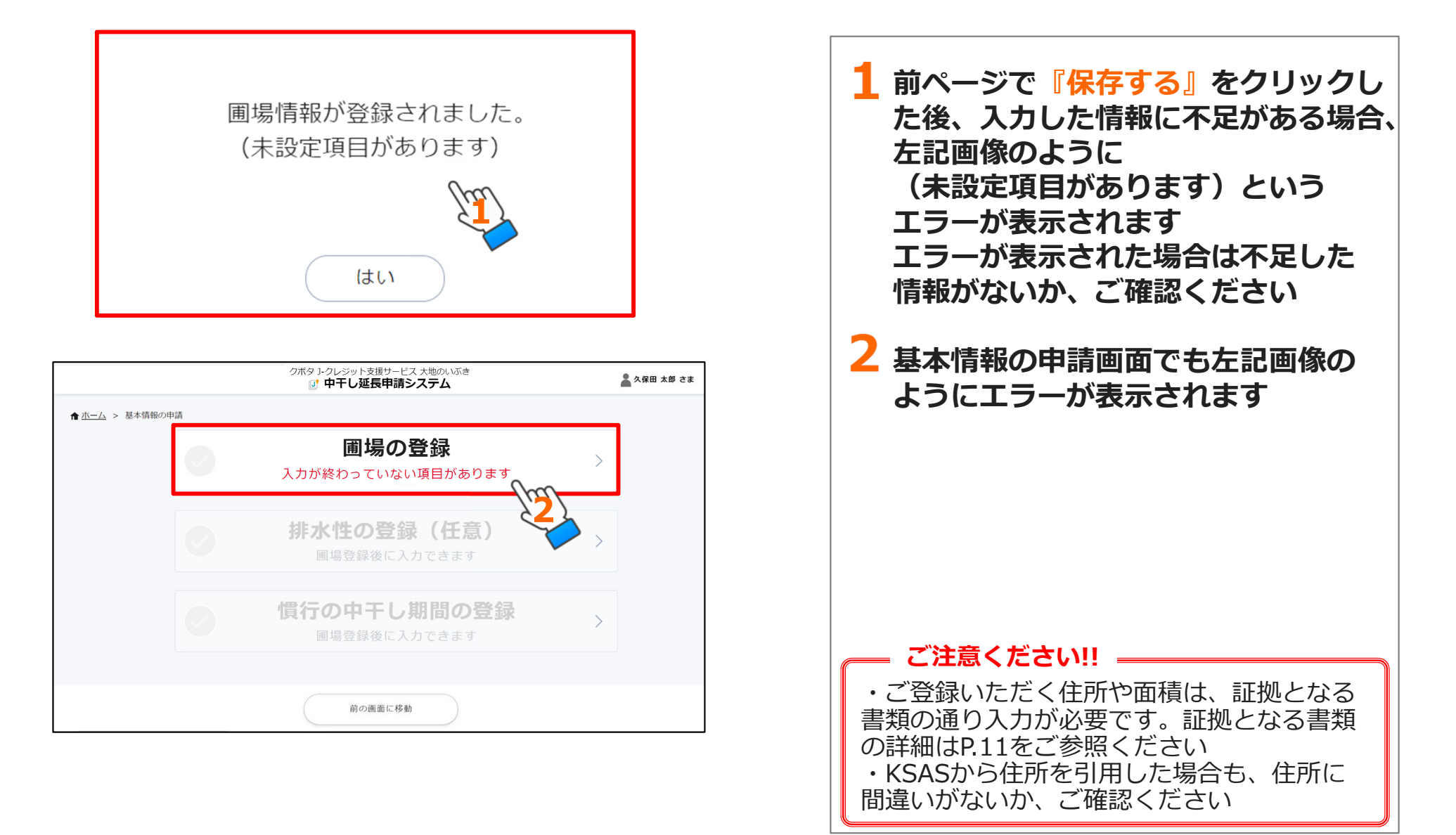

# 3)-① 手動で圃場を追加する場合

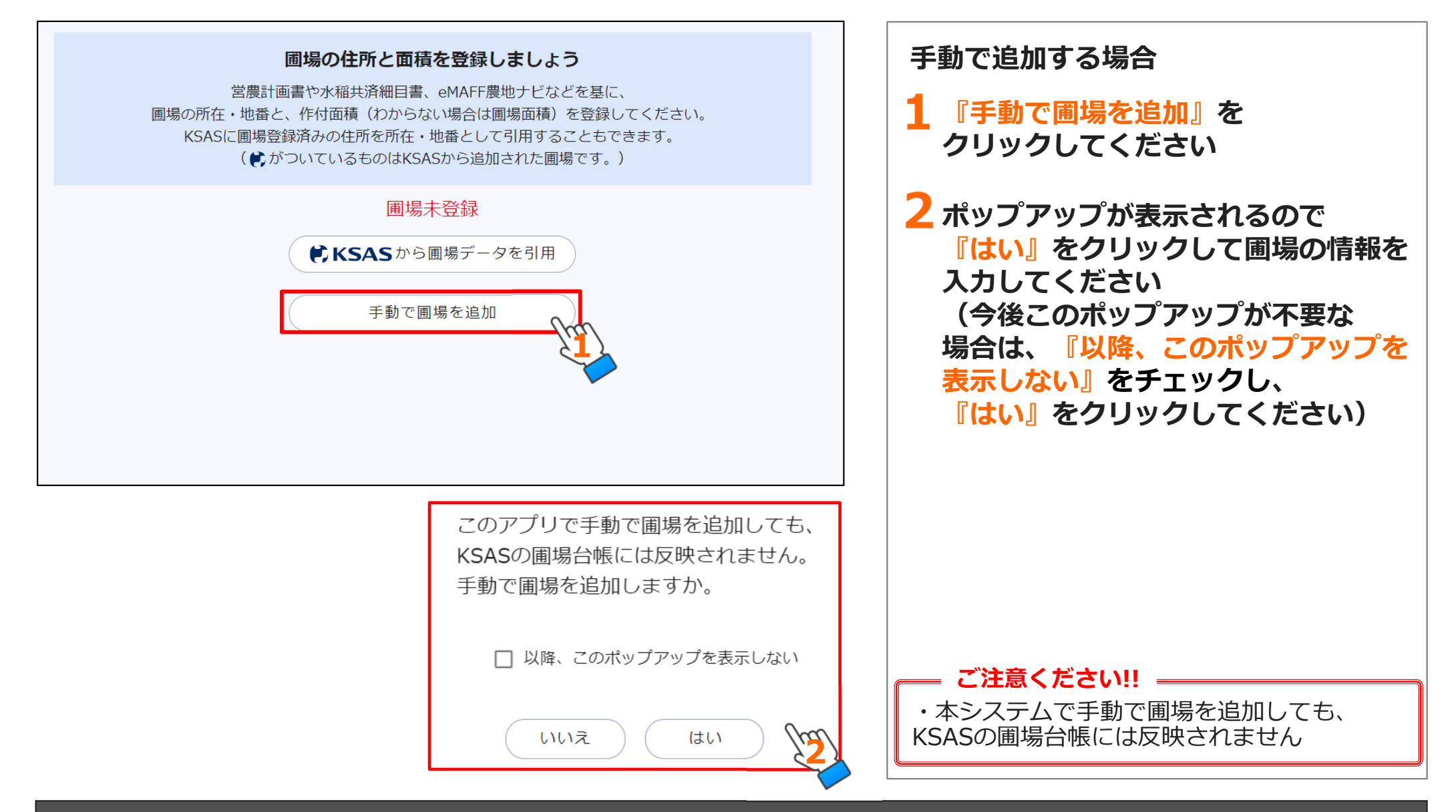

#### 操作マニュアル基本情報の申請編

3)-② 圃場の情報入力

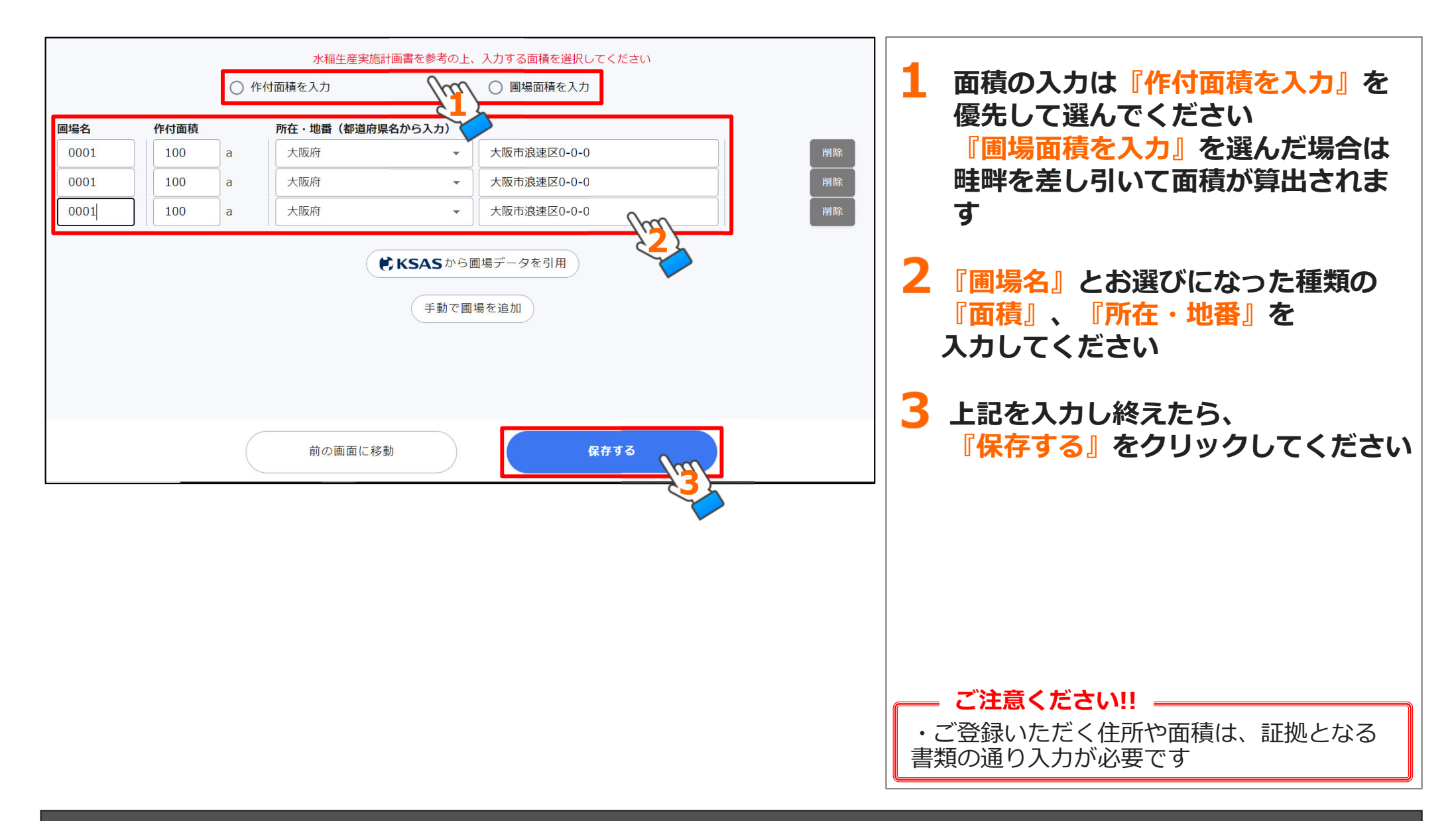

### 3)-② 圃場の情報入力(続き)

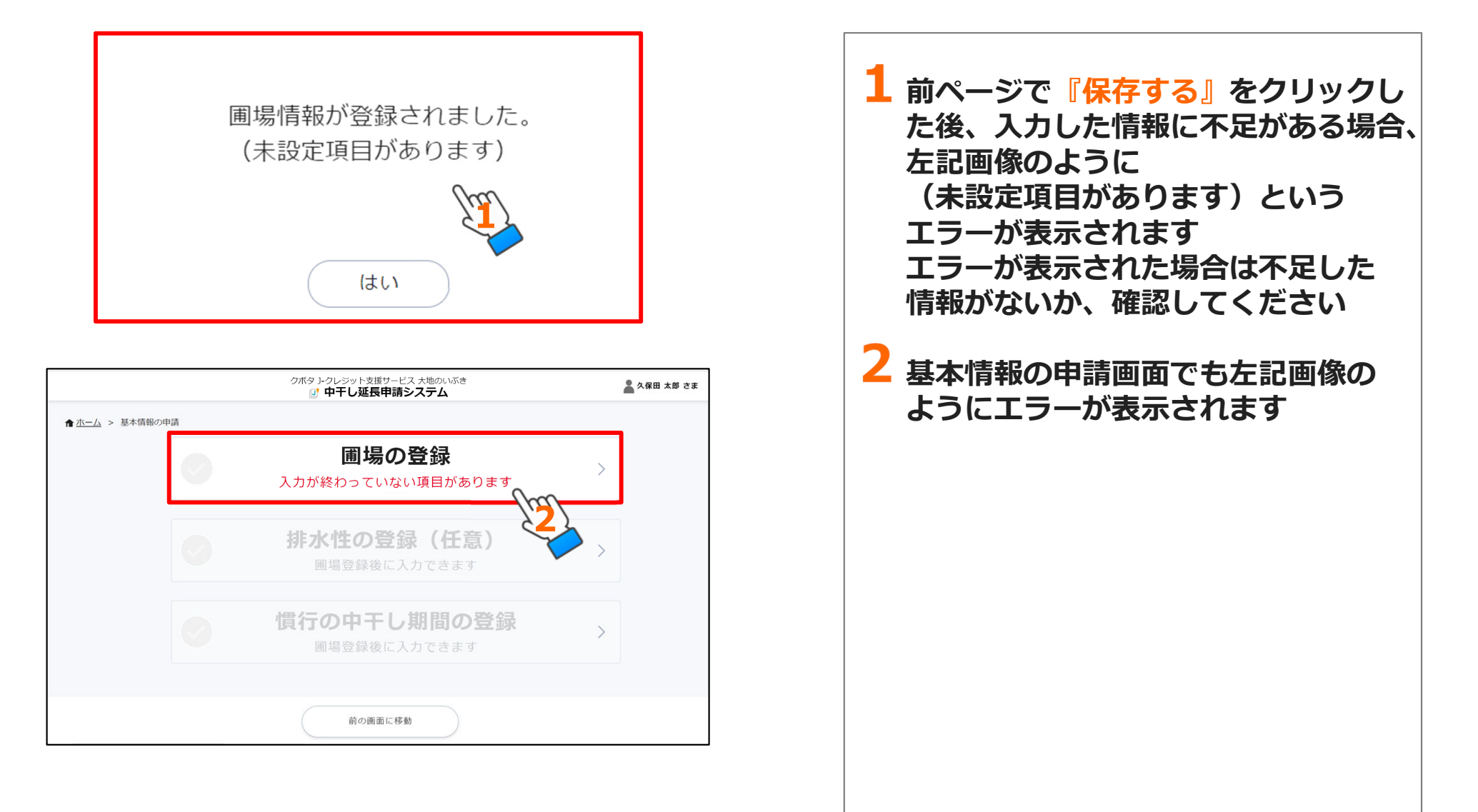

操作マニュアル 基本情報の申請編

# (3) 排水性の登録編(任意)

1) 排水性の登録(任意)

- 2) 代表圃場1筆の排水性の登録
- 3) 排水性を測定した圃場の選択画面
- 4) 排水性の測定結果情報入力
- 5)日減水深測定結果記録シートのアップロード

1) 排水性の登録(任意)

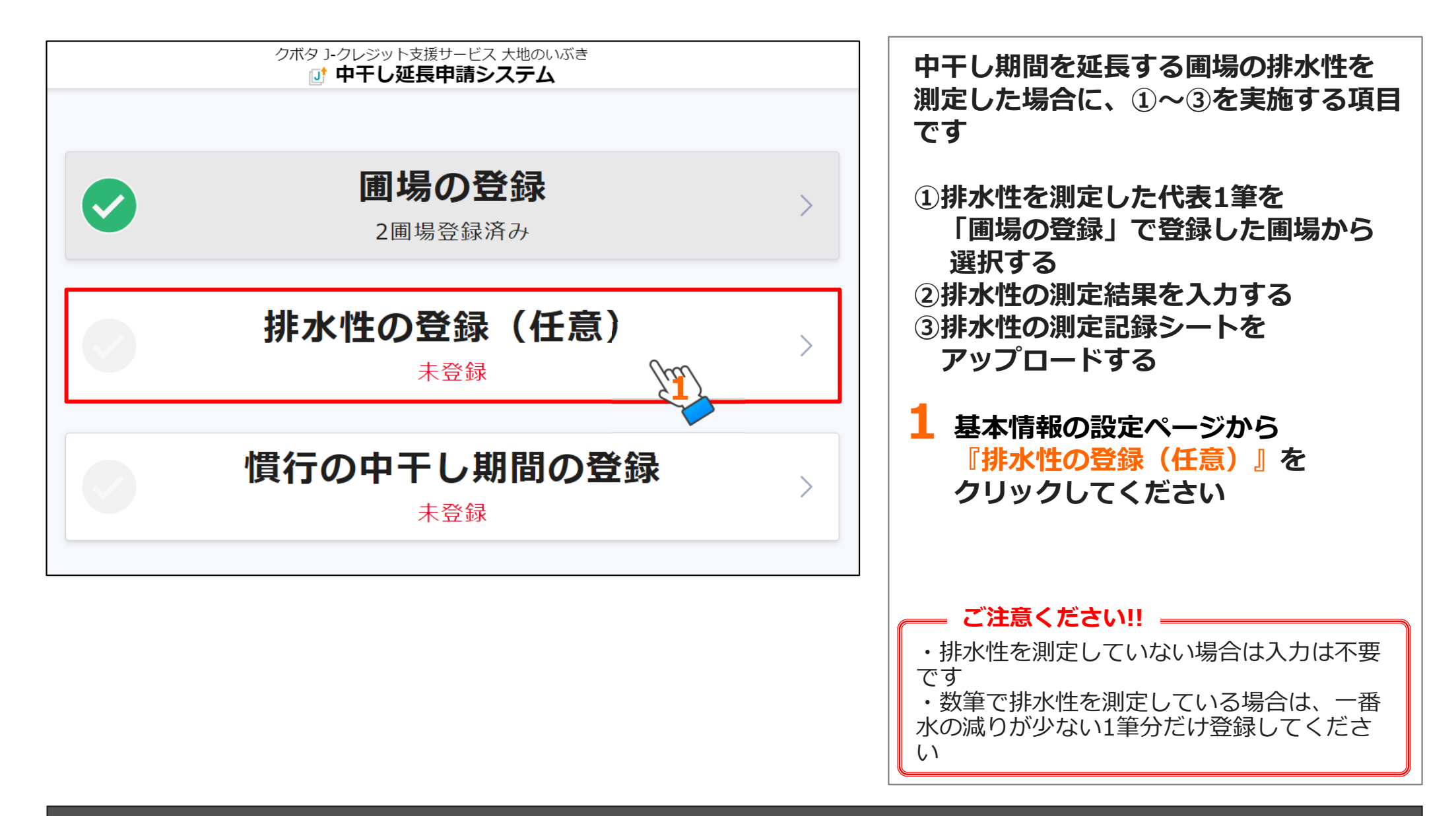

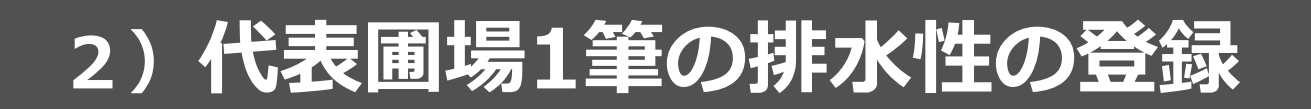

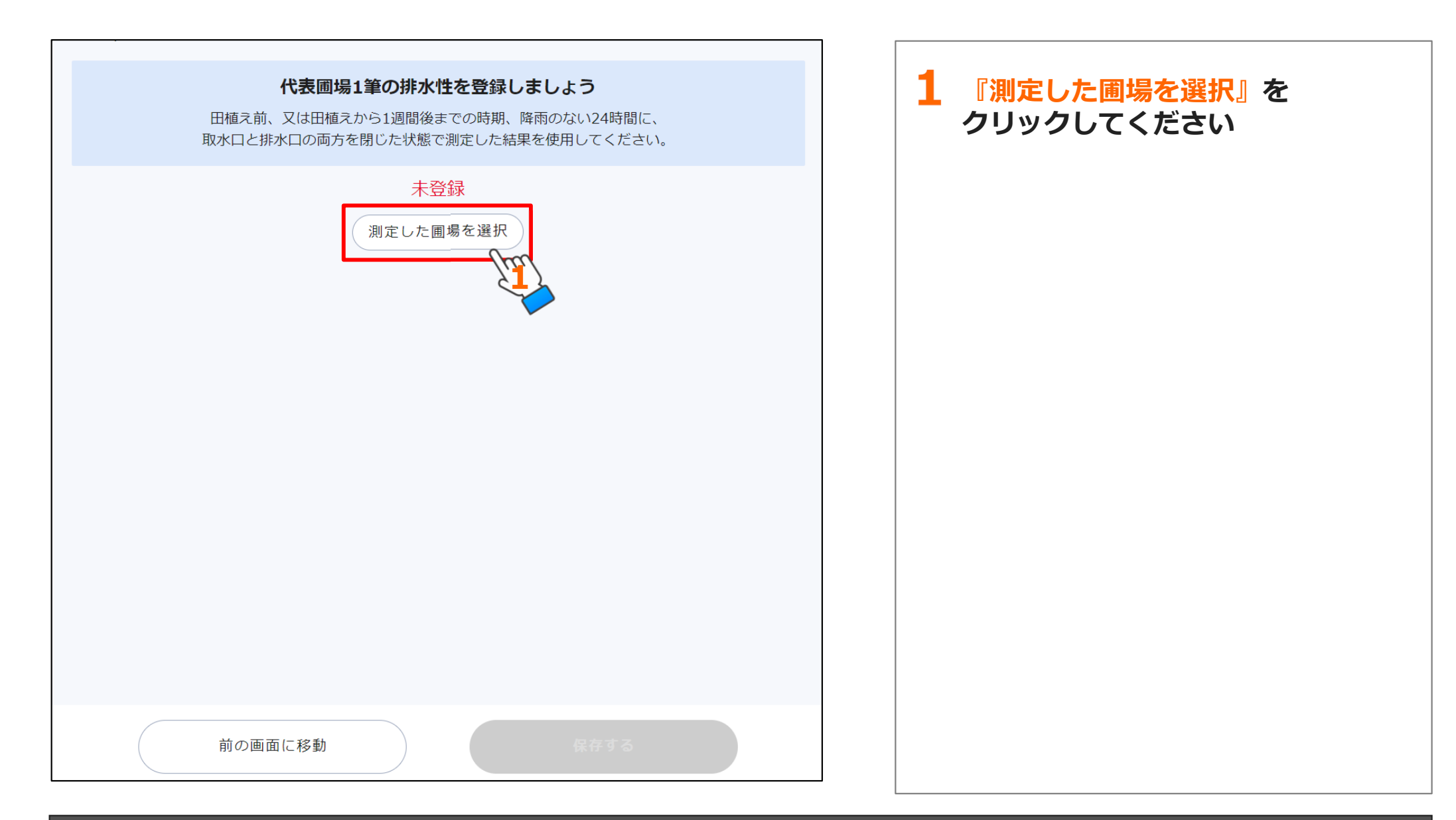

# 3) 排水性を測定した圃場の選択画面

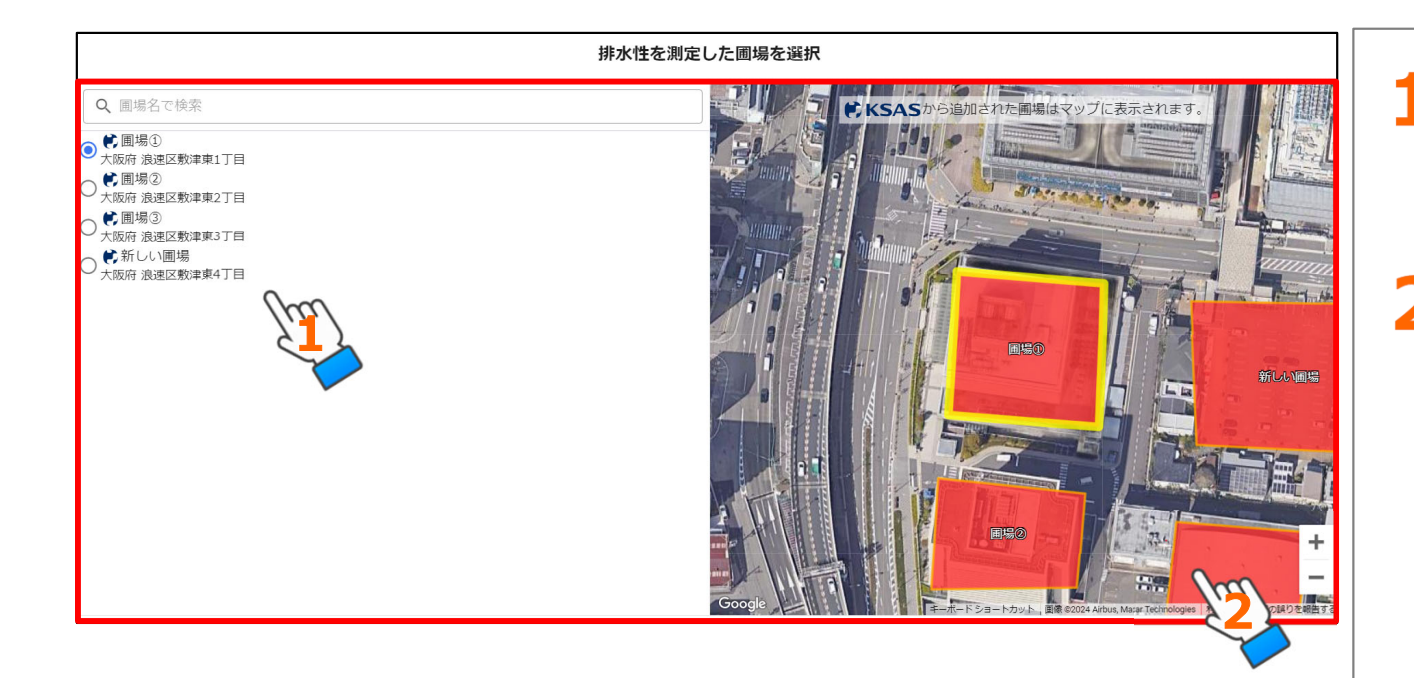

### 『圃場名』

「圃場の登録」で登録された圃場名 が表示されます

### 2 『圃場マップ』

上記圃場が地図上に表示されていま す(KSASから引用された圃場の場 合のみ表示されます)

# 3) 排水性を測定した圃場の選択画面(続き)

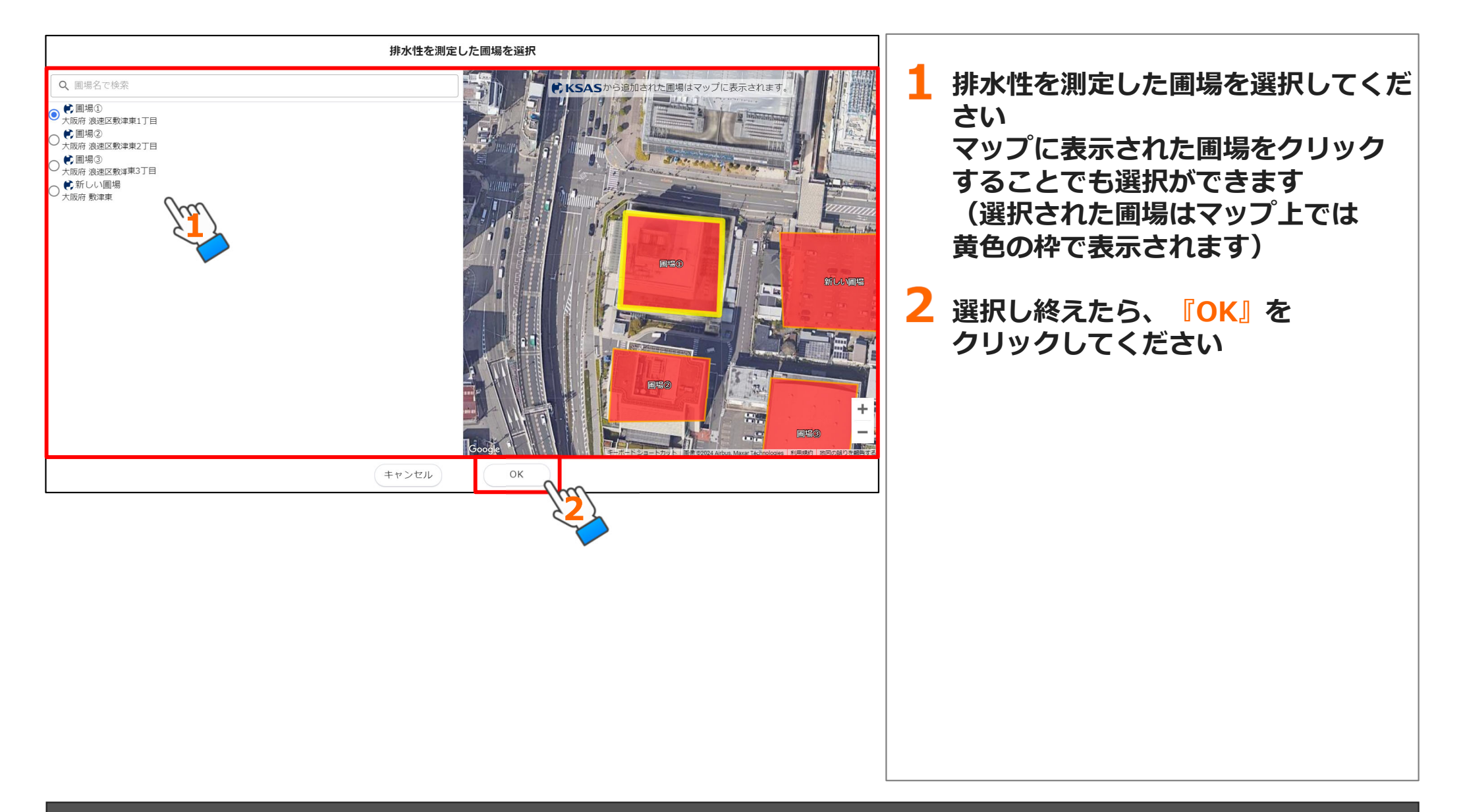

# 4) 排水性の測定結果情報入力

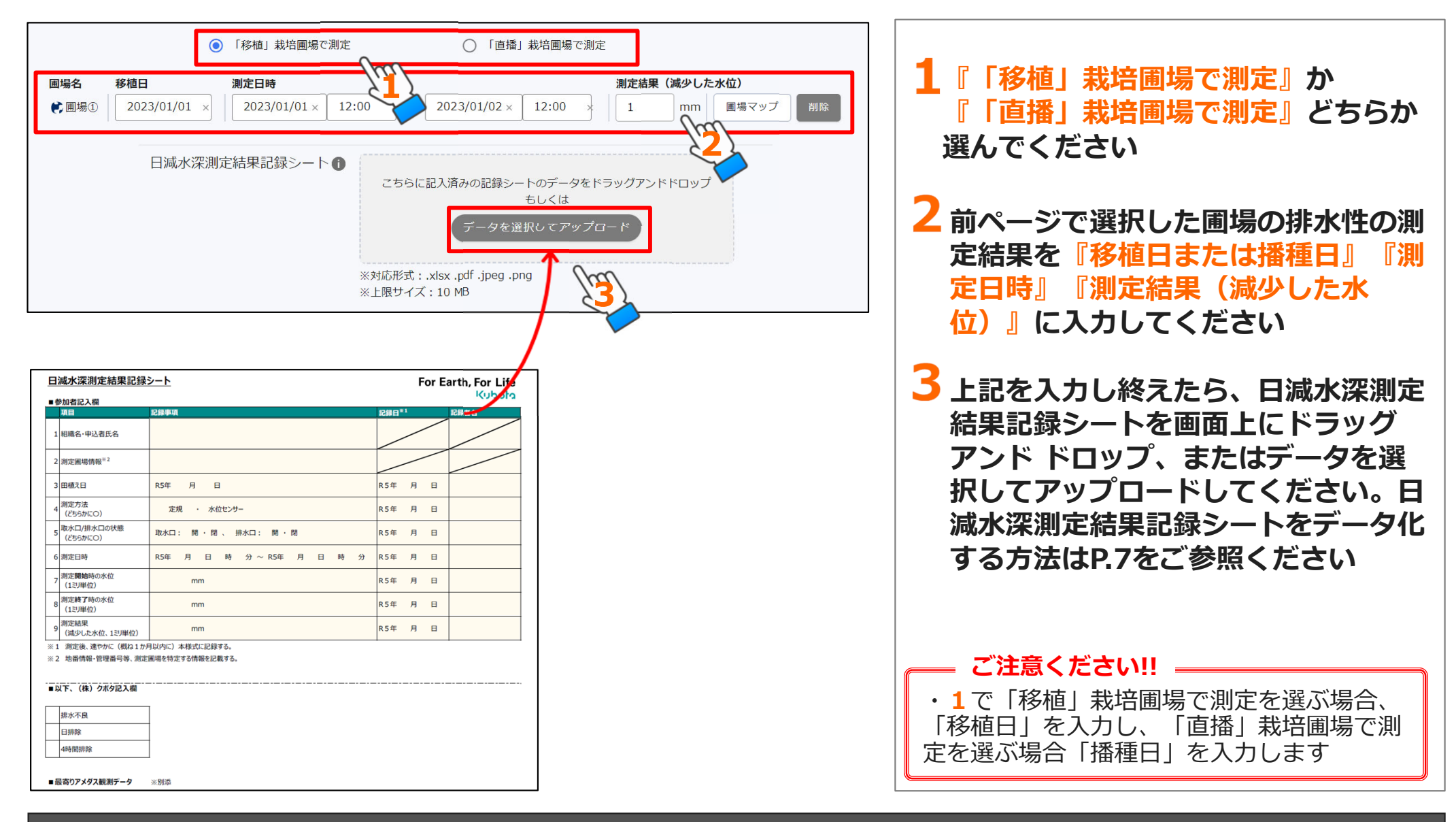

# 5)日減水深測定結果記録シートのアップロード

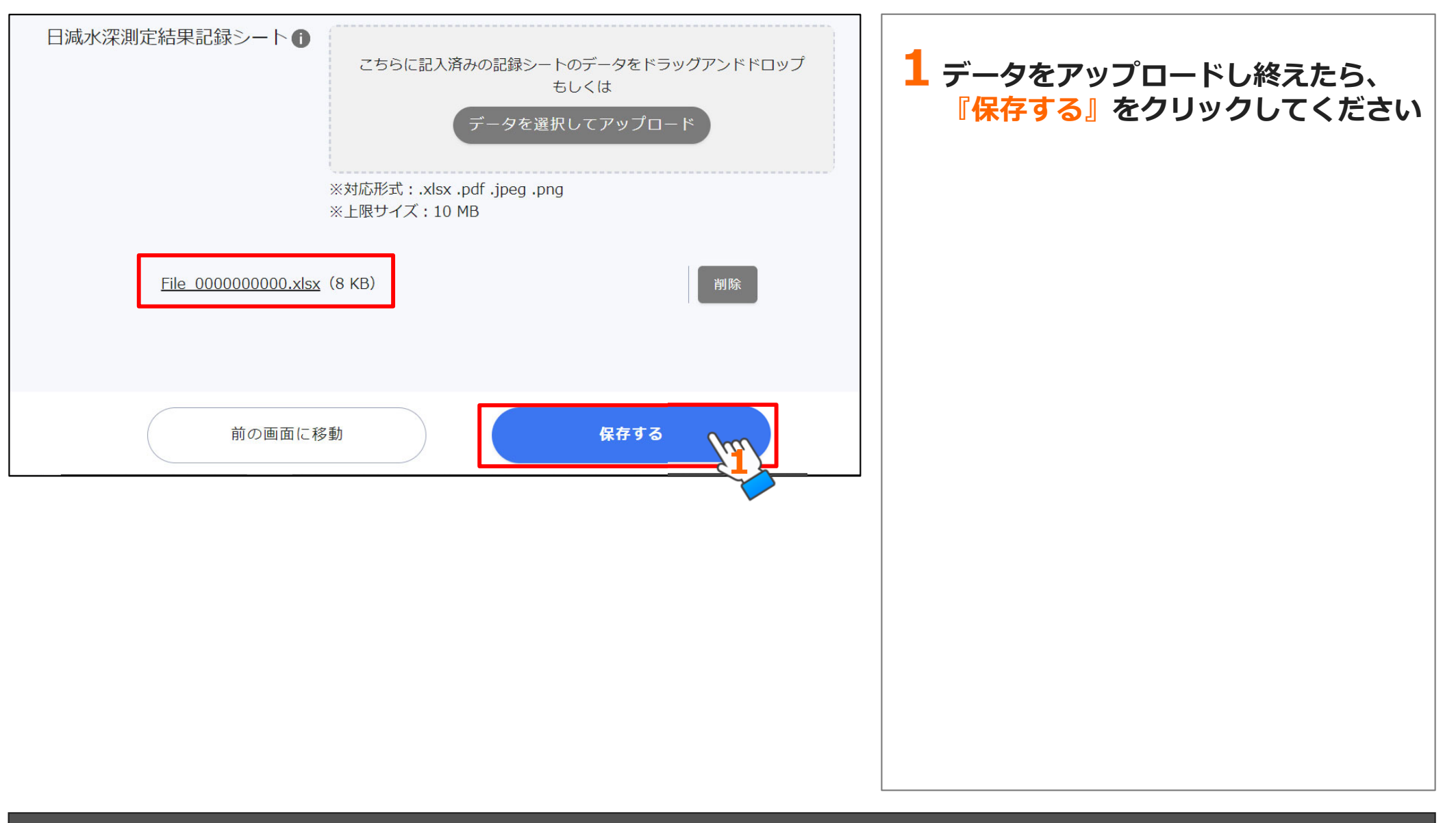

### 操作マニュアル基本情報の申請編

### 5)日減水深測定結果記録シートのアップロード(続き)

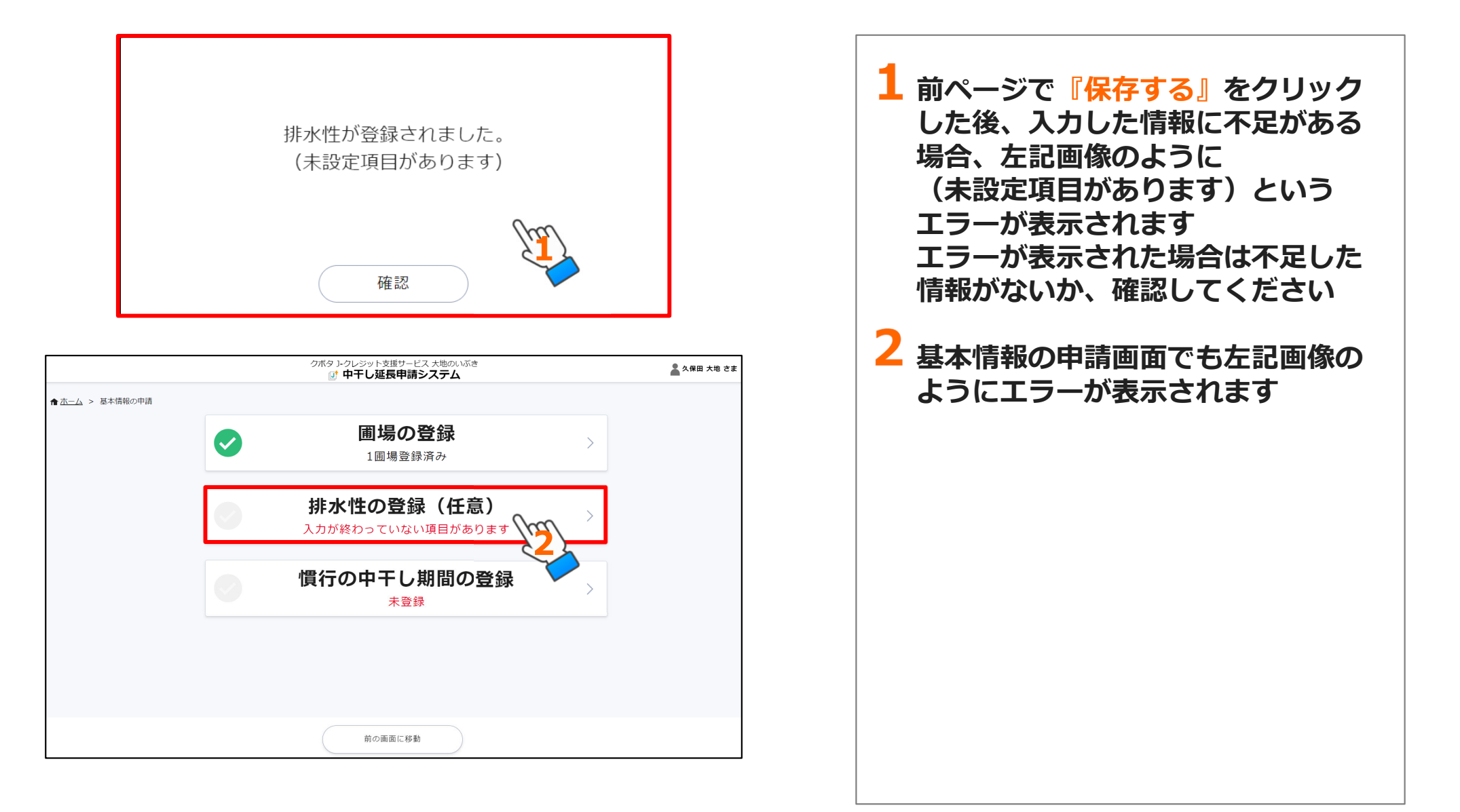

# (4) 慣行の中干し期間の登録編

・直近1年前編

・直近2年前編

# 直近1年前編

1) 慣行の中干し期間の登録 6) 作付品種の追加

- 2) 慣行の中干し期間の登録画面
- 3)作付品種の登録画面
- 4)該当する圃場の選択画面
- 5) 圃場の情報入力・データのアップロード

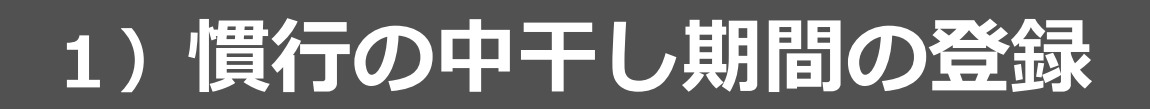

| ▲ 杰—ム > 基本情報の申請 | クボタ レクレジット支援サービス 大地のいぶき         ・ 中干し延長申請システム         ・         ・         ・         ・         ・         ・         ・         ・         ・         ・         ・         ・         ・         ・         ・         ・         ・         ・         ・         ・         ・         ・         ・         ・         ・         ・         ・         ・         ・         ・         ・         ・         ・         ・         ・         ・         ・         ・         ・         ・         ・         ・         ・         ・         ・         ・         ・         ・         ・         ・         ・         ・         ・ <td< th=""><th>▲ 久保田 大地 さま<br/></th><th>少なくとも直近過去2年分の慣行の中干し期間の記録を入力する項目です <ol> <li>基本情報の設定ページから<br/>『慣行の中干し期間の登録』を<br/>クリックしてください</li> </ol></th></td<> | ▲ 久保田 大地 さま<br> | 少なくとも直近過去2年分の慣行の中干し期間の記録を入力する項目です <ol> <li>基本情報の設定ページから<br/>『慣行の中干し期間の登録』を<br/>クリックしてください</li> </ol> |
|-----------------|----------------------------------------------------------------------------------------------------|-----------------|----------------------------------------------------------------------------------------------------|
|                 |                                                                                                    |                 | ご注意ください!!<br>・「圃場の登録編」で本システムに登録した<br>全ての圃場について、少なくとも直近過去2<br>年分の慣行中干し期間の記録を登録する必要<br>があります           |

### 操作マニュアル 基本情報の申請編
## 2) 慣行の中干し期間の登録画面

| 3年以    | <b>慣行の中干し期間</b><br>少なくとも直近2年の水稲を作付けした<br>上遡って過去の中干し期間を登録する場合は、 | <b> を登録しましよう</b><br>5年の中干し期間を登録してください。<br>「直近3年前の記録を入力する」から登録ができます。 | 1      | 直近1年前の『過去の中干し期間を<br>入力する』をクリックしてください                                                              |
|--------|----------------------------------------------------------------|---------------------------------------------------------------------|--------|---------------------------------------------------------------------------------------------------|
| 直近1年前: | 未登録<br>直近1年前を登録してください                                          | 過去の中干し期間を入力する                                                       |        |                                                                                                   |
| 直近2年前: | 未登録<br>直近1年前を登録してください                                          | 過去の中干し期間を入力する                                                       |        |                                                                                                   |
|        | (直近3年前の話                                                       | 記録を登録する                                                             |        |                                                                                                   |
|        |                                                                |                                                                     |        | - ご注意ください!!                                                                                       |
|        |                                                                |                                                                     | t<br>E | ・2024年から中干し期間の延長を実施する<br>湯合、直近1年前には2023年の記録、直近2<br>年前には2022年の記録を入力してください                          |
|        |                                                                |                                                                     | t<br>5 | ・水稲以外の作付(畑作など)や休耕している<br>湯合も、その記録を漏れなく入力するように<br>お願いします                                           |
|        |                                                                |                                                                     |        | 列) 1年前 水稲、2年前 畑作、3年前 水稲<br>の場合、2年前の畑作の記録も直近2年前の<br>箇所に入力してください(直近2年前の箇所に<br>3年前の水稲の記録を入力しないでください) |
|        |                                                                |                                                                     |        | ・畑作をしている場合も、畑作を実施したこ<br>とが分かる記録(該当年度の営農計画書など)<br>のアップロードが必要です                                     |

## 2) 慣行の中干し期間の登録画面(続き)

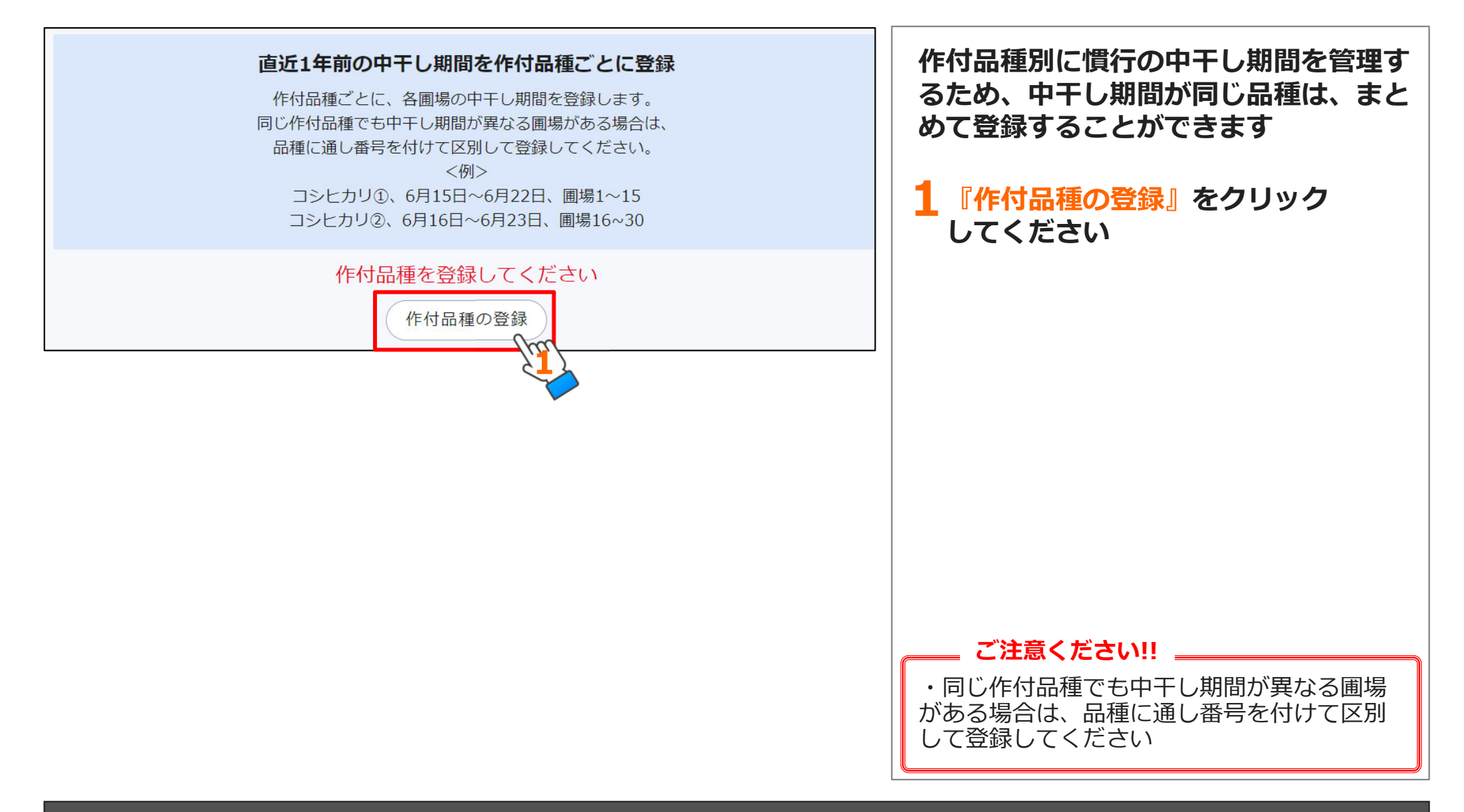

## 3)作付品種の登録画面

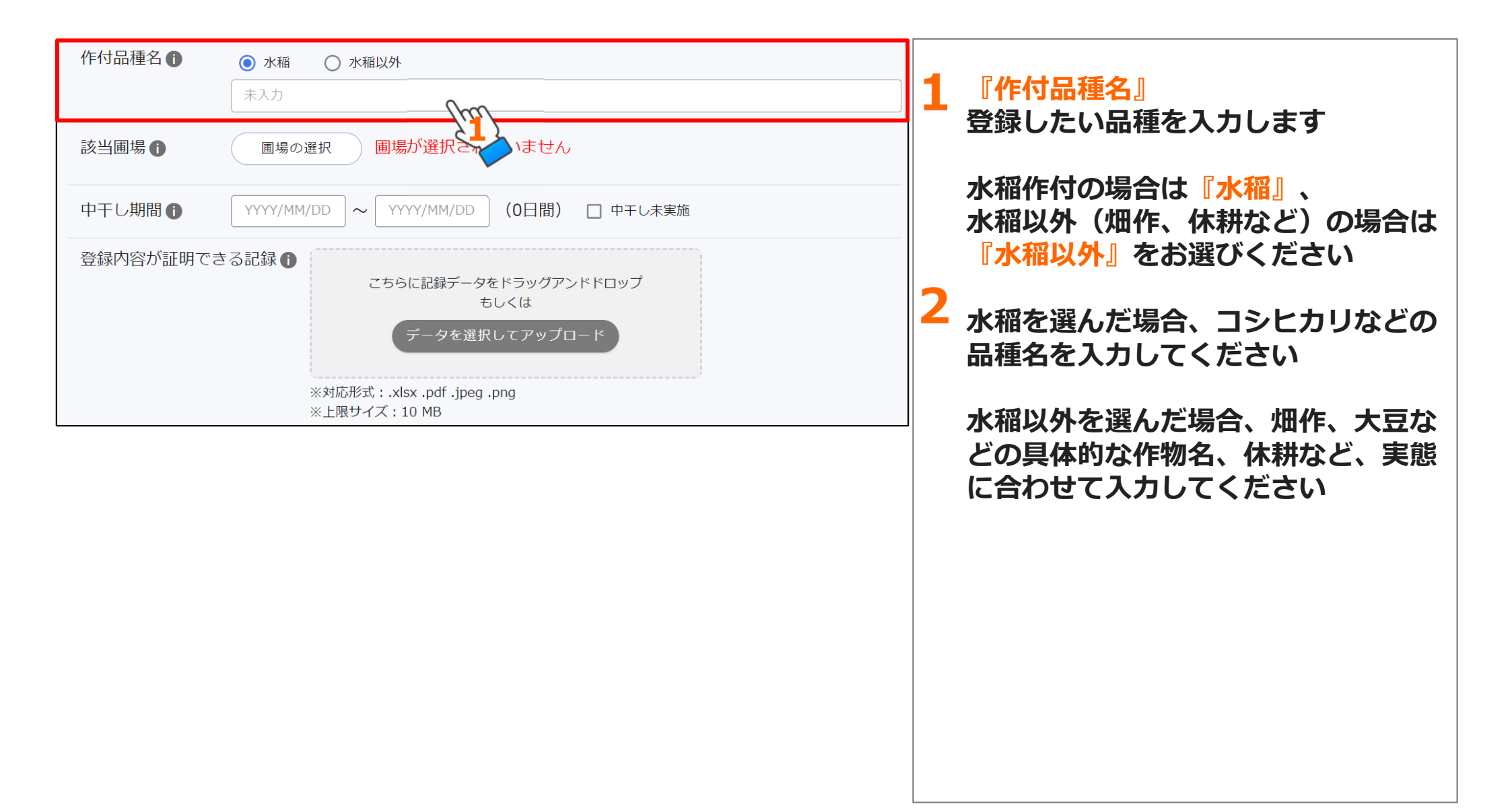

## 4)該当する圃場の選択画面

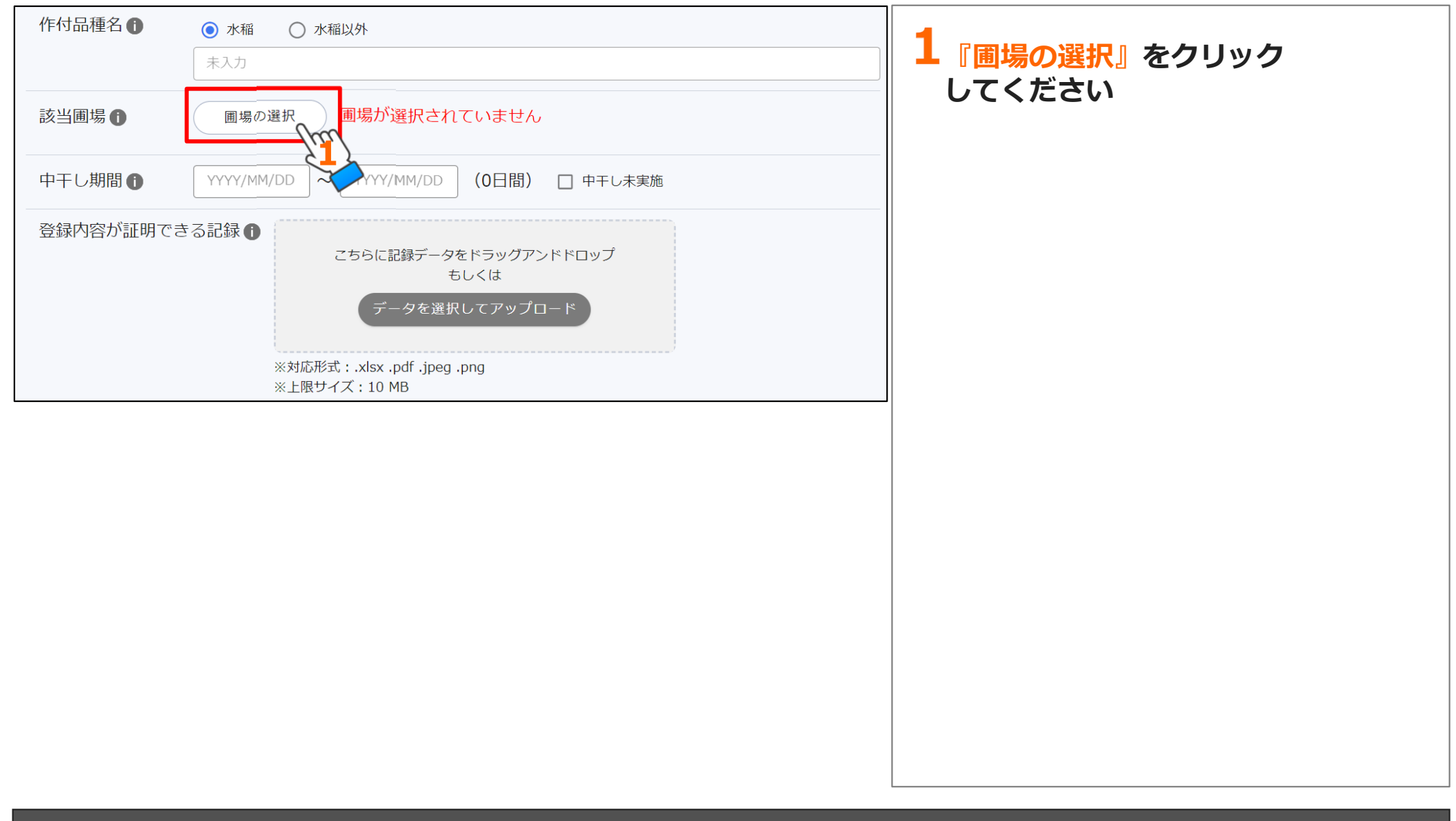

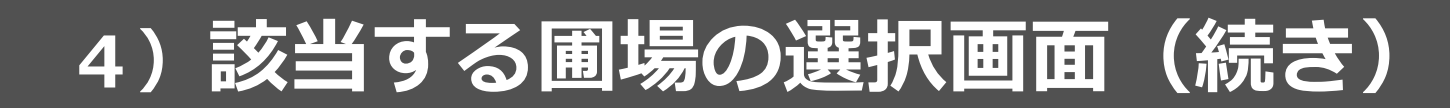

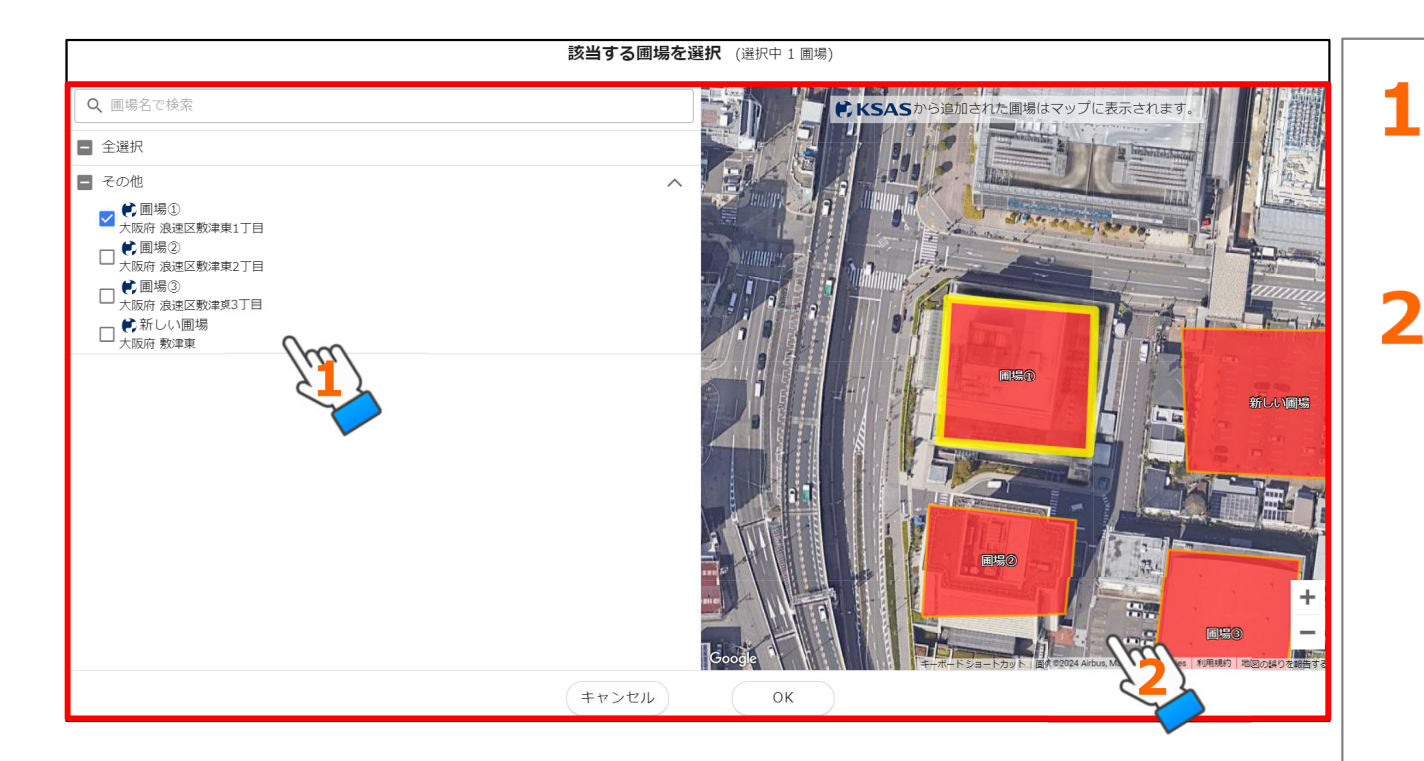

#### 『圃場グループ名』

「圃場の登録」で登録された圃場 名が表示されます

#### 『圃場マップ』

上記圃場が地図上に表示されてい ます(KSASから引用された圃場の 場合のみ表示されます)

#### 操作マニュアル基本情報の申請編

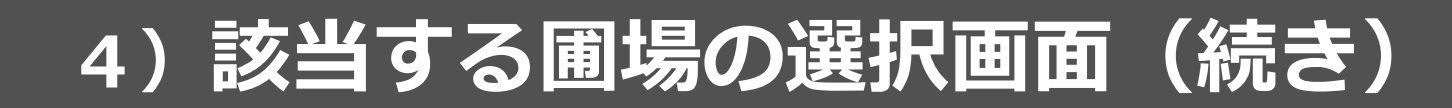

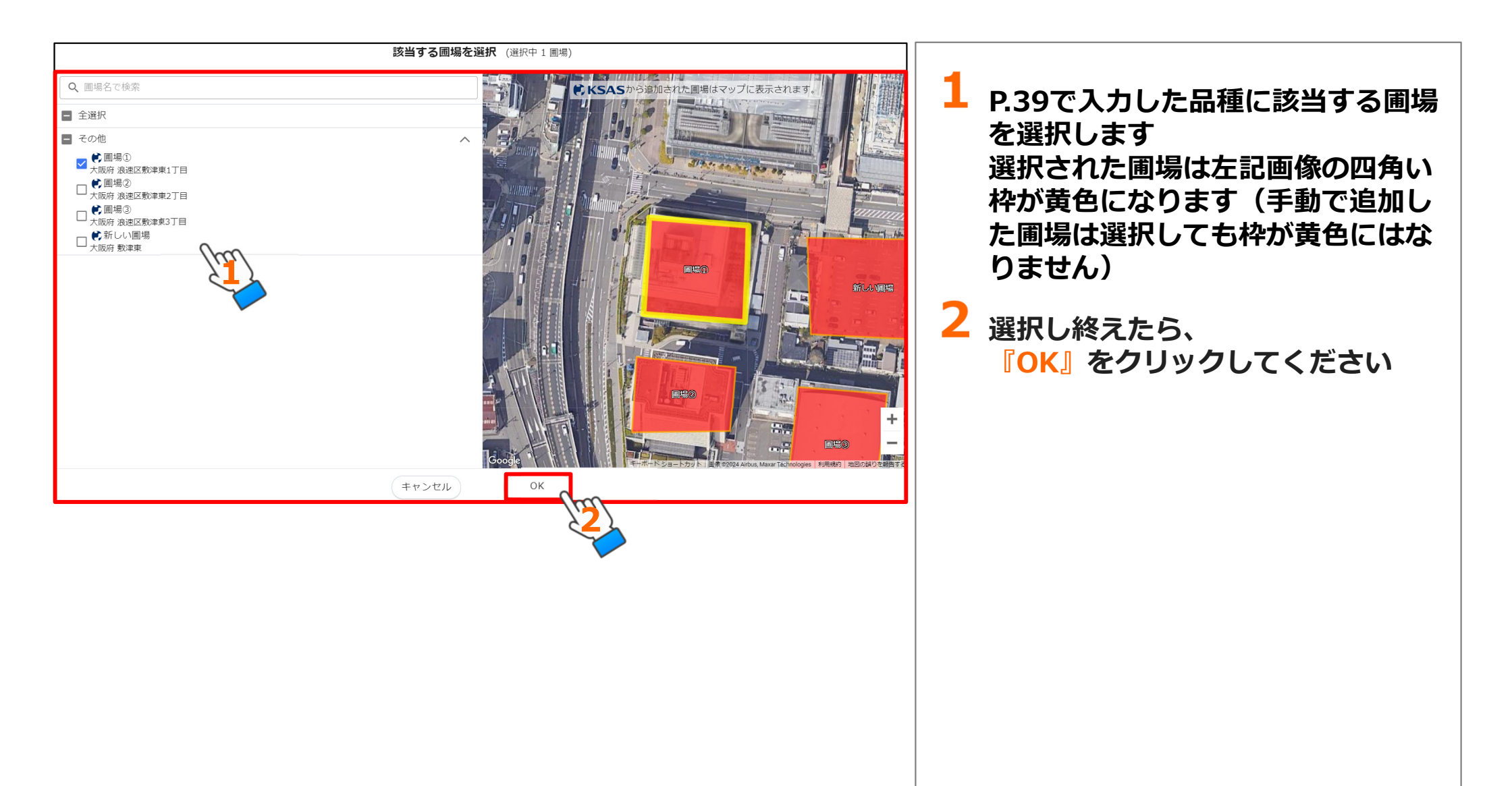

## 5) 圃場の情報入力・データのアップロード

| 作付品種名                             | <ul> <li>水稲</li> <li>水稲以外</li> <li>コシヒカリ23'</li> </ul>                                                                                                    |                                                                                           |
|-----------------------------------|----------------------------------------------------------------------------------------------------|-------------------------------------------------------------------------------------------|
| 該当圃場                              | 圃場の選択 1圃場選択中                                                                                                    | 水稲を選んた場合のみ、 中干し期間を入力してください                                                                |
|                                   | <ul> <li>● 圃場①</li> <li>■場マップ</li> <li>削除</li> </ul>                                                                                                    | 中干しを実施していない場合は、                                                                           |
| 中干し期間                             | 2023/06/15× ~ 2023/06/22× (8日間) □ 中干し未実施                                                                                                    | 『中干し未実施』にチェックをいれて<br>ください                                                                 |
| 登録内容が証明で                          | できる記録 ①<br>こちらに記録データをドラッグアンドドロップ<br>もしくは<br>データを選択してアップロード<br>※対応形式: .xls .xlsx .pdf .jpg .jpeg .png doc docx .zip .hei<br>c<br>※上限サイズ: 10 MB                                         | 2 上記を入力し終えたら、入力した記録<br>が掲載された全てのデータを画面上に<br>ドラッグ アンド ドロップ、<br>またはデータを選択してアップロート<br>してください |
| 組織名·申込者氏:                         | ・名:クボタ度圏 クボタ太郎(KSASお申し込み時の組織名・申込者氏名をうい)<br>・過去の中でJMRを中国する組むのがあ、足入前す。                                                                                                    | で注意ノゼナいい                                                                                  |
| クホタ担当者:<br>令和 5 年度 慣行中干し          | +生産管理定課、14度出書類、KSAS等の営業支援アプロ学、体気の研究で記録がある場合、当該記録とご習出にださい、本連支は不要で<br>デ・<br>に思想など課                                                                                                    | ここに思くたらい!!                                                                                |
| 269年項<br>医場番号 <sup>1</sup>        | 利主が250%20日 2014年6 クタク専造者<br>利主が250%20日 2014年6 クタク専造者<br>利工が250%20日は第三次が10%20年2月1日1日2477日<br>利工がの実営計画書が正式の中の「の活動事業を発展した」、150%10、130%5<br>月工が会社の日本の日本の日本の日本の日本の日本の日本の日本の日本の日本の日本の日本の日本の | ・メモ、カレンター、スケジュール帳などの                                                                      |
| 過去の中干し                            | R5年 6月 14日~ 6月 20日 7日間 /実施Lなわかた R6年 4月 1日 255大部                                                                                                    | 原本(コピーや写直も可)と共にアップロード                                                                     |
| 网络新加                              |                                                                                                    |                                                                                           |
| 圏場番号 <sup>=1</sup><br>            | P2 (crs-2g8) 計画者を返っ一番(10-1) (一) 世部の構成者目的を記念): 11-12, 16-20     P3 (Crs-2g8) 計画者を返っ一番(10-1) (中) (日本)(12-10-20)     R5年 月 日~ 月 日 0日間 (東魏,497): R6年 4月 1日     S5次355                     | ・圃場一覧や地図など、圃場と記録の対応関                                                                      |
| 12431810                          | 9+12-16/00 058/6 //2/28/8                                                                                                    | 係が把握できる書類がある場合は、併せて                                                                       |
| <b>ビジッル</b><br>医場番号 <sup>=1</sup> |                                                                                                    |                                                                                           |
| 過去の中干し                            | 利3(44年度費計通識を基づっ一世間の内部の局面を建築のといわけの局面を2003):とルビガリン         R6年 4月 1日         パメガル部           R5年 6月 10日~6月 17日 8日間 /実施ルなかた         R6年 4月 1日         パメガル部                              | ・畑作や休耕の場合、その実態が分かる記録                                                                      |
| 12钟小道<br>                         | Pまか505/12日 2日本名 クポク博波編                                                                                                    | (該当年度の営農計画書など)のアップロード                                                                     |
| 医場番号=1<br>                        |                                                                                                    | が必要です                                                                                     |
| *1 同一の管理で栽培した重場の                  | キロローローローローローの         ア共同時後に取ります。         年月日           B00番荷林<置収量等等と記載する。(初回に、置ねと記録の対応第6の危険に貸すたらの面積を折げしてもいい)                                                                         |                                                                                           |

## 5) 圃場の情報入力・データのアップロード(続き)

| 作付品種名                       | <ul> <li>● 水稲</li> <li>○ 水稲以外</li> <li>コシヒカリ23'</li> </ul>                                                                                                    | 1 データをアップロードし終えたら、<br>『保存する』をクリックしてください |
|-----------------------------|----------------------------------------------------------------------------------------------------|-----------------------------------------|
| 該当圃場                        | 圃場の選択 1圃場選択中                                                                                                    |                                         |
|                             | ● 圃場①                                                                                                    |                                         |
| 中干し期間                       | 2023/06/15× ~ 2023/06/22× (8日間) □ 中干し未実施                                                                                                    |                                         |
| 登録内容が証明でき<br><u>File_00</u> | <ul> <li>こちらに記録データをドラッグアンドドロップ<br/>もしくは</li> <li>データを選択してアップロード</li> <li>※対応形式: .xls .xlsx .pdf .jpg .jpeg .png .doc .docx .zip .hei<br/>c</li> <li>※上限サイズ: 10 MB</li> </ul> |                                         |
|                             | 前の画面に移動 保存する                                                                                                    |                                         |

#### 操作マニュアル 基本情報の申請編

## 6)作付品種の追加

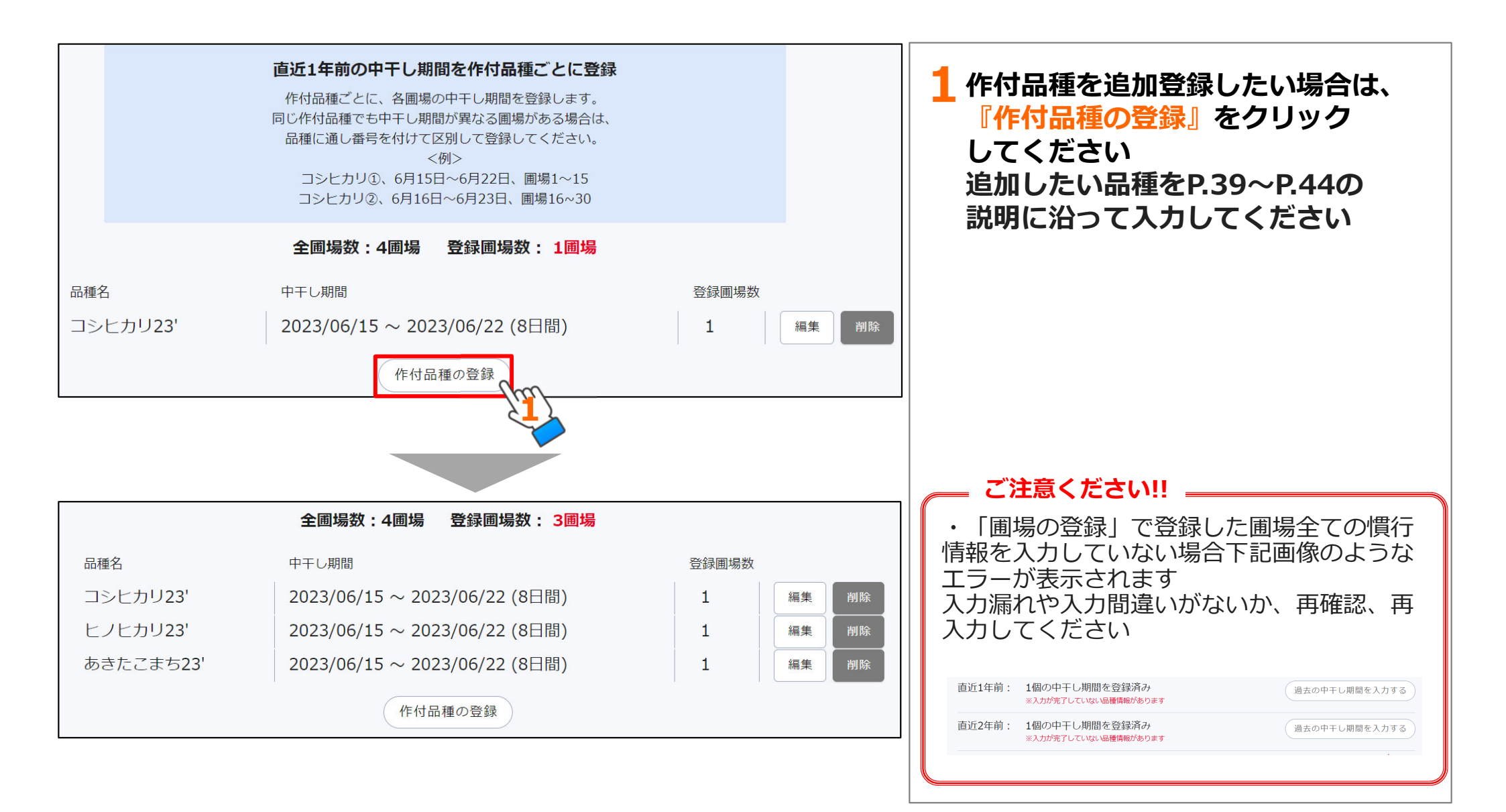

#### 操作マニュアル基本情報の申請編

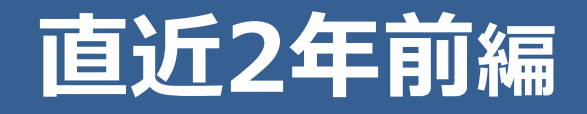

1) 慣行の中干し期間の登録画面

2)品種データの追加

3) 圃場の情報入力・データのアップロード

4)作付品種の追加

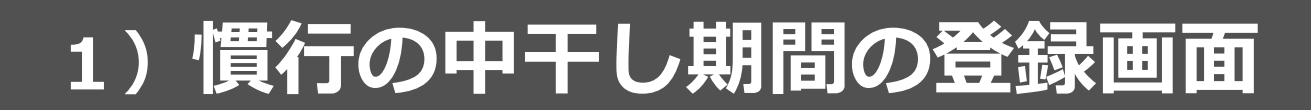

| 慣行の中<br>少なくとも直近2年の水稲を<br>3年以上遡って過去の中干し期間を登録する | <b>干し期間を登録しましょう</b><br>作付けした年の中干し期間を登録してください<br>3場合は、「直近3年前の記録を入力する」から               | い。<br>ら登録ができます。                                                                                                    | <b>1</b> 慣<br>直                                                                                                    | 行の中干し期間の登録画面から、<br>近2年前の<br>過去の中王し期間を入力する』を                                                                                        |
|-----------------------------------------------|--------------------------------------------------------------------------------------|----------------------------------------------------------------------------------------------------|----------------------------------------------------------------------------------------------------|----------------------------------------------------------------------------------------------------|
| F前: 3個の中干し期間を登録済∂                             | け 過去                                                                                 | の中干し期間を入力する                                                                                                    | ク                                                                                                    | リックしてください                                                                                                    |
| F前: 未登録                                       | 過去                                                                                   | の中干し期間を入力する                                                                                                    |                                                                                                    |                                                                                                    |
|                                               |                                                                                      |                                                                                                    |                                                                                                    |                                                                                                    |
|                                               |                                                                                      |                                                                                                    |                                                                                                    |                                                                                                    |
|                                               |                                                                                      |                                                                                                    |                                                                                                    |                                                                                                    |
|                                               |                                                                                      |                                                                                                    |                                                                                                    |                                                                                                    |
|                                               |                                                                                      |                                                                                                    |                                                                                                    |                                                                                                    |
|                                               |                                                                                      |                                                                                                    |                                                                                                    |                                                                                                    |
|                                               |                                                                                      |                                                                                                    |                                                                                                    |                                                                                                    |
|                                               |                                                                                      |                                                                                                    |                                                                                                    |                                                                                                    |
|                                               |                                                                                      |                                                                                                    |                                                                                                    |                                                                                                    |
|                                               |                                                                                      |                                                                                                    |                                                                                                    |                                                                                                    |
|                                               | <b>旧行の中</b><br>少なくとも直近2年の水稲を<br>3年以上遡って過去の中干し期間を登録済る<br>手前: 3個の中干し期間を登録済る<br>手前: 未登録 | 日気の中干し期間を登録する場合は、「直近3年前の記録を入力する」から             まの中干し期間を登録する場合は、「直近3年前の記録を入力する」から                  日前: 3個の中干し期間を登録済み               過去                 日前: 未登録               過去 | <section-header>旧行の中千し期間を登録しましまし。 年には、19年には、19年には、19年には、19年には、19年には、19年には、19年には、19年には、19年の日の日の日の日の日の日の日の日の日の日の日の日の日の日の日の日の日の日の日</section-header> | 住行の中干し期間を登録しましよう<br>少なくとを電近2年の外稿を作付けした年の中干し期間を登録してください。<br>3年以上遡って過去の中干し期間を登録済み<br>通去の中干し期間を入力する<br>過去の中干し期間を入力する<br>通去の中干し期間を入力する |

## 1) 慣行の中干し期間の登録画面(続き)

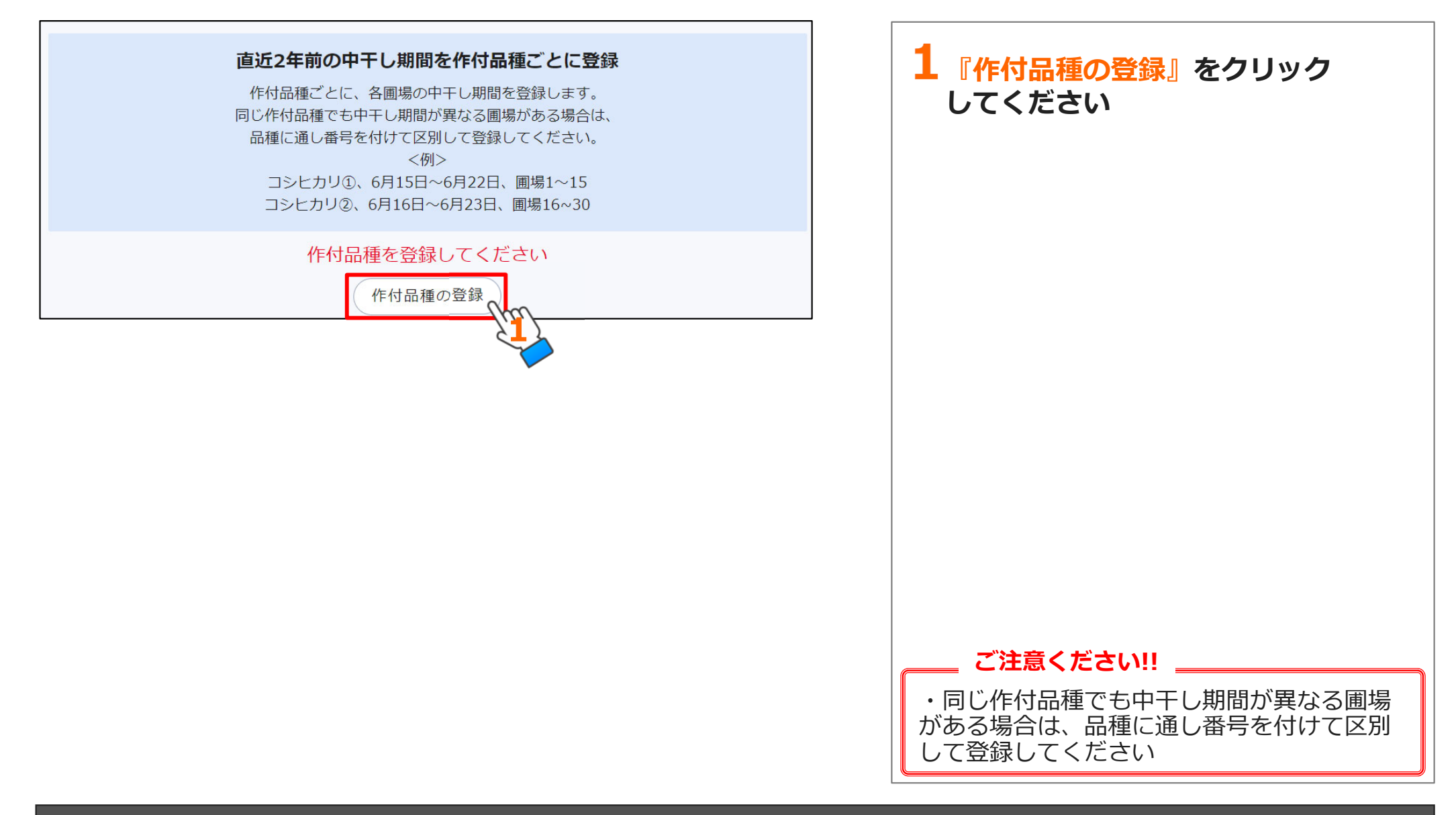

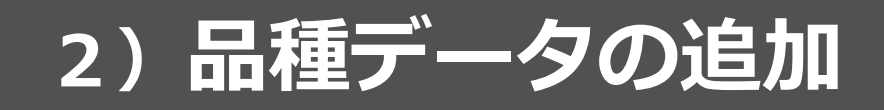

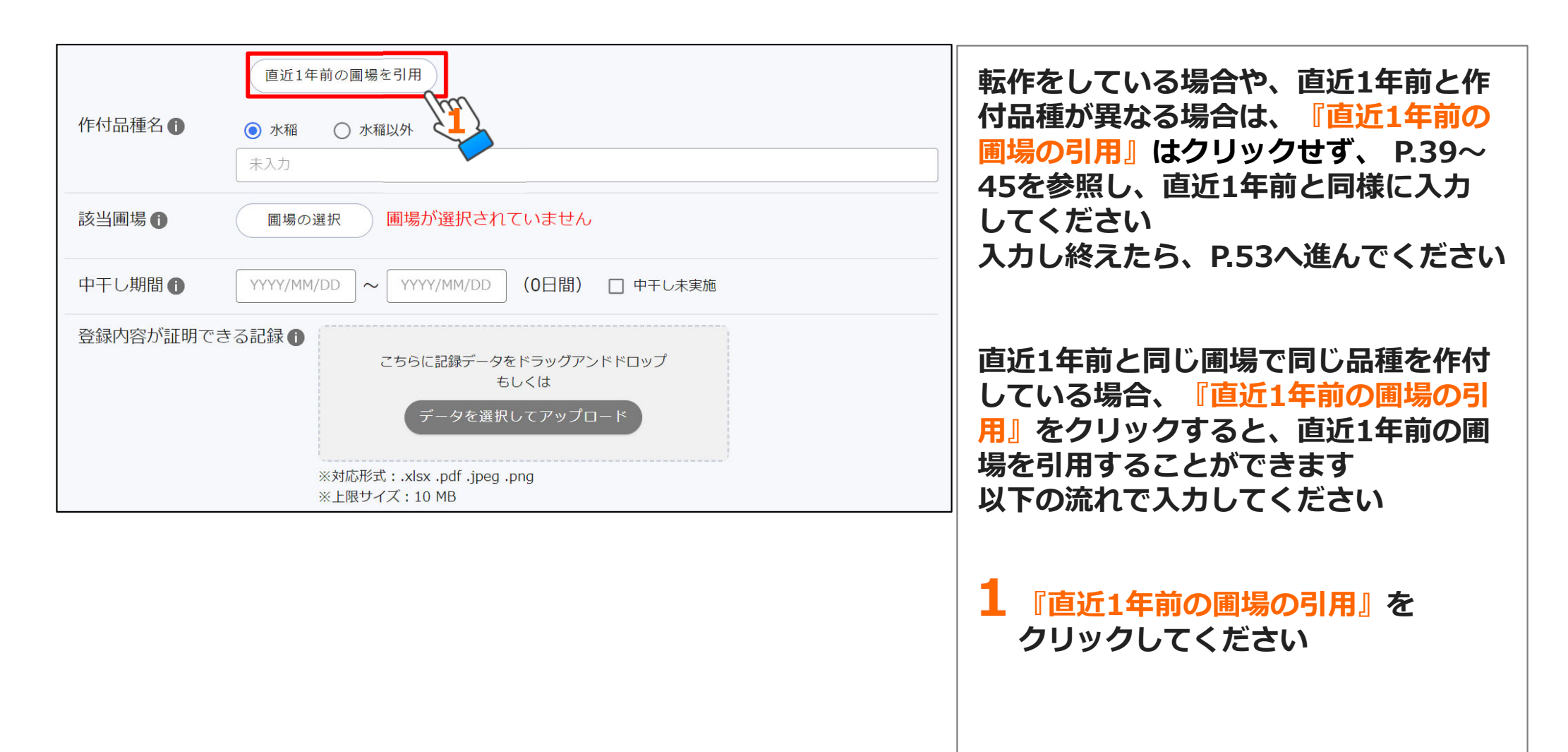

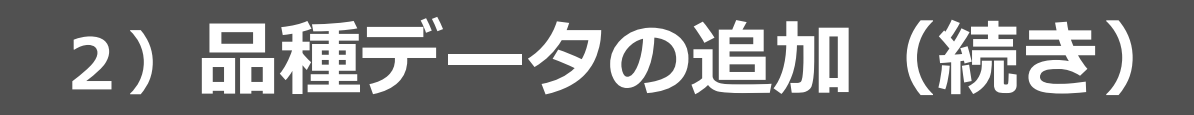

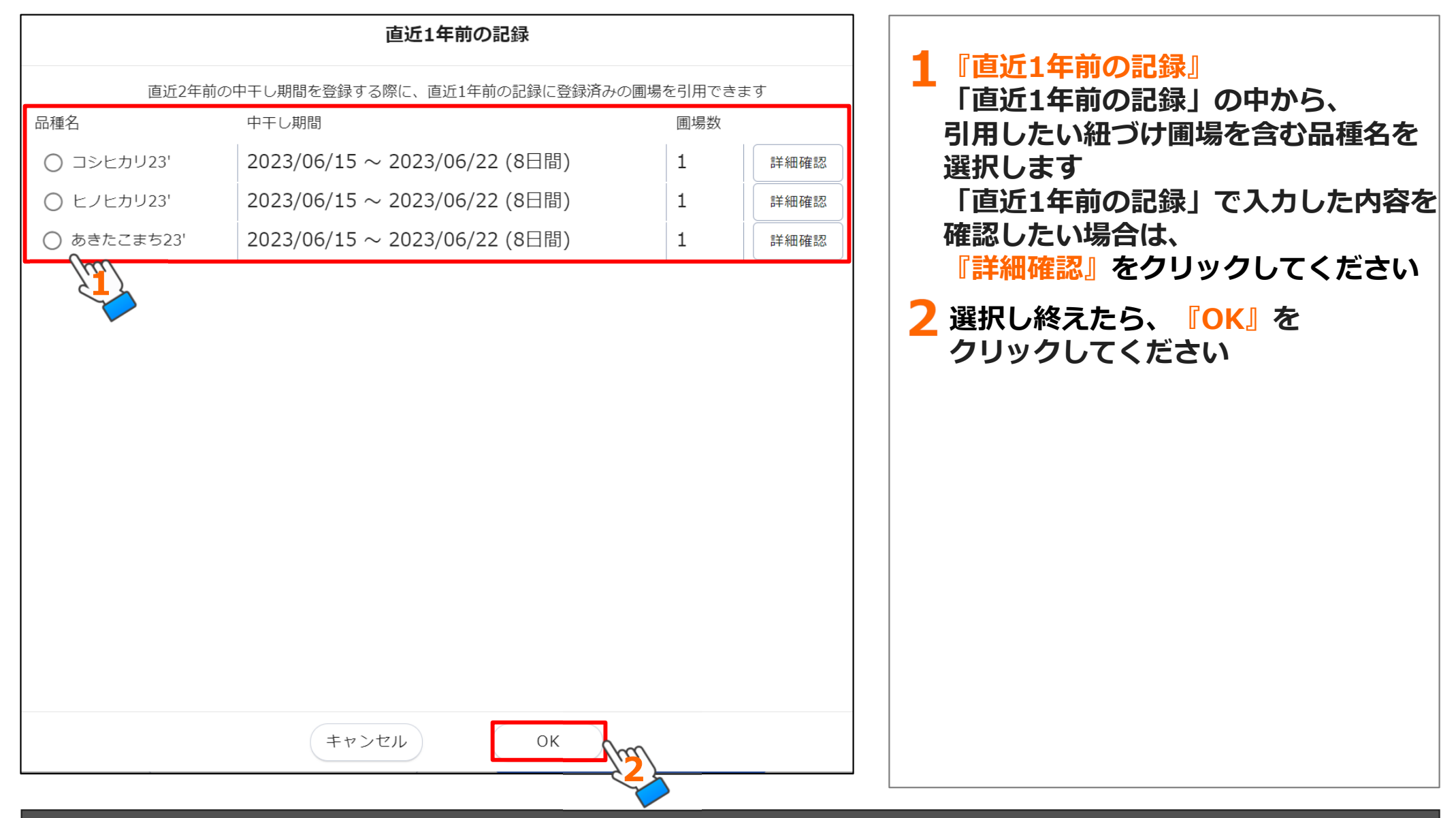

#### 操作マニュアル基本情報の申請編

## 3) 圃場の情報入力・データのアップロード

| 直近1年前の圃場を引用                                                      | )                                                       | 1 『作付品種名』                                               |
|------------------------------------------------------------------|---------------------------------------------------------|---------------------------------------------------------|
| 作付品種名 👔 💿 水稲 🔘 水稲以外                                              |                                                         | 登録したい品種を入力します                                           |
|                                                                  |                                                         | 水稲作付の場合は『水稲』、                                           |
| 該当圃場<br>()<br>()<br>()<br>()<br>()<br>()<br>()<br>()<br>()<br>() | 選択中                                                     | 水稲以外(畑作、休耕など)の場合は<br>  <mark>『水稲以外</mark> 』をお選びください     |
|                                                                  | //MM/DD (0日間) □ 中干し未実施                                  | 2 水稲を選んだ場合、コシヒカリなどの<br>品種名を入力してください                     |
| 登録内容が証明できる記録 し こちらに                                              | 記録データをドラッグアンドドロップ<br>もしくは<br><sup>7</sup> ータを選択してアップロード | 水稲以外を選んだ場合、畑作、大豆な<br>どの具体的な作物名、休耕など、実態<br>に合わせて入力してください |
| ※対応形式:.xls .<br>c<br>※上限サイズ:10                                   | xlsx .pdf .jpg .jpeg .png .doc .docx .zip .hei<br>MB    |                                                         |
|                                                                  |                                                         |                                                         |
|                                                                  |                                                         |                                                         |
|                                                                  |                                                         |                                                         |

## 3) 圃場の情報入力・データのアップロード(続き)

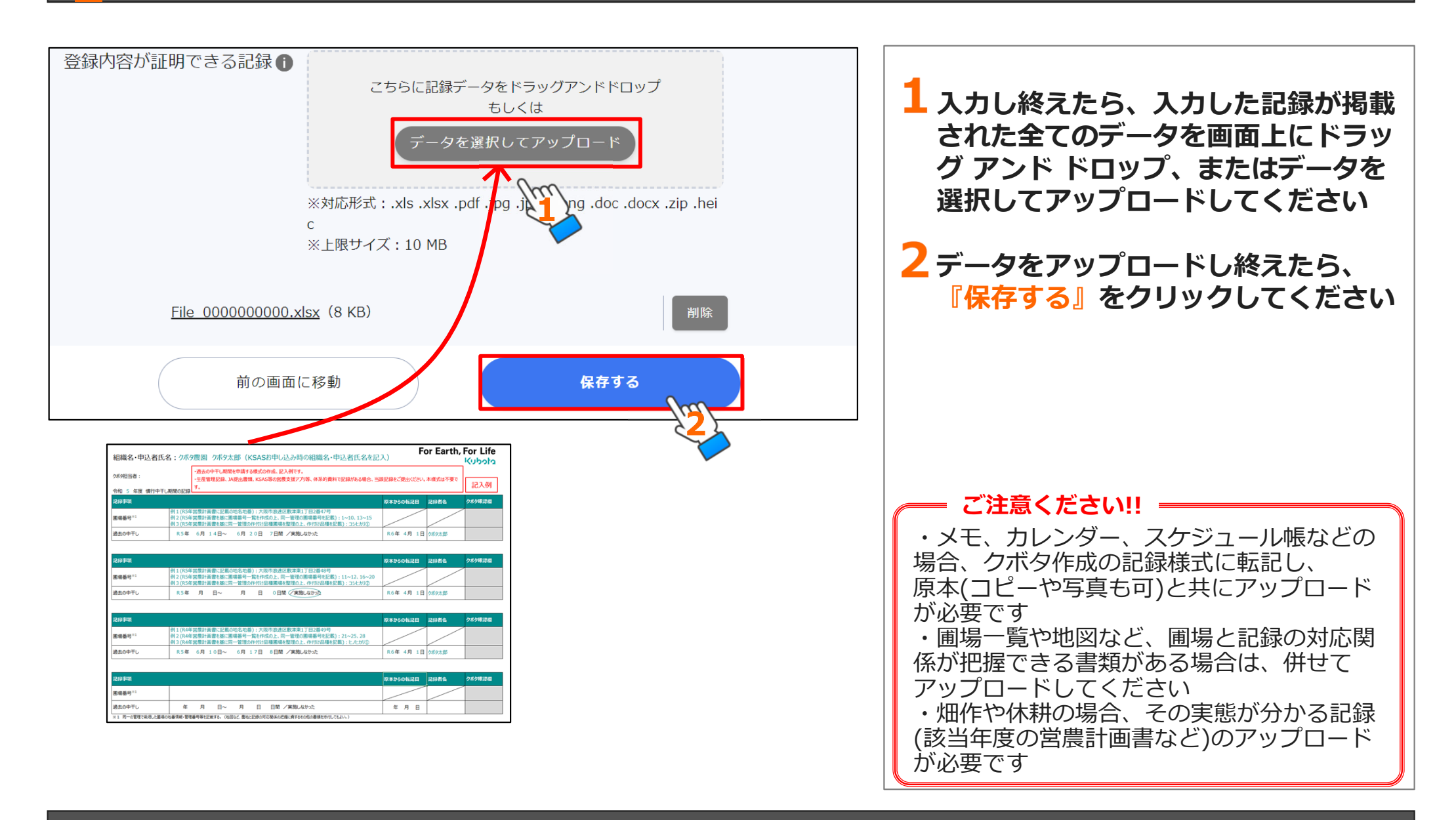

## 3) 圃場の情報入力・データのアップロード(続き)

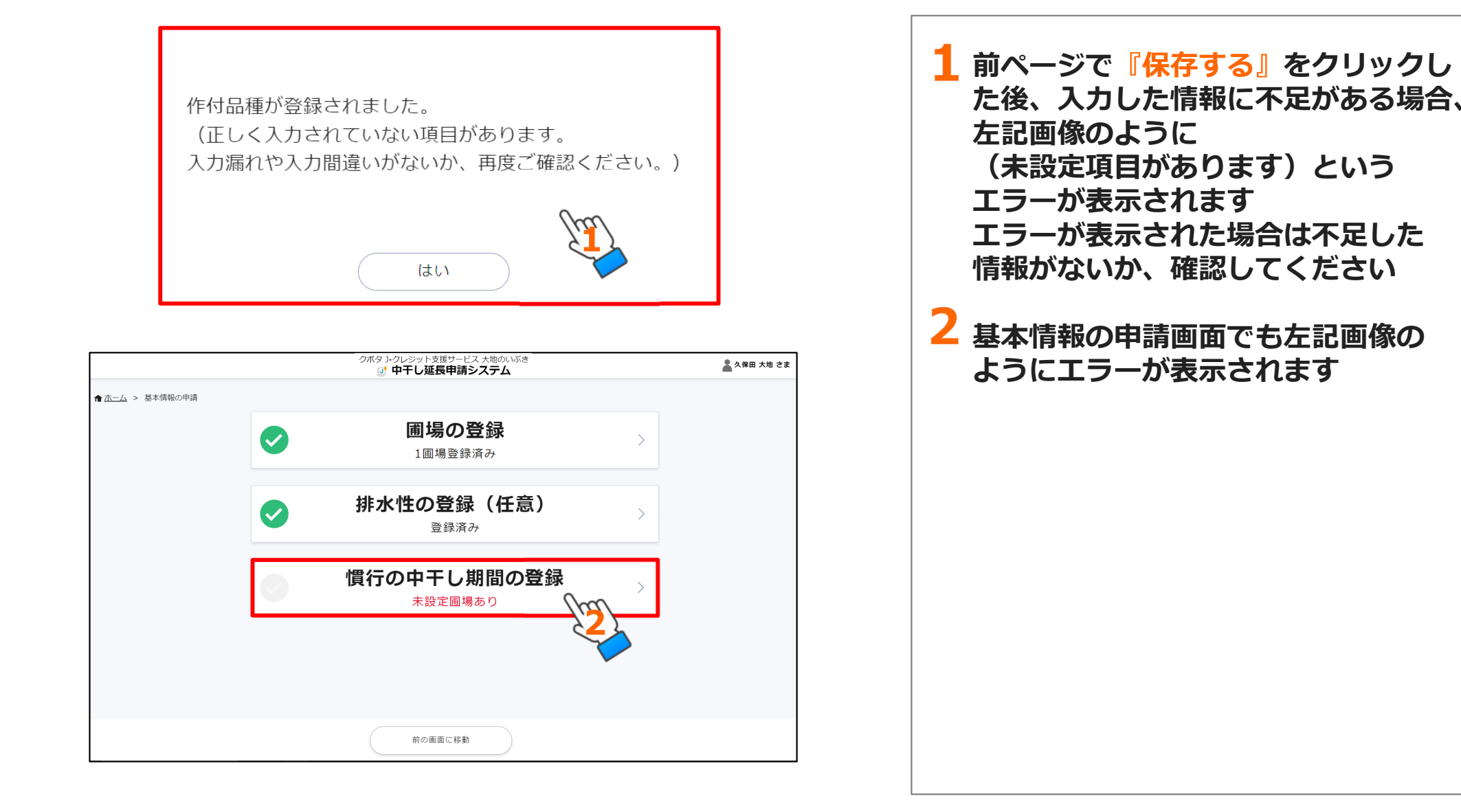

## 4) 作付品種の追加

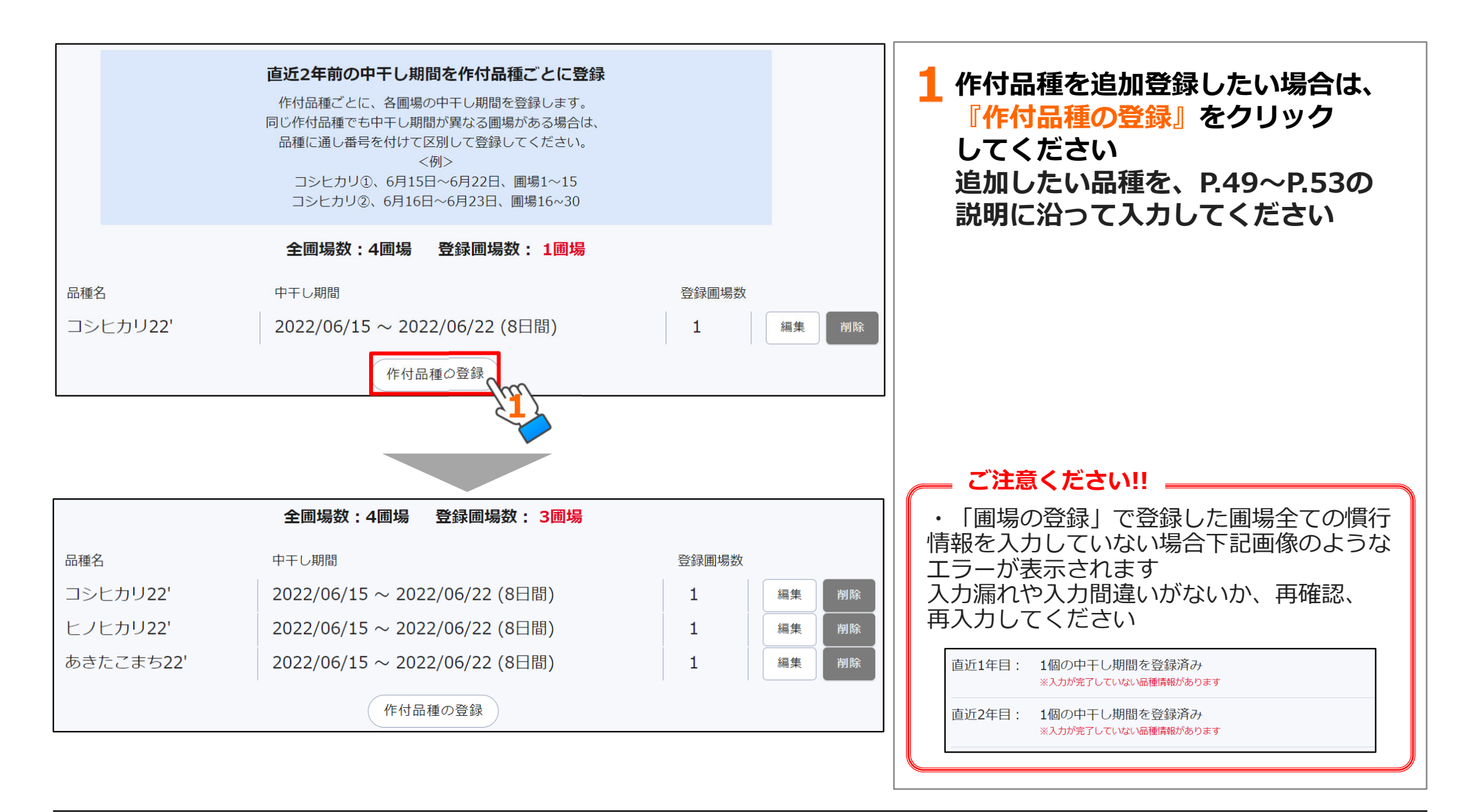

#### 操作マニュアル基本情報の申請編

## 4)作付品種の追加(続き)

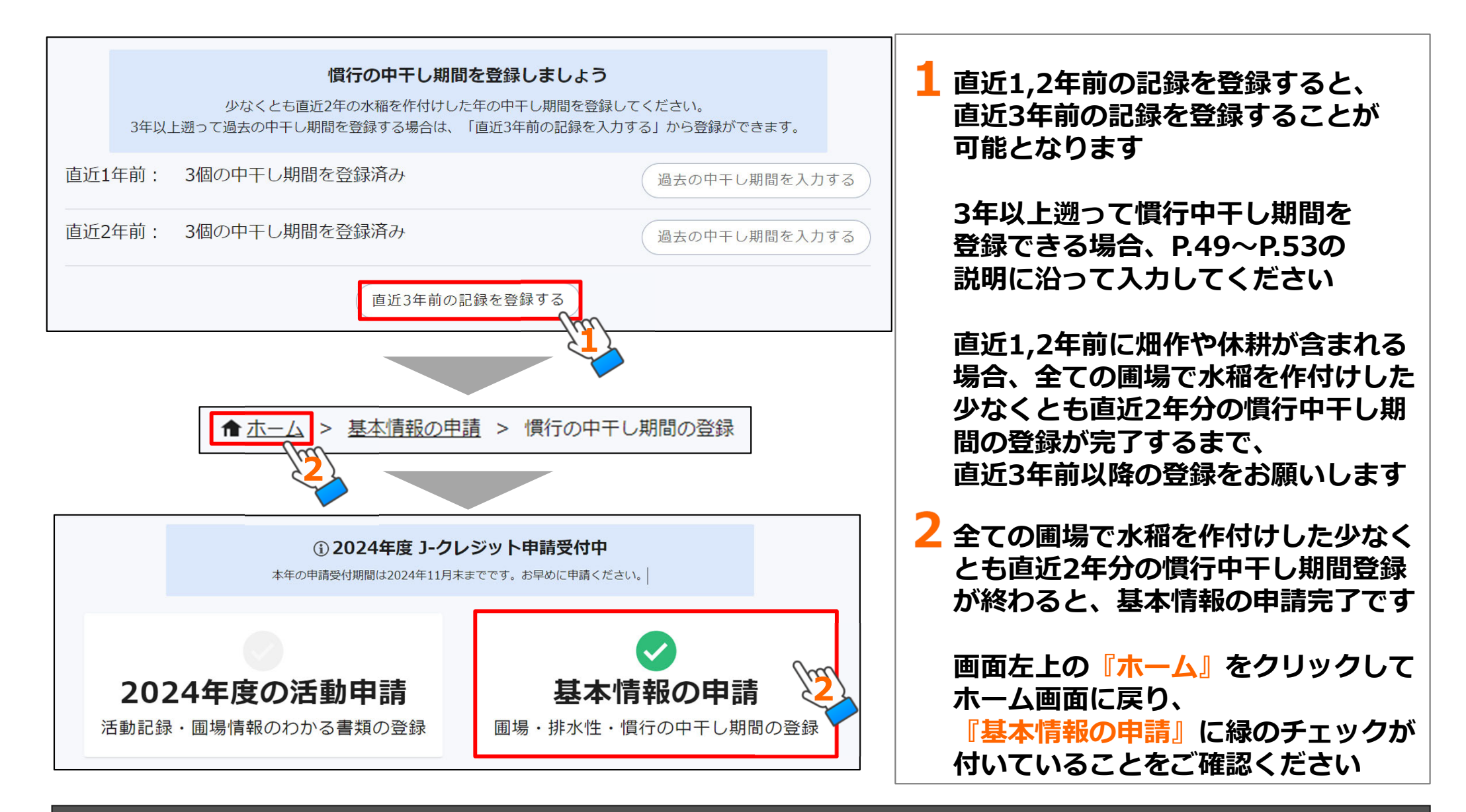

# 3.2024年度の活動申請編

(1) 2024年度の活動申請画面編

(2)活動記録の登録編

(3) 圃場情報のわかる書類の登録編

# (1)2024年度の活動申請画面編

1) 2024年度の活動申請画面

## 1)2024年度の活動申請画面

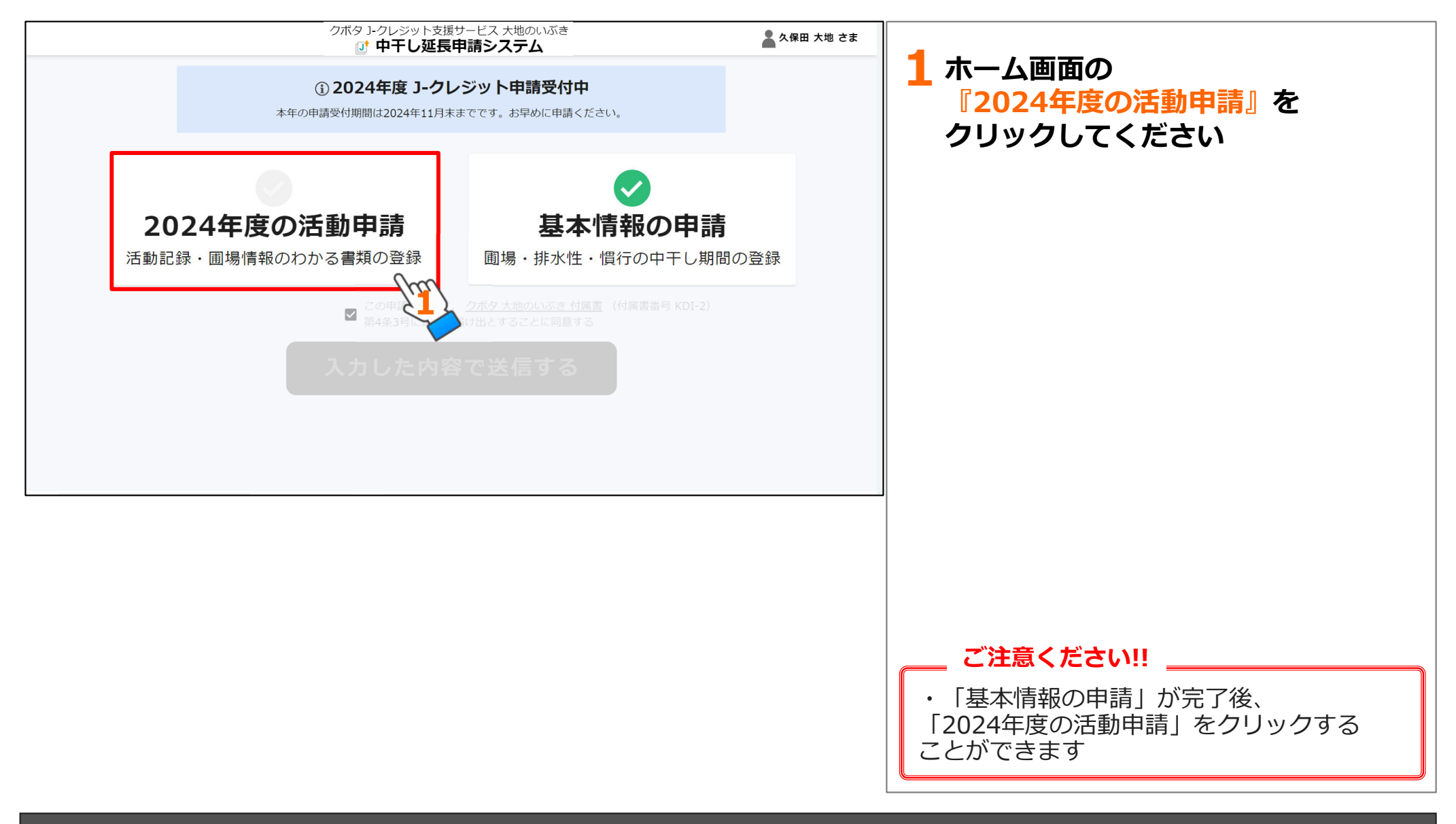

# (2)活動申請編

1)活動記録の登録
 2)作付品種の登録
 3)活動記録の登録画面

- 4) データのアップロード
- 5)登録・設定完了画面

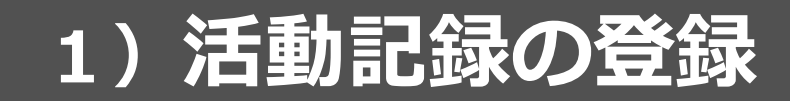

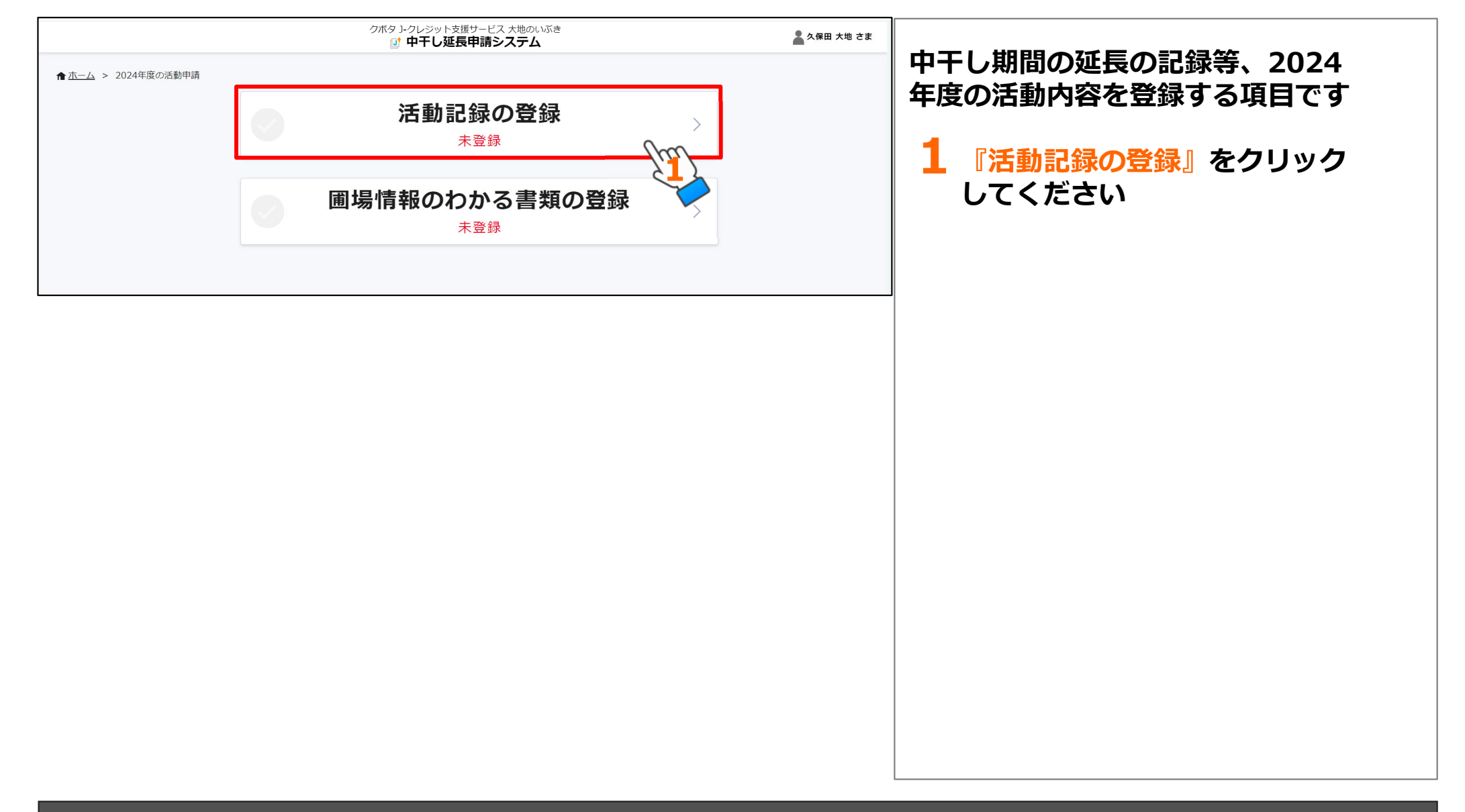

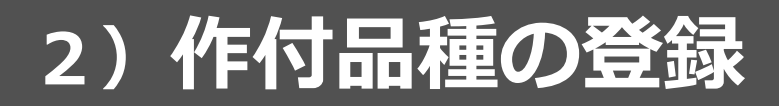

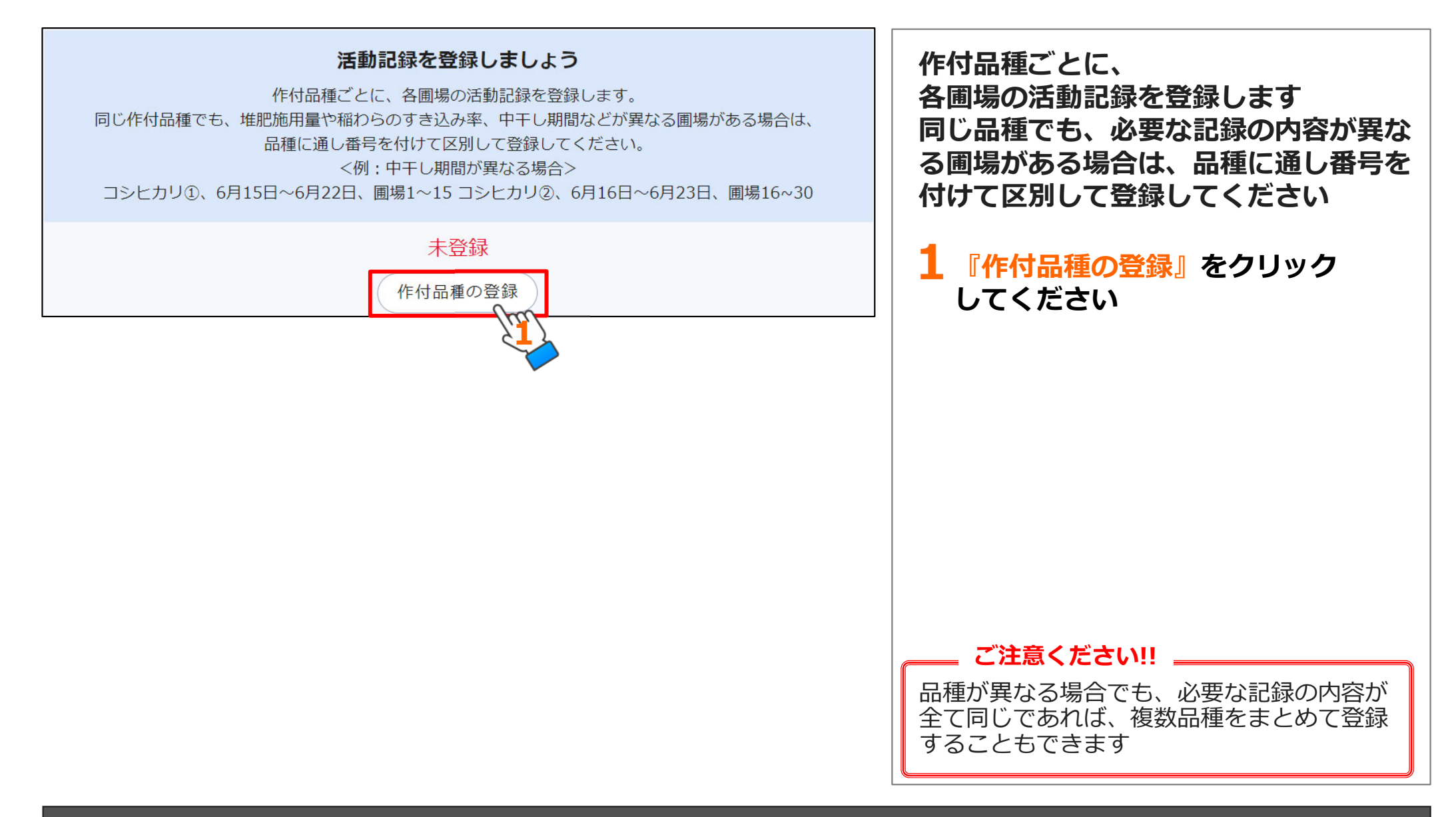

3)活動記録の登録画面

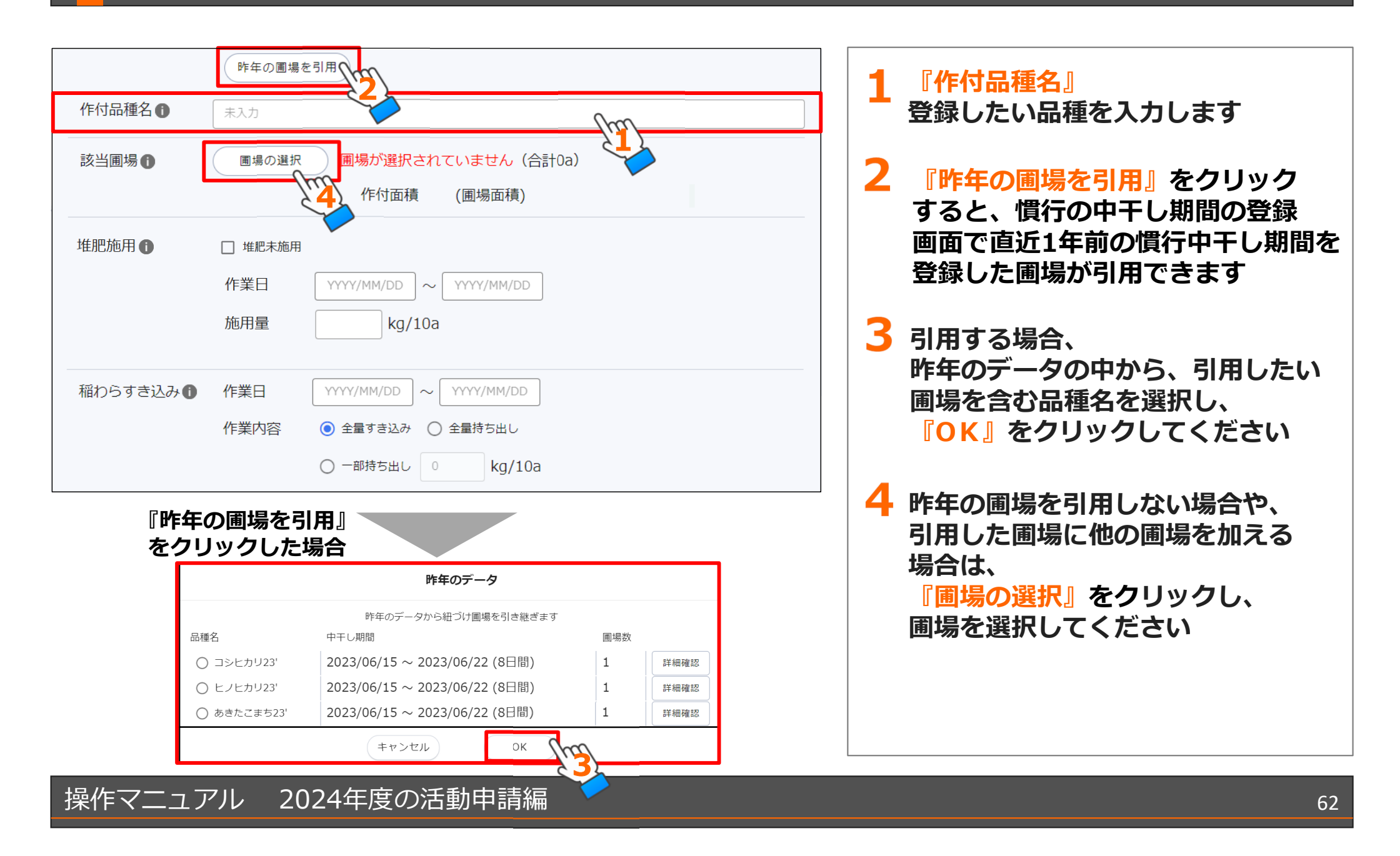

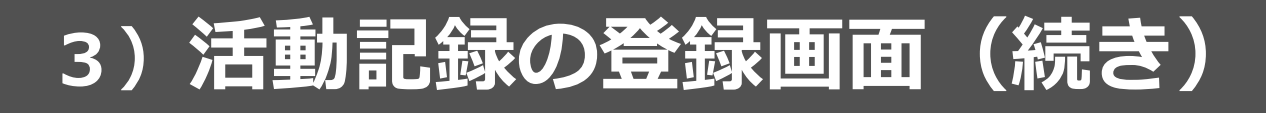

|           | 昨年の圃場を引用                                         |
|-----------|--------------------------------------------------|
| 作付品種名     | コシヒカリ24'                                         |
| 該当圃場      | 圃場の選択 1圃場選択中(合計1a)                               |
|           | 作付面積 (圃場面積)<br>(前場面積) (副場① 1.00a (副場マップ) (副場マップ) |
| 堆肥施用 🕕    | □ 堆肥未施用                                          |
|           | 作業日 YYYY/MM/DD ~ YYYY/MM/DD                      |
|           | 施用量 0 kg/10a                                     |
| 稲わらすき込み 🚺 | 作業日 YYYY/MM/DD ~ YYYY/MM/DD                      |
|           | 作業内容                                             |
|           | ○ 一部持ち出し 0 kg/10a                                |
| 中干し期間     | YYYY/MM/DD ~ YYYY/MM/DD (0日間)                    |
| 出穂日 🕦     | YYYY/MM/DD 頃                                     |
|           | 4                                                |

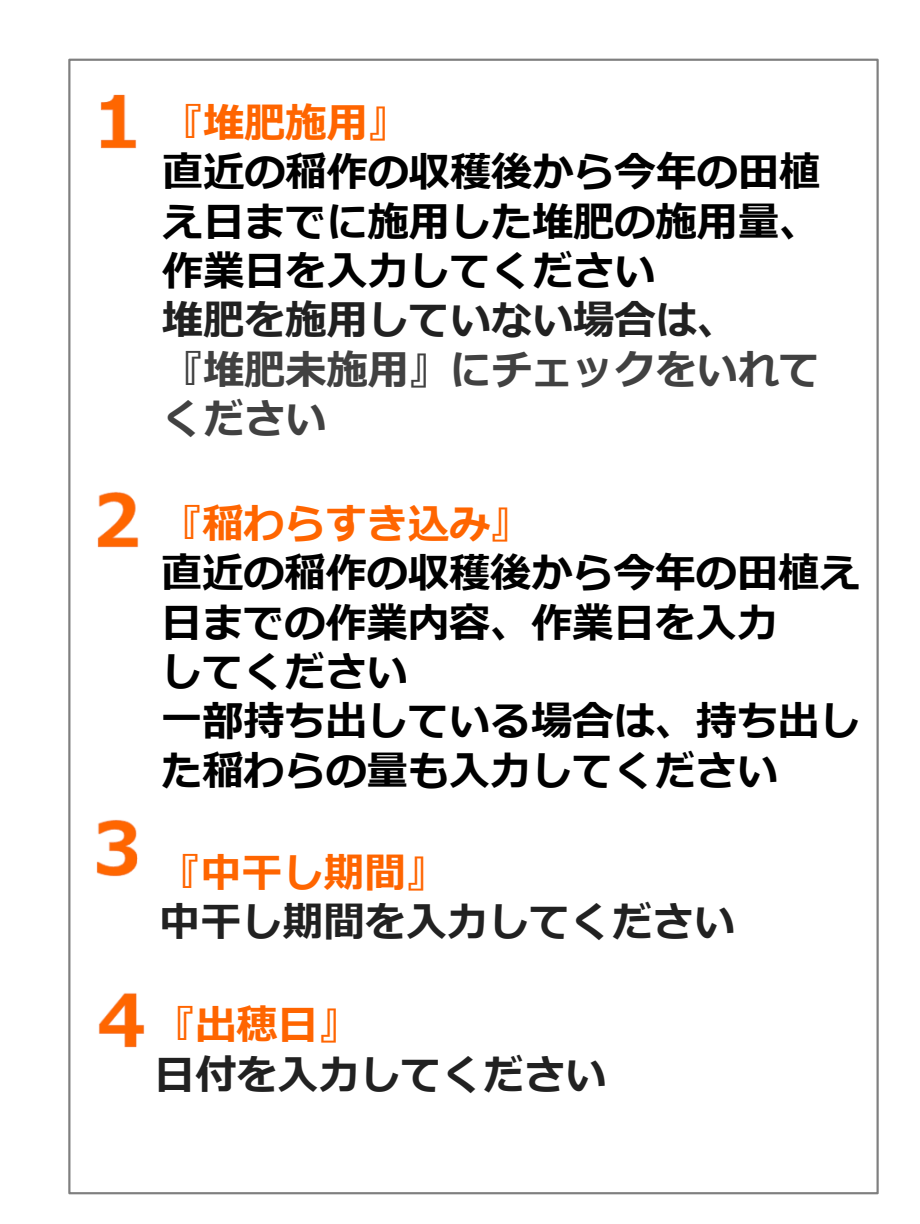

4) データのアップロード

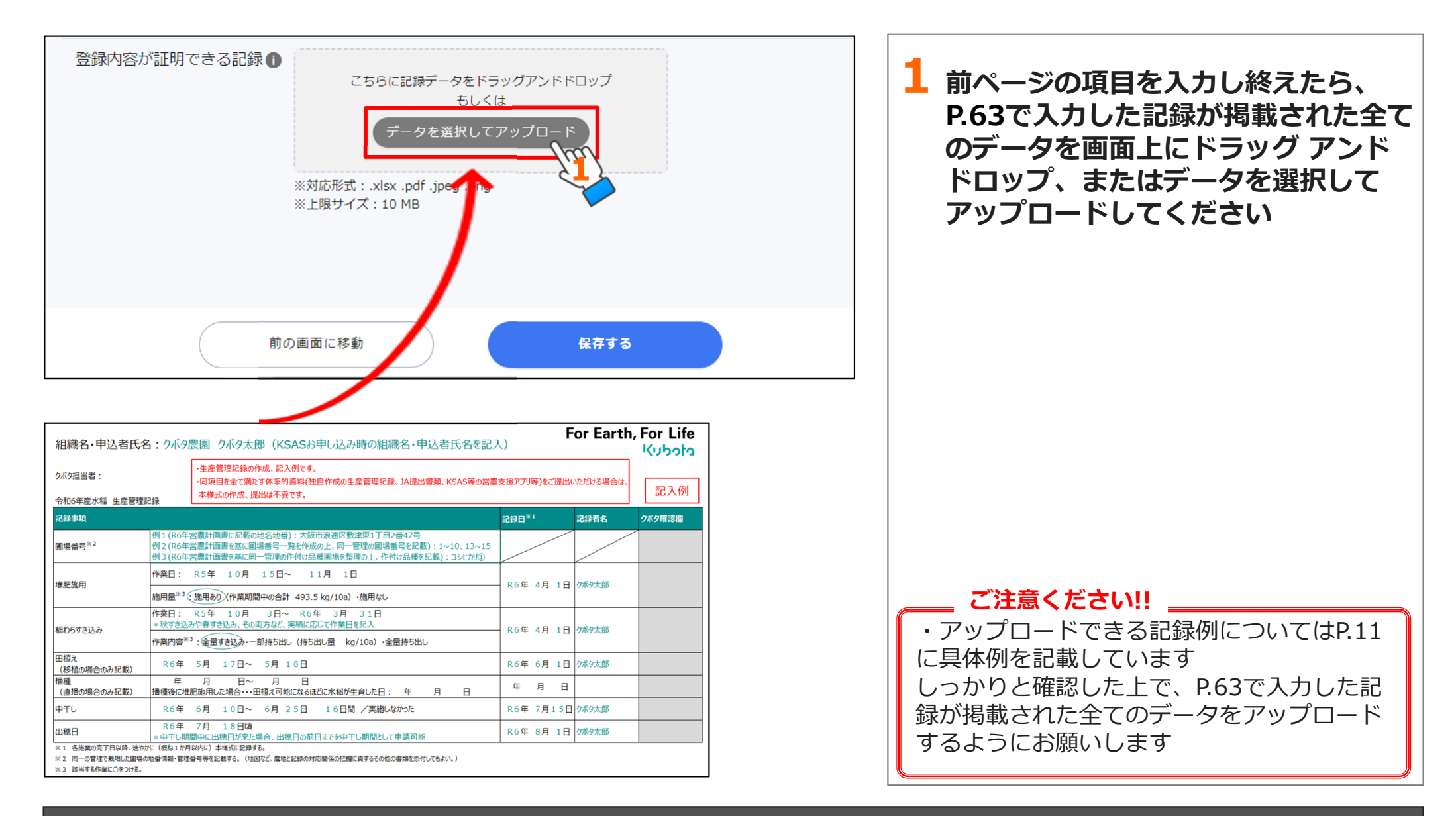

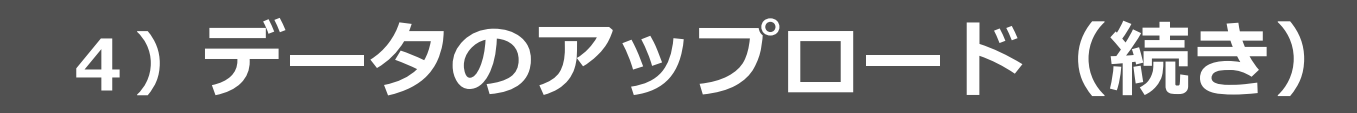

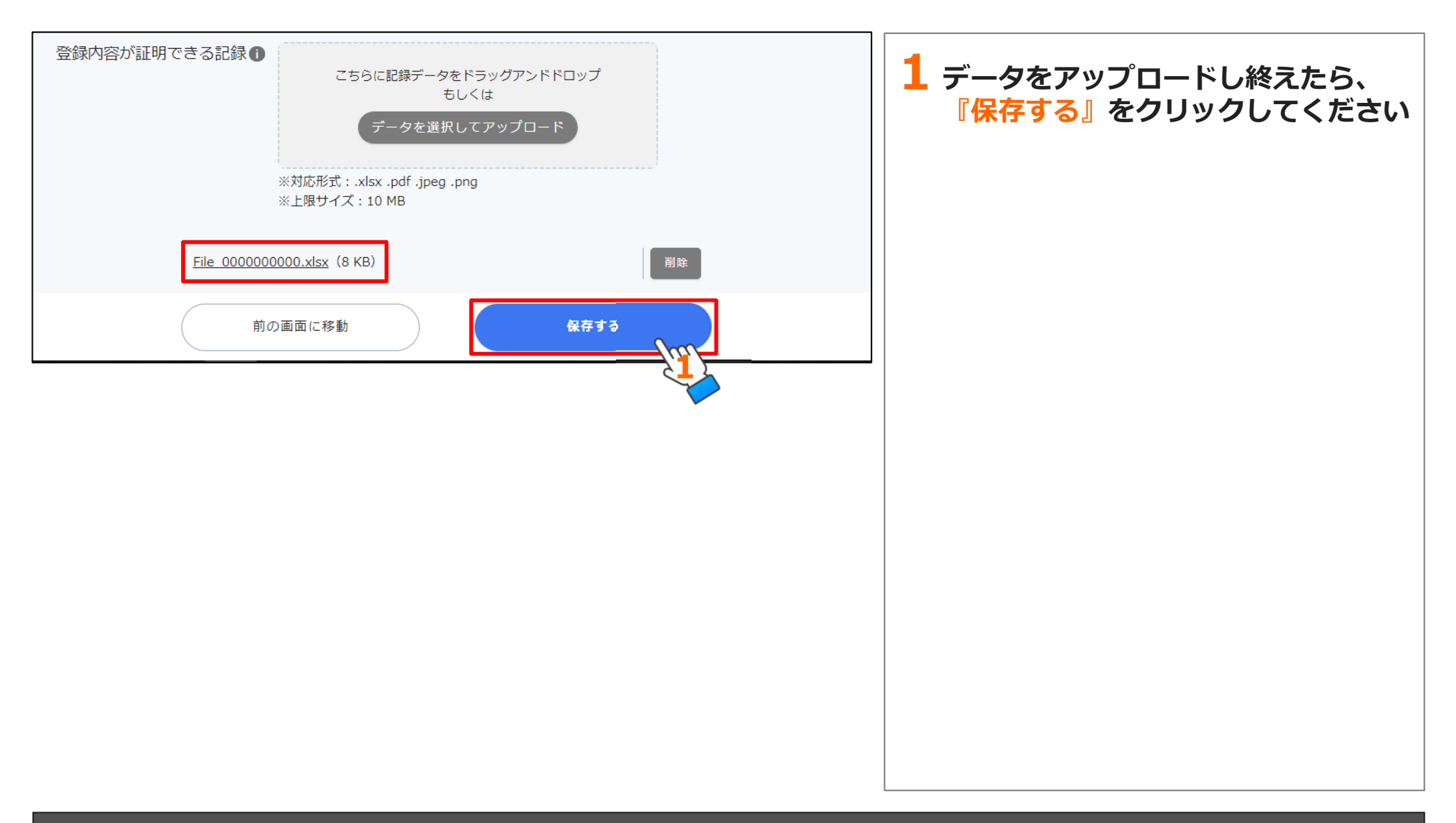

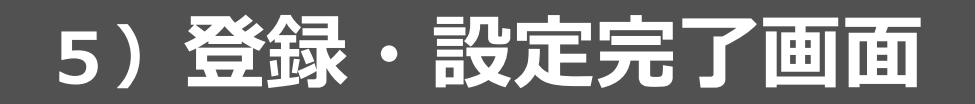

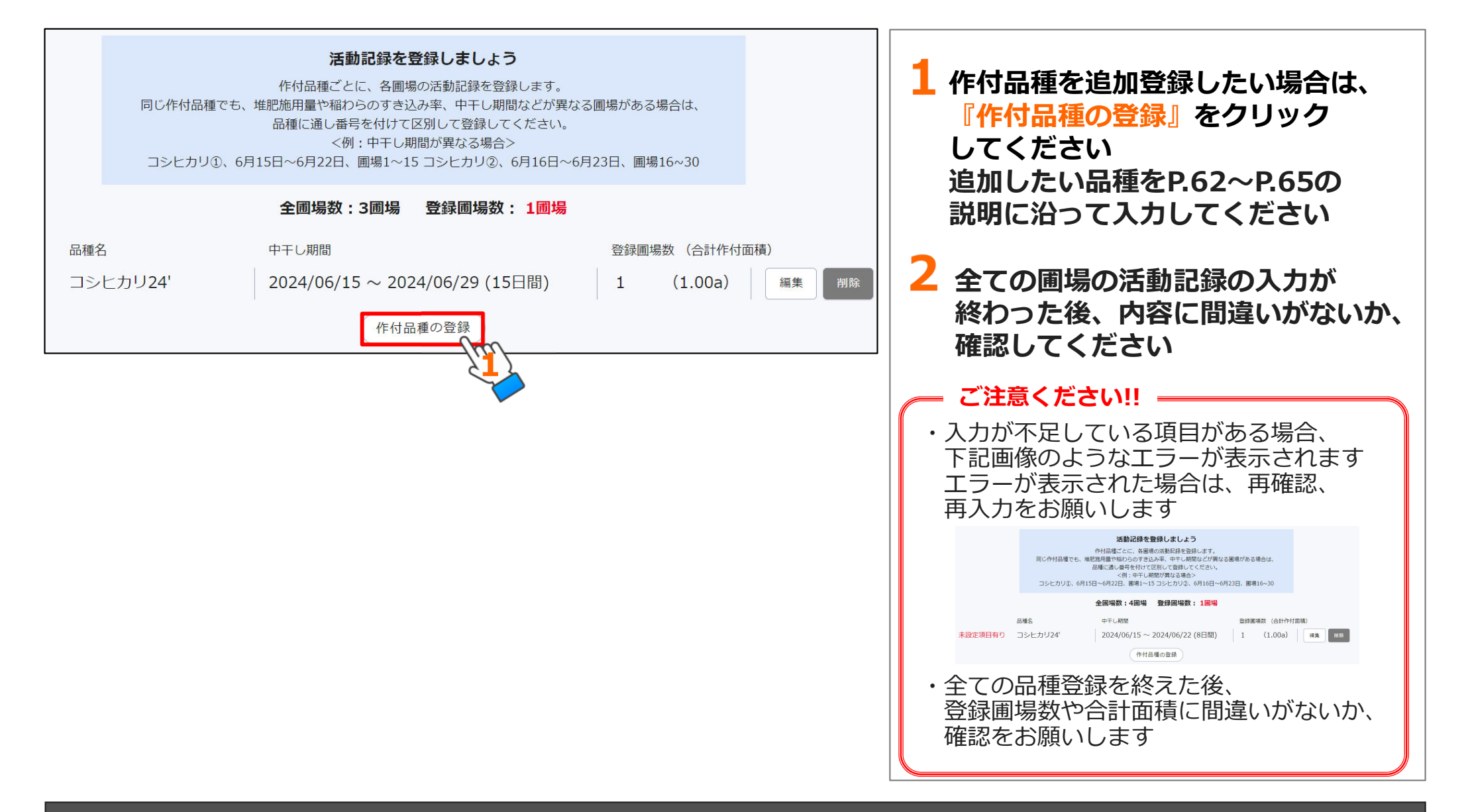

## (3) 圃場情報のわかる 書類の登録編

1) 圃場情報のわかる書類の登録 4) 入力した内容で申請

2) 必要書類のアップロード

3)登録・設定完了

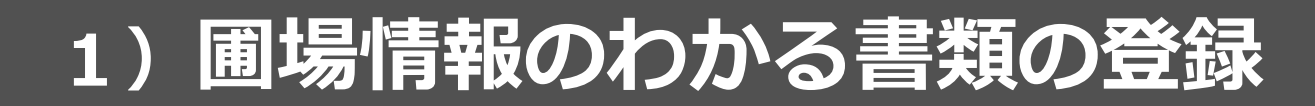

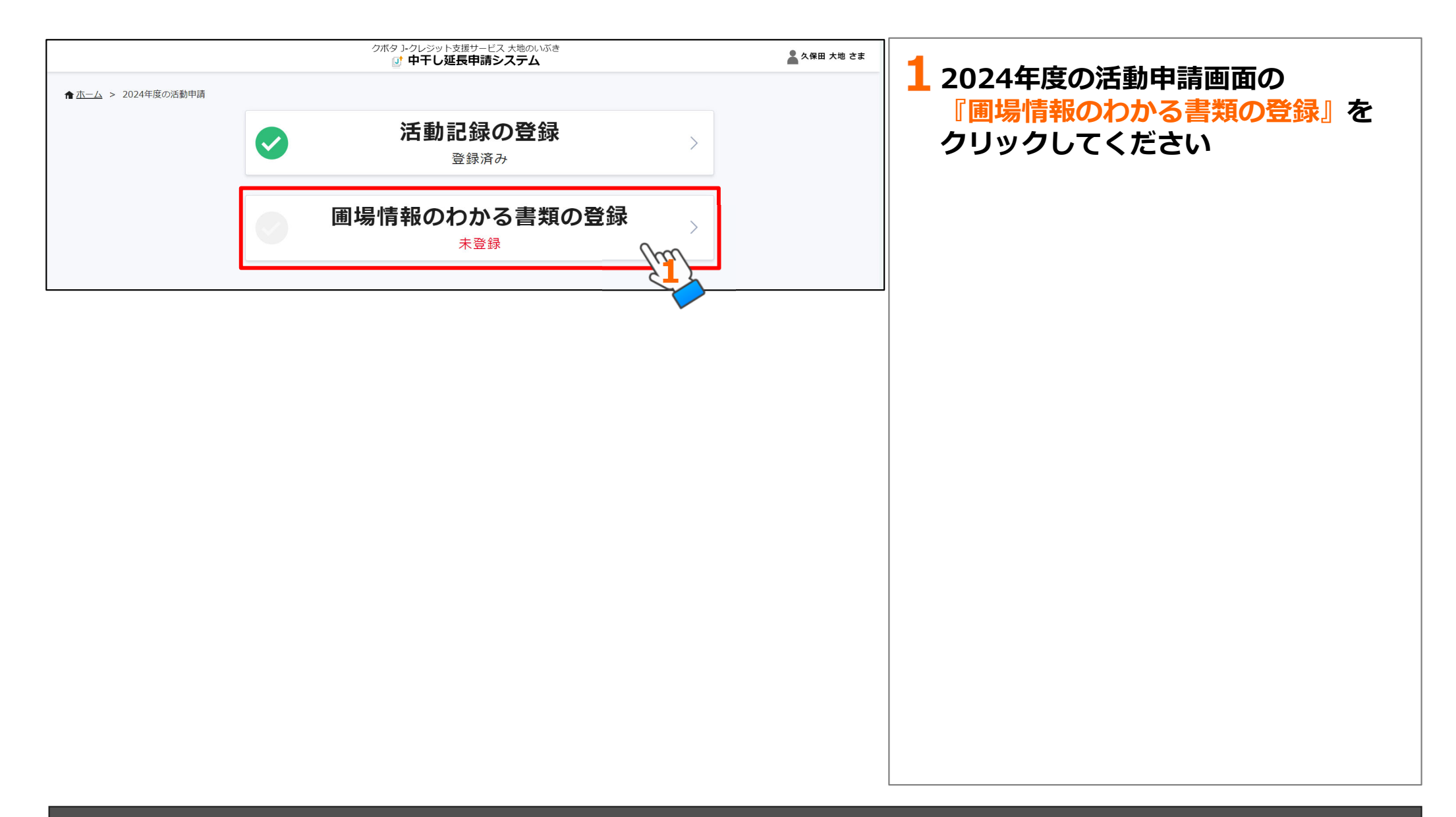

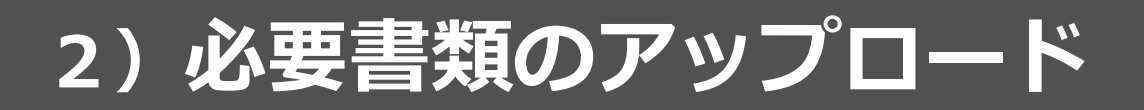

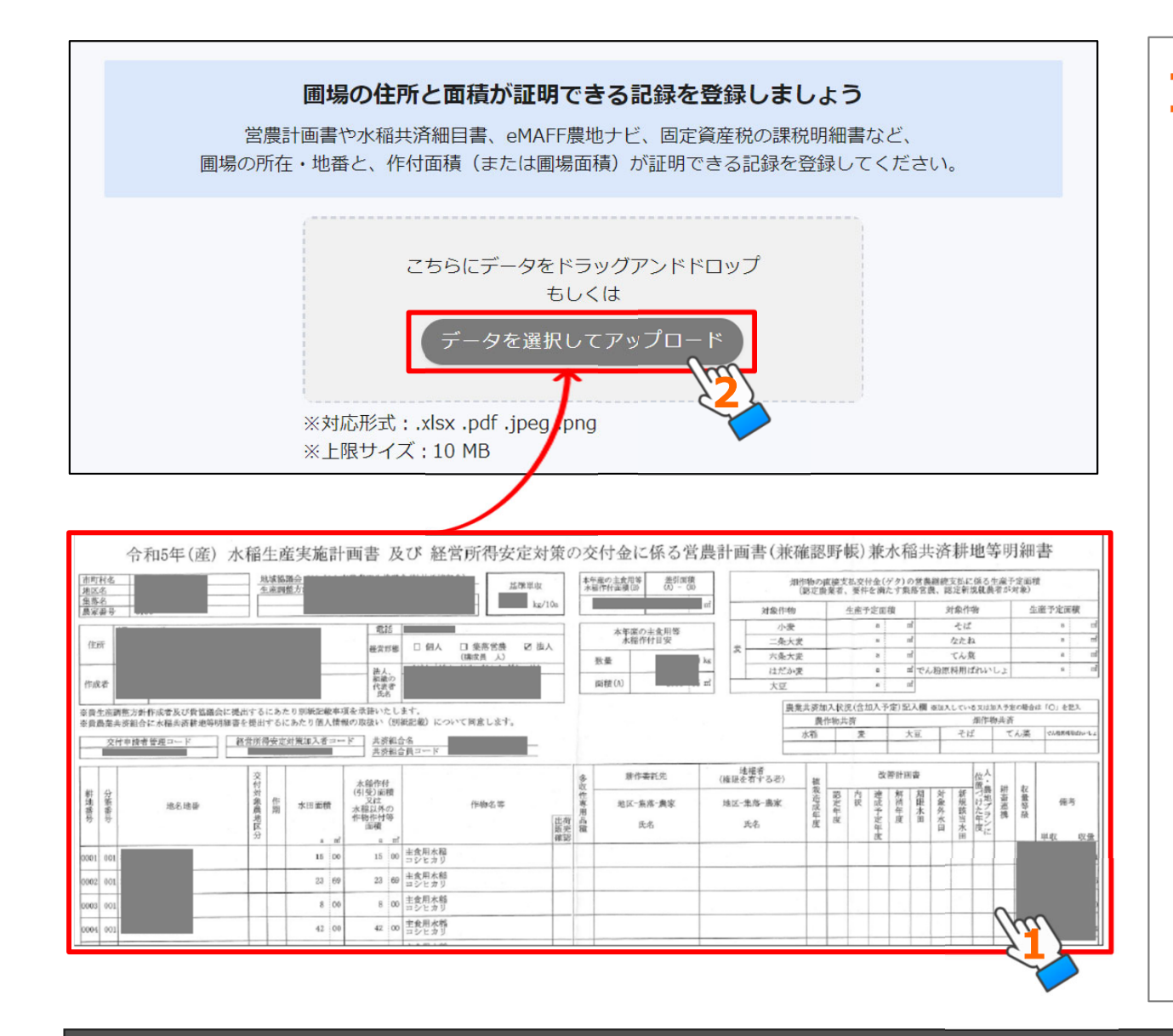

水稲共済細目書/営農計画書 /eMAFF農地ナビ/固定資産税の 課税明細書などを画面上にドラッグ アンド ドロップ、またはデータを 選択してアップロードしてください

登録した全ての圃場の住所と面積が 証明できれば、

上記いずれか一つの記録のみで問題 ありません

必要に応じて、複数の記録を 組み合わせることも可能です

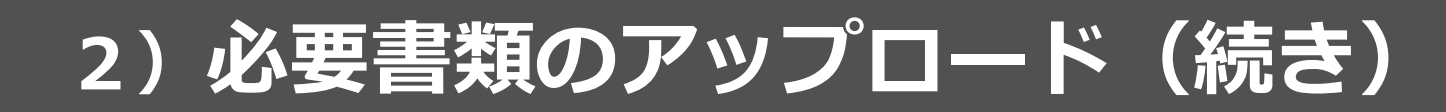

| <b>圃場の住所と面積が証明できる記録を登録しましよう</b><br>営農計画書や水稲共済細目書、eMAFF農地ナビ、固定資産税の課税明細書など、<br>圃場の所在・地番と、作付面積(または圃場面積)が証明できる記録を登録してください。 | 1 データをアップロードし終えたら、<br>『保存する』をクリックしてください |
|----------------------------------------------------------------------------------------------------|-----------------------------------------|
| <i>こ</i> ちらにデータをドラッグアンドドロップ<br>もしくは<br>データを選択してアップロード                                                                  |                                         |
| ※対応形式:.xlsx .pdf .jpeg .png<br>※上限サイズ:10 MB<br><u>File 000000000.xlsx</u> (8 KB)                                       |                                         |
|                                                                                                    |                                         |
| 前の画面に移動保存する                                                                                                    |                                         |

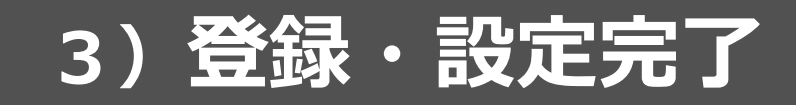

|                             | クボタ J-クレジット支援サービス 大地のいぶき   ① 中干し延長申請システム | 🙎 久保田 大地 さま |                                                              |
|-----------------------------|------------------------------------------|-------------|--------------------------------------------------------------|
| <u> ★ ホーム</u> > 2024年度の活動申請 | ✓ 活動記録の登録<br><sup>登録済み</sup>             | >           | 以上で『活動記録の登録』と、<br>『圃場情報のわかる書類の登録』は<br>終了です<br>『前の画面に移動』をクリック |
|                             | ✓ 圃場情報のわかる書類の登録<br><sup>登録済み</sup>       | >           | してくたさい                                                       |
|                             | 前の画面に移動                                  |             |                                                              |
|                             |                                          |             |                                                              |

## 4)入力した内容で申請

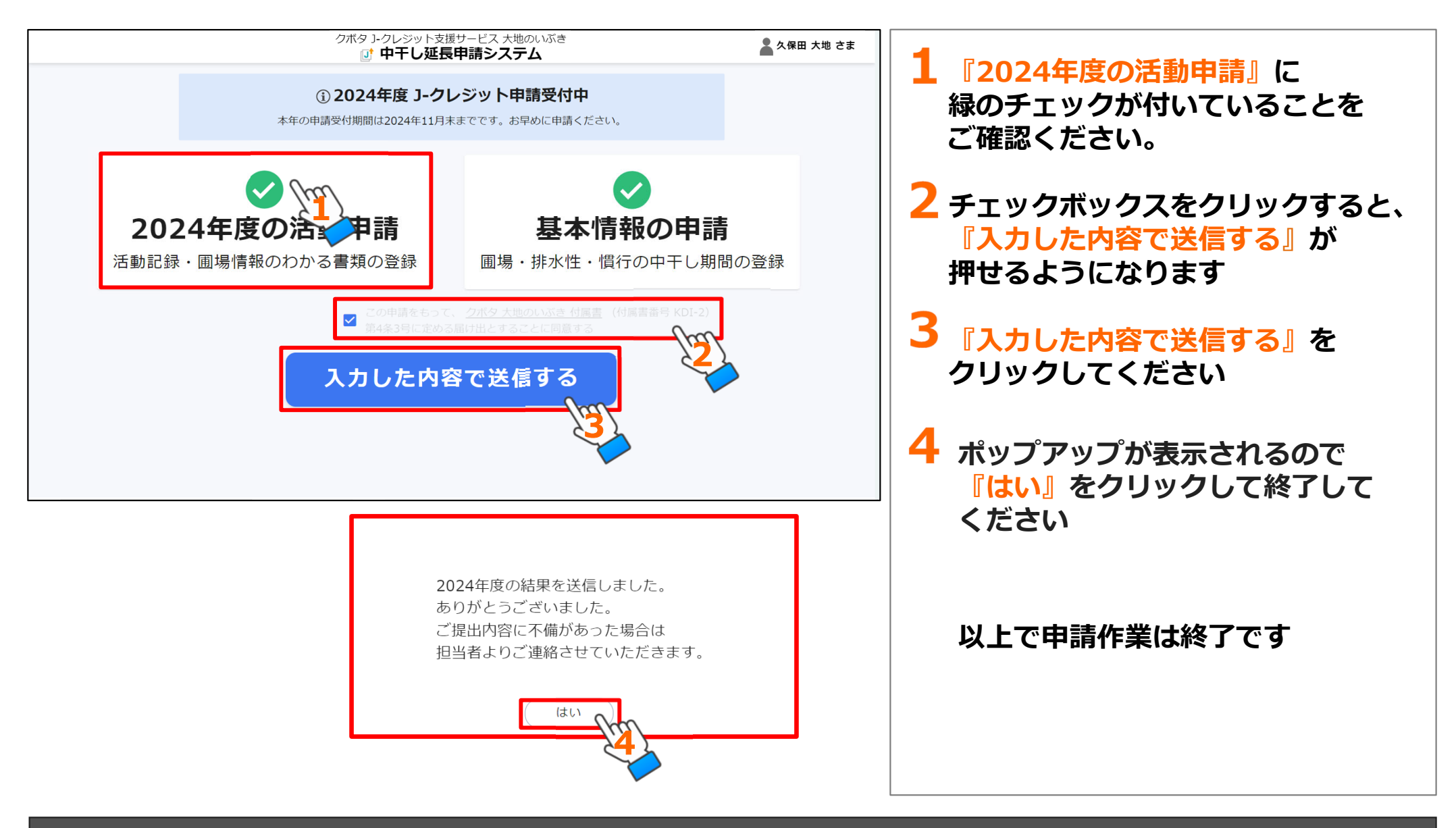
## 4)入力した内容で申請(続き)

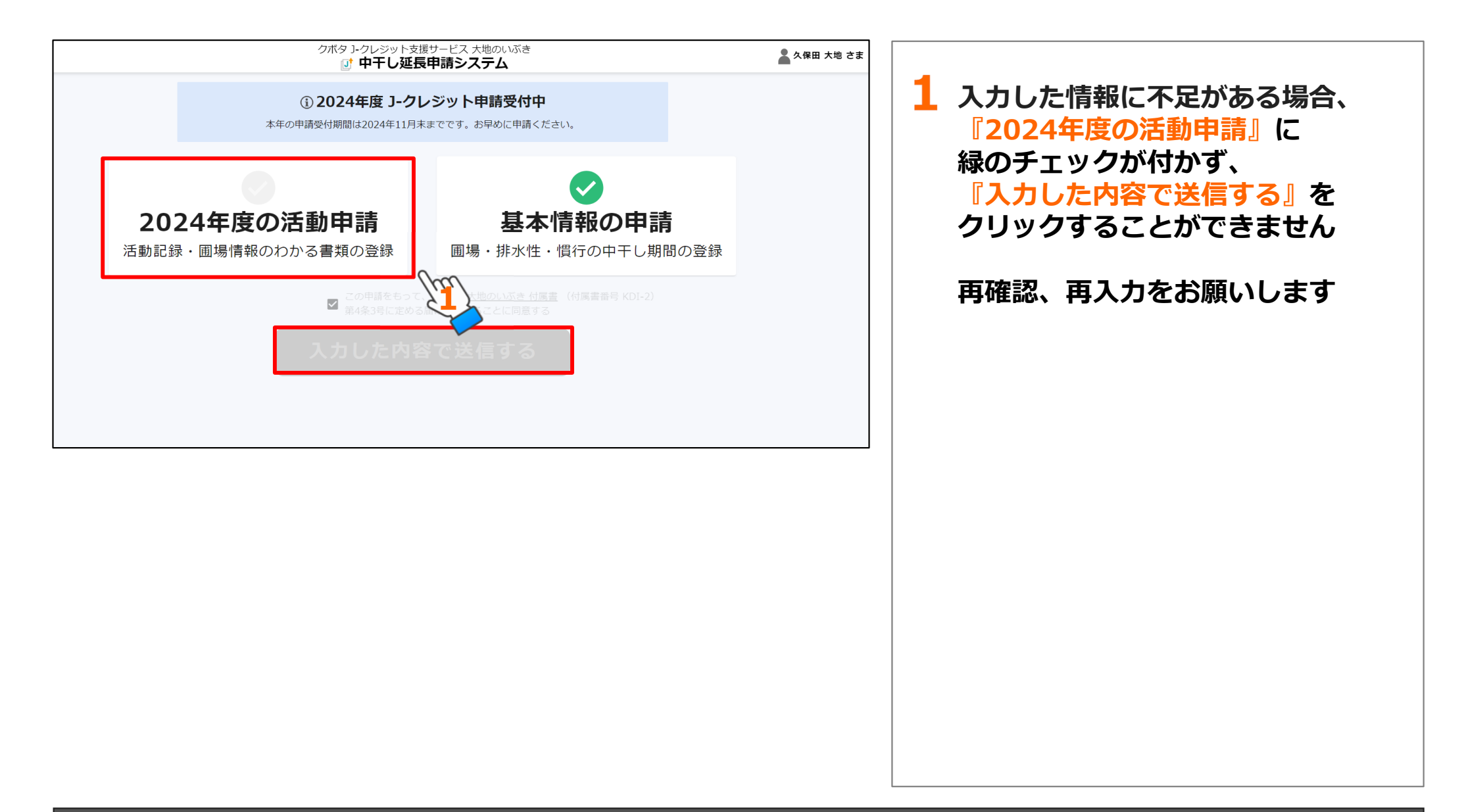

# 5.申請後のスケジュール編

1)提出完了画面

- 2) 中干し延長申請システムを終了する
- 3)申請完了後のフロー
- 4)お問い合わせ

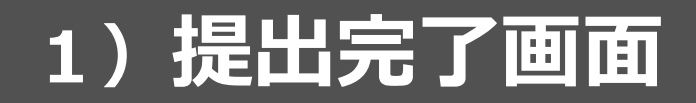

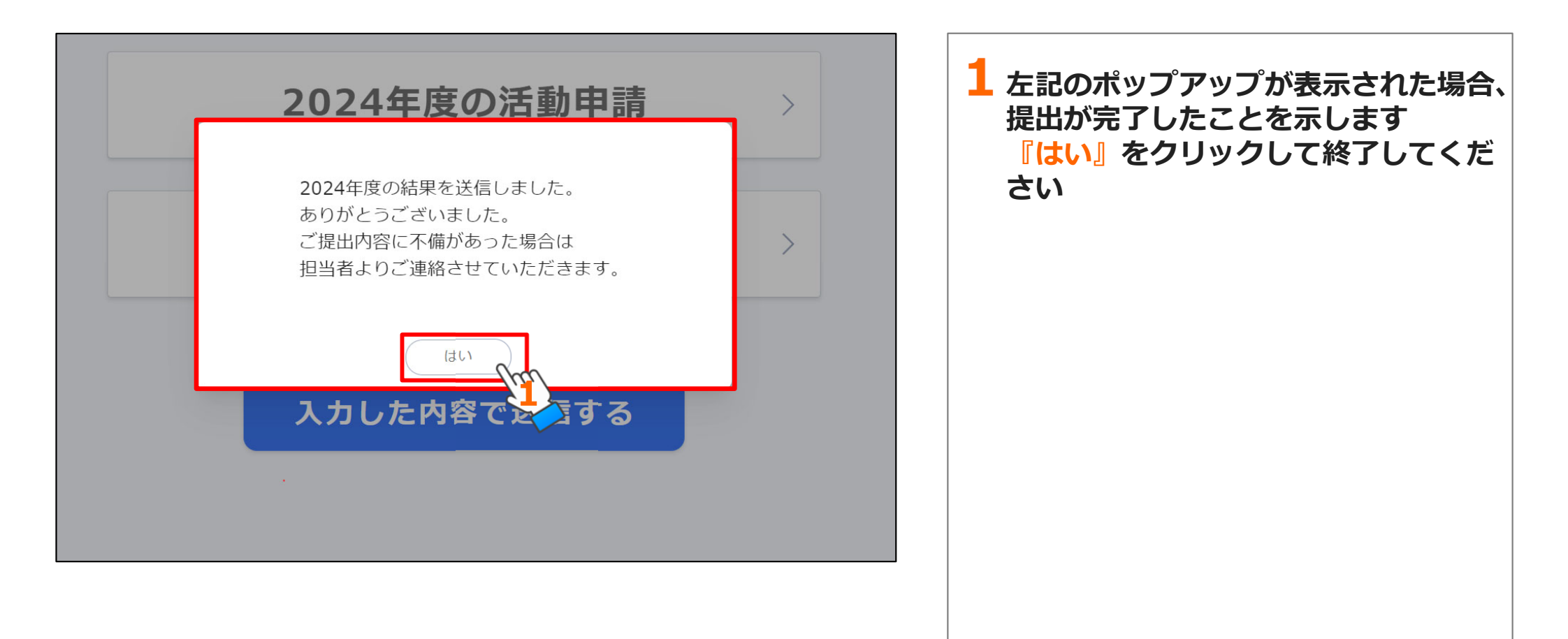

### 操作マニュアル 申請後のスケジュール編

## 2) 中干し延長申請システムを終了する

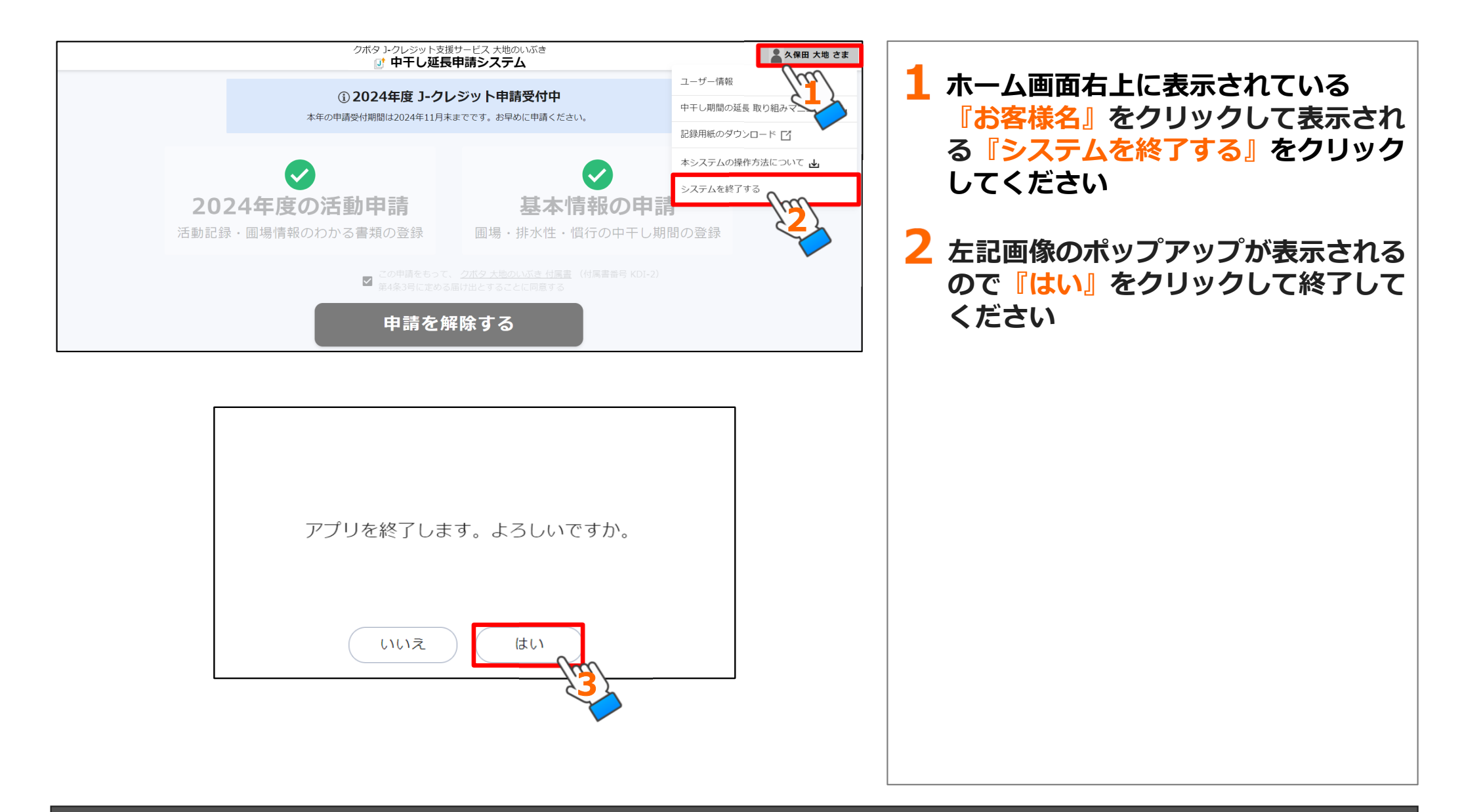

### 操作マニュアル 申請後のスケジュール編

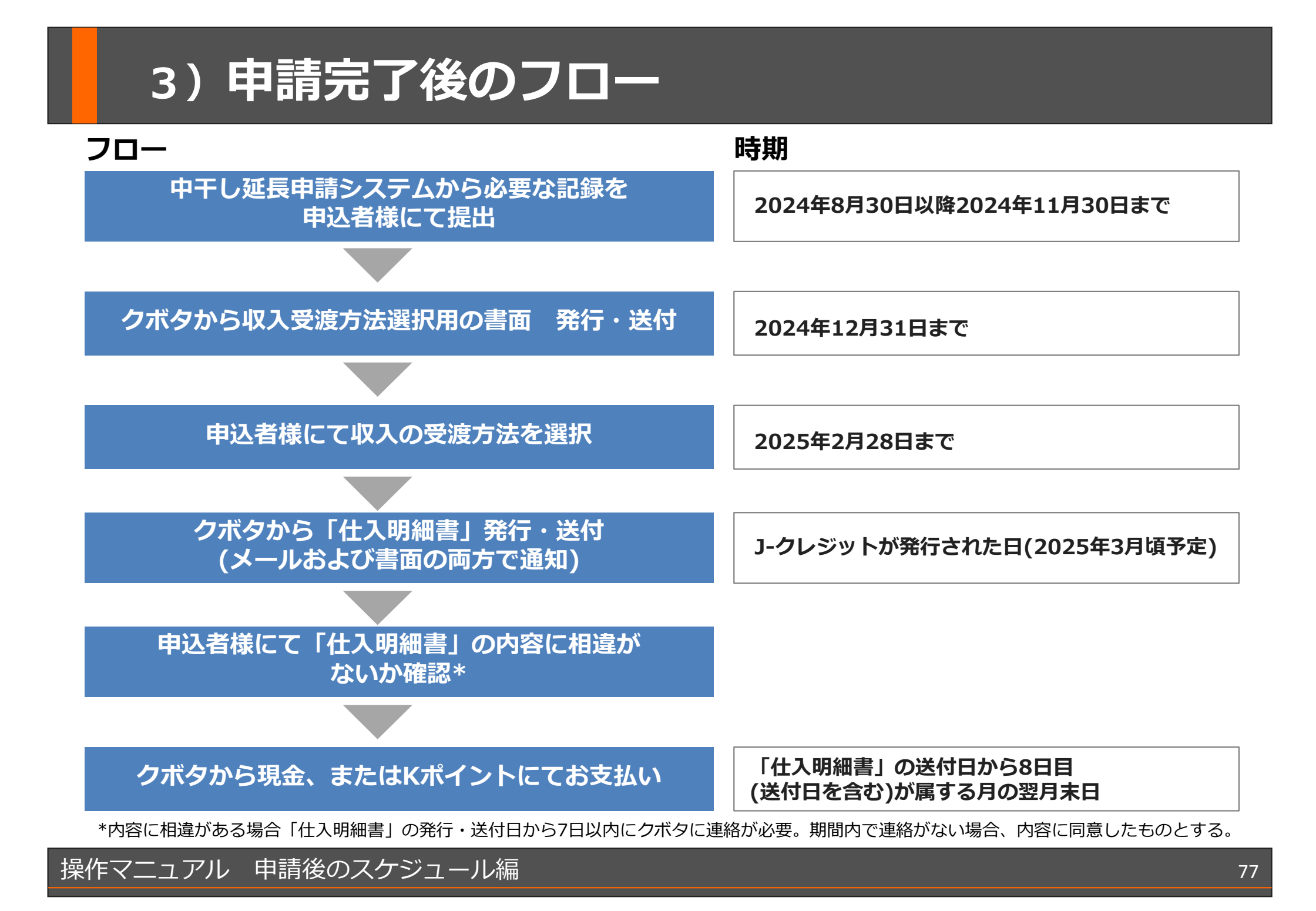

### 4)お問い合わせ

### KSASサービスデスク

### 0120-527-800

<受付時間>

月曜日~金曜日

9:00~17:00 (12:00~13:00を除く)

祝日と弊社指定の休日を除く

電話番号をお確かめのうえ、 お間違えのないようにお願いいたします。 中干し延長申請システムや本マニュアル についてのご質問はKSASサービスデス クにお問い合わせください

#### 』ご注意ください!!

・中干し延長申請システムにアップロードが 必要な記録の詳細や付け方等のご質問は J-クレジット運営事務局までお問い合わせを お願いします

株式会社クボタ カスタマーソリューション事業推進部 J-クレジット運営事務局 kbt\_g.j-credit@kubota.com

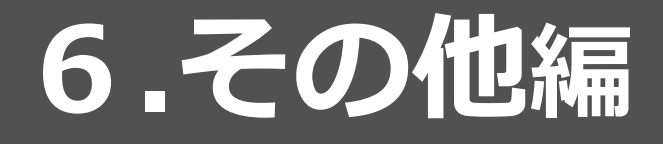

ユーザー情報の照会
 契約情報の確認
 取り組みマニュアル
 記録用紙のダウンロード

5)操作方法について 6)システムを終了する

## 1) ユーザー情報の照会

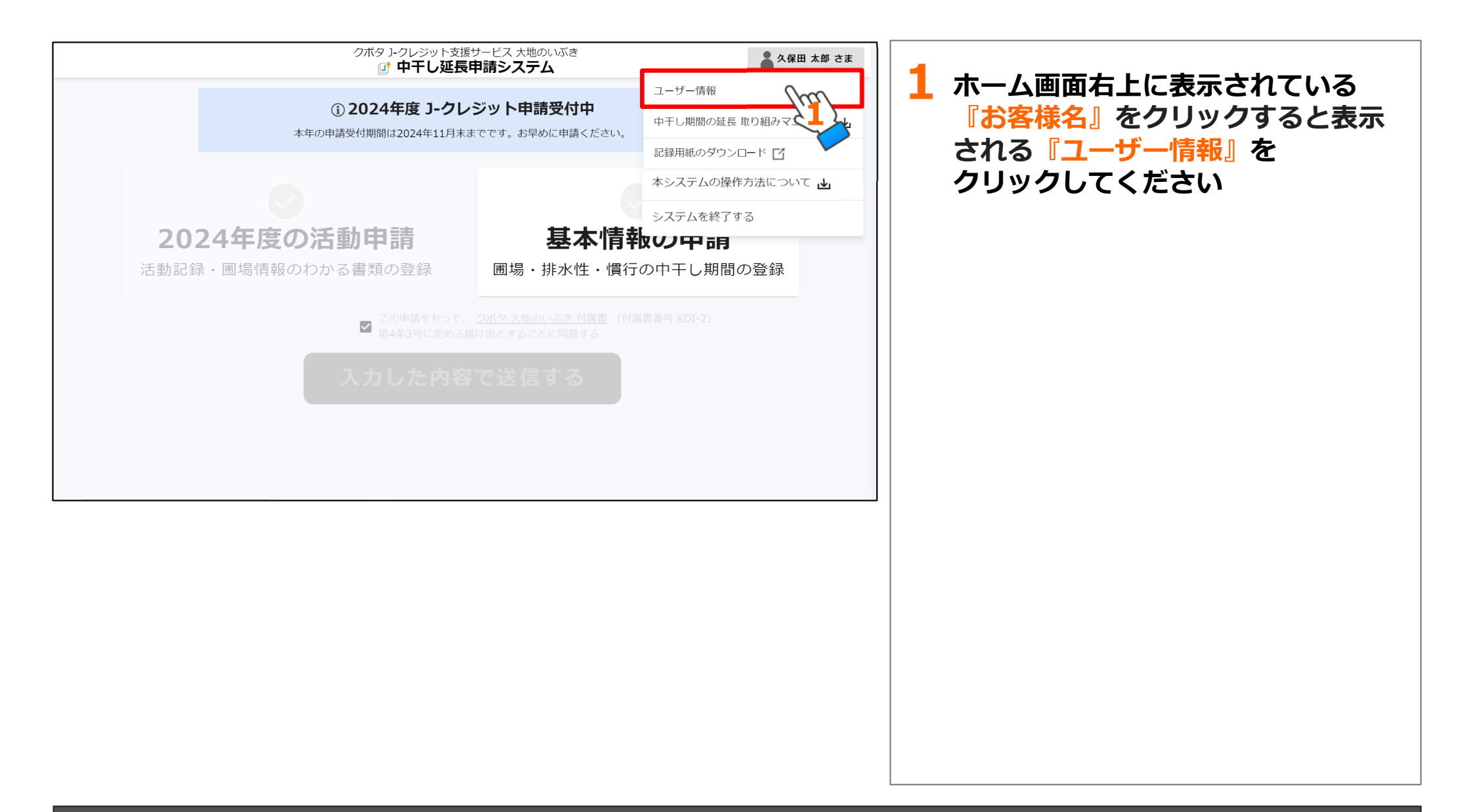

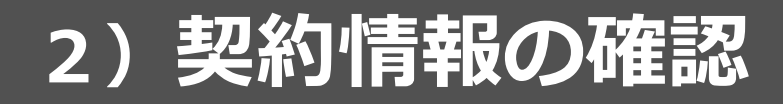

| 契約情報                                                                 | <b>1</b> 『契約情報』<br>左記画像のようなポップアップが<br>まーさわます                                   |
|----------------------------------------------------------------------|--------------------------------------------------------------------------------|
| お客様のユーザー情報は以下の通りです<br>ユーザー情報の変更は <u>KSAS契約情報・照会サイト</u> [7] から変更できます。 |                                                                                |
| ご契約No.<br><b>0000</b><br>氏名                                          | います                                                                            |
|                                                                      |                                                                                |
| 会社名・組織名・屋号 株式会社クボタ                                                   |                                                                                |
| <sup>住所</sup><br>大阪府大阪市浪速区敷津東1-2-47                                  |                                                                                |
| 固定電話番号<br>0000000000                                                 |                                                                                |
| メールアドレス<br>daichi.kubota@kubota.com                                  |                                                                                |
| 確認                                                                   | ご注意ください!!<br>・ユーザー情報の変更は、本システムではで<br>きません。変更したい場合はKSAS契約情<br>報・照会サイトから変更してください |

## 3)取り組みマニュアル

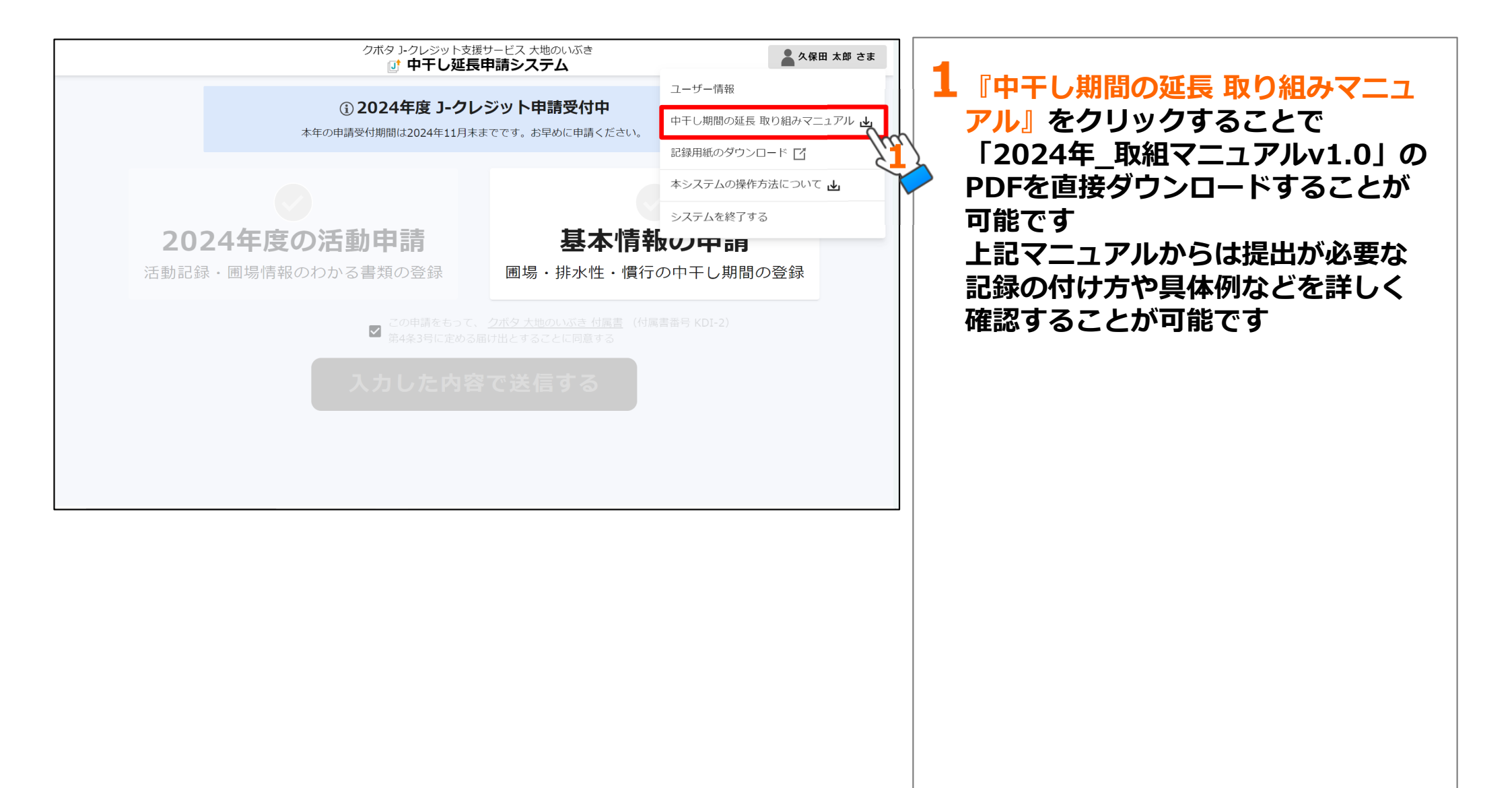

## 4)記録用紙のダウンロード

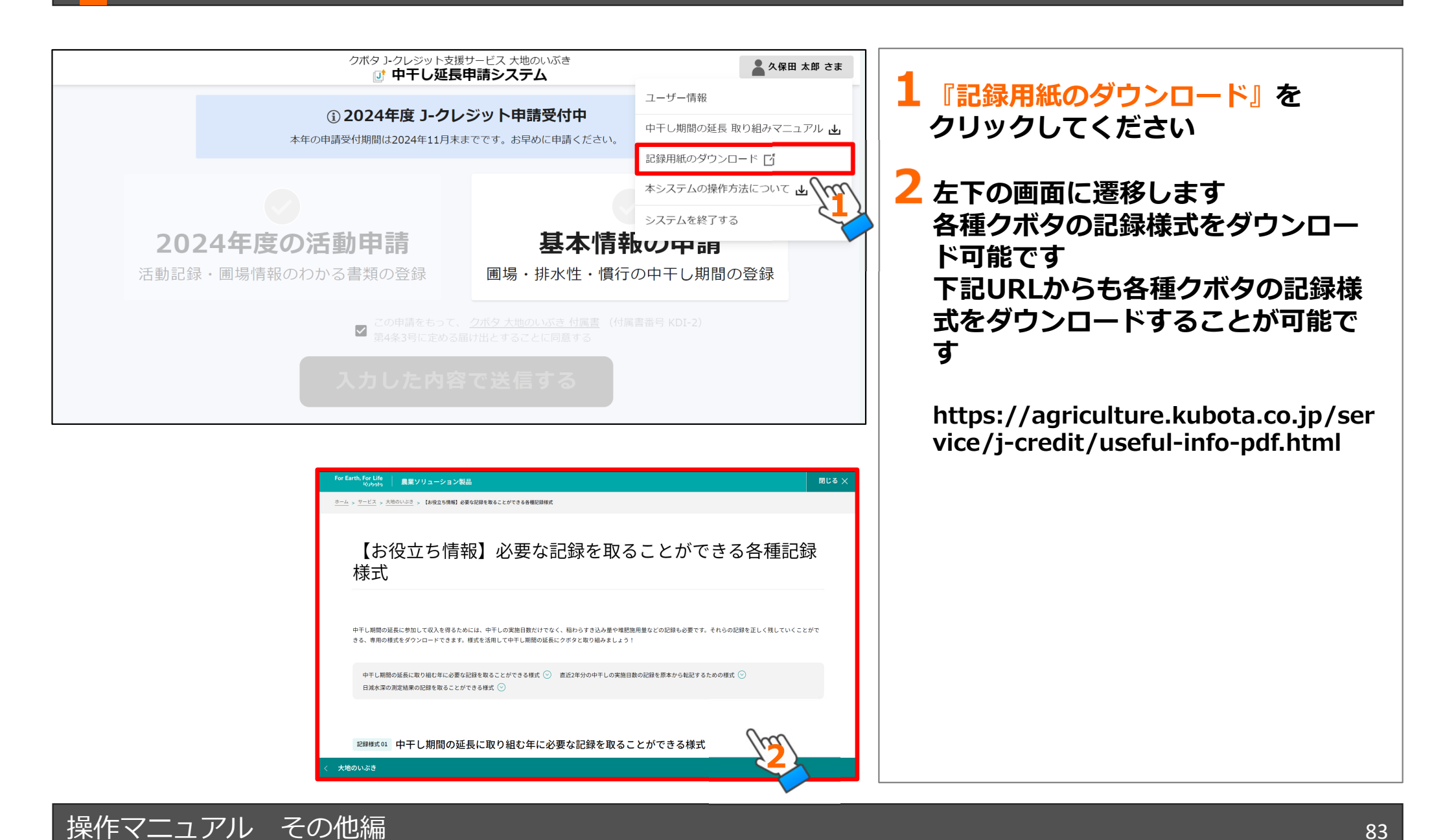

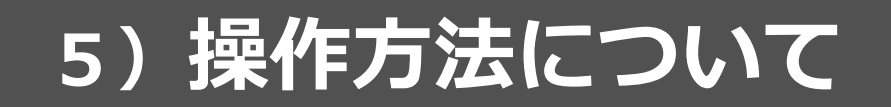

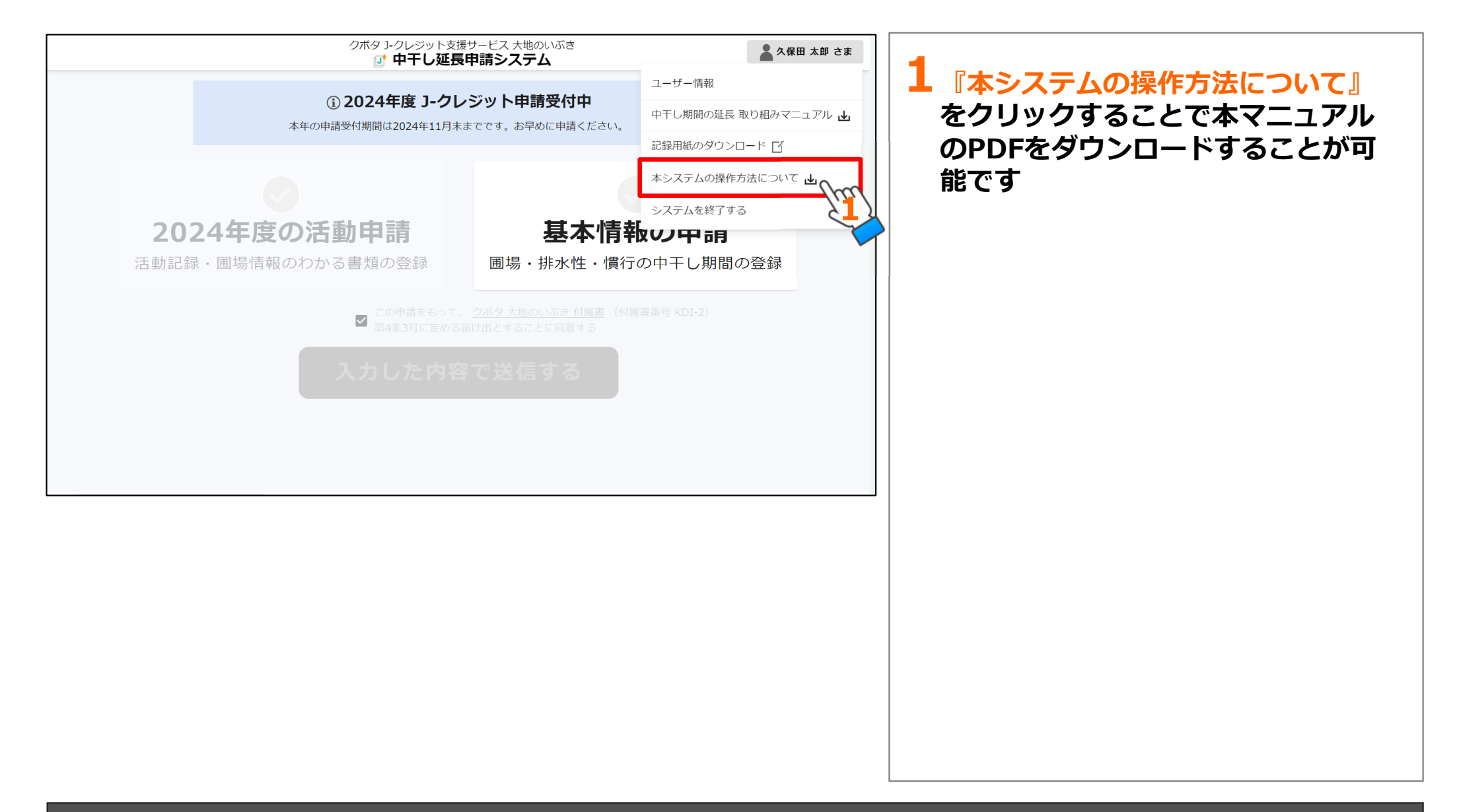

### 6)システムを終了する

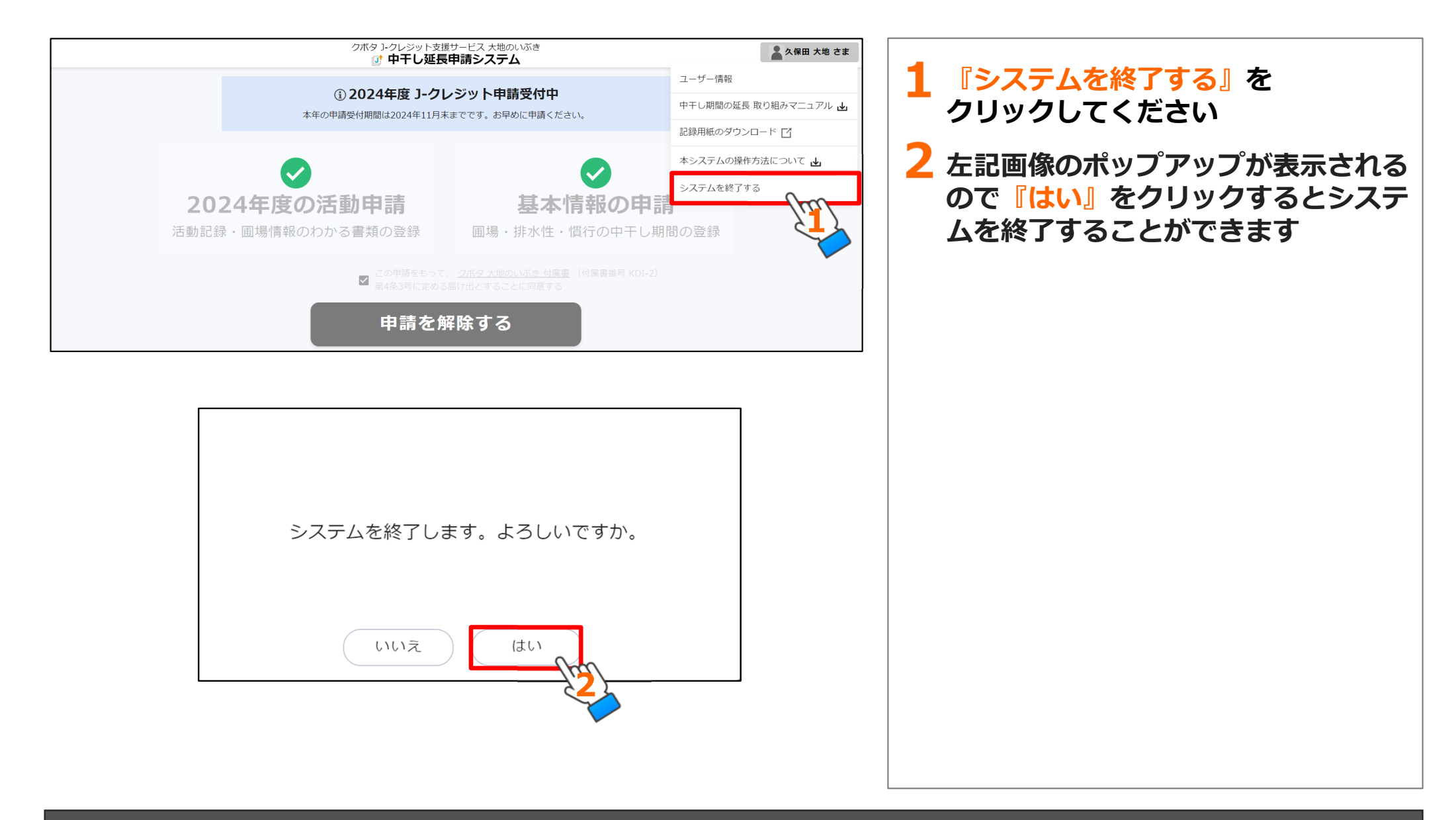

操作マニュアルその他編